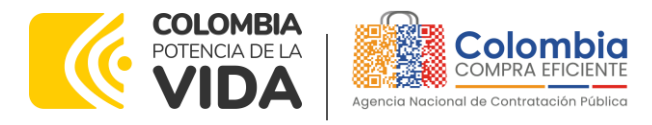

#### GUÍA PARA COMPRAR EN LA TIENDA VIRTUAL DEL ESTADO COLOMBIANO (TVEC) A TRAVÉS DEL ACUERDO MARCO DE PRECIOS ADQUISICIÓN DE (I) SERVICIO DE MANTENIMIENTO PREVENTIVO Y CORRECTIVO INCLUIDAS AUTOPARTES Y MANO DE OBRA; Y (II) ADQUISICIÓN DE AUTOPARTES CCENEG-031-01-2020- CCE-286-AMP-2020.

#### AGENCIA NACIONAL DE CONTRATACIÓN PUBLICA -COLOMBIA COMPRA EFICIENTE-2024

# Director General (E)

Carlos Francisco Toledo Flórez

# Secretaria General

Sandra María Cuenca Leguízamo

#### Subdirectora de Negocios (E) Sandra Milena López López

#### Subdirectora de Gestión Contractual

Nohelia del Carmen Zawady Palacio

Subdirector de Información y Desarrollo Tecnológico (IDT) Carlos Francisco Toledo Flórez

Subdirector de Estudios de Mercado y Abastecimiento Estratégico (EMAE) (E) Ricardo Pérez Latorre

#### Asesora Experta de Despacho María del Pilar Suárez Sebastián

Asesora de Planeación, Políticas Públicas y Asuntos Internacionales Claudia Taboada Tapia

Asesor de Comunicaciones Estratégicas Ricardo Pajarito Mondragón

Asesora Experta de Despacho Sandra Milena López López

Asesor Experto de Despacho Ricardo Pérez Latorre

Asesora de Control Interno Judith Gómez Zambrano

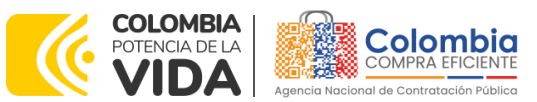

CÓDIGO: CCE-GAD-GI-48 VERSIÓN: 03 DEL 29 DE FEBRERO DE 2024

## CONTENIDO

| 1.          | INFORMACIÓN GENERAL DEL ACUERDO MARCO DE PRECIOS                                                                                                    | 7                        |
|-------------|----------------------------------------------------------------------------------------------------|--------------------------|
| 1.1         | NÚMERO DEL PROCESO DE SELECCIÓN EN SECOP II                                                                                                    | 7                        |
| 1.2         | OBJETO DEL ACUERDO MARCO DE PRECIOS                                                                                                    | 7                        |
| 1           | .2.1. Alcance del Objeto                                                                                                    | 8                        |
| 1.3         | PLAZO DEL ACUERDO MARCO DE PRECIOS                                                                                                    | ð<br>10                  |
| 1.4         | FECHA MÁXIMA DE GENERACIÓN DE ÓRDENES DE COMPRA                                                                                                    | 10                       |
| 1.6         | TIEMPOS DE ENTREGA O PRESTACIÓN DEL SERVICIO MÁXIMOS                                                                                                    | . 11                     |
| 1.7         | Particularidades del Catálogo y el AMP                                                                                                    | . 12                     |
| 2.<br>COL   | REGISTRO DE USUARIO – INGRESO A LA TIENDA VIRTUAL DEL ESTADO<br>OMBIANO                                                                                                    | 13                       |
| 3           | SOLICITUD DE INFORMACIÓN (REI)                                                                                                    | 13                       |
| ٥.<br>۲     | PROCESO DE ADQUISICIÓN DEL ACUERDO MARCO DE PRECIOS                                                                                                    | 14                       |
| <br>5       |                                                                                                    | 14                       |
| J.          |                                                                                                    |                          |
| 5.1         | LOIE I                                                                                                    | . 14                     |
|             | 1.2. Diligenciamiento del Simulador (WEB)                                                                                                    | . 13<br>18               |
| 5 2         |                                                                                                    | 42                       |
| U.2         | .2.1. Simulador para estructurar la compra Lote 2. [WEB]                                                                                                    | . 42                     |
| Ĺ           | .2.2. Diligenciamiento del Simulador [WEB]                                                                                                    | . 45                     |
| 6.          | SOLICITUD DE COMPRA                                                                                                    | . 65                     |
| 7.          | VERIFICACIÓN DE INHABILIDADES, MULTAS, SANCIONES E                                                                                                    |                          |
| INCO        | OMPATIBILIDADES DEL PROVEEDOR                                                                                                    | 66                       |
| 8.          | ORDEN DE COMPRA                                                                                                    | 66                       |
| 9.          | FACTURACIÓN Y PAGO                                                                                                    | . 67                     |
| 10.         | PUBLICACIÓN DE DOCUMENTOS ADICIONALES EN LAS ÓRDENES DE COMPR<br>68                                                                                                    | Α                        |
| 11.<br>ORD  | MODIFICACIONES, ACLARACIONES, TERMINACIÓN O LIQUIDACIÓN DE LA<br>EN DE COMPRA                                                                                                    | . 68                     |
| 12.<br>(CRI | FACTORES PONDERABLES DE INTERÉS DE LAS ENTIDADES COMPRADORAS<br>ERIOS DE SOSTENIBILIDAD)                                                                                            | . 70                     |
| 13.         | CRITERIOS DE DESEMPATE DE LOS PROVEEDORES EN SUS PROPUESTAS                                                                                                    | .72                      |
| 14.         | CASO ESPECÍFICO PARA NO COTIZACIÓN POR PARTE DE LOS PROVEEDORES                                                                                                    | <b>72</b>                |
| ) Dep<br>de | artamento Nacional<br>Planeación - DNPAgencia Nacional de Contratación Pública - Colombia Compra Eficiente<br>Tel. (601)7956600 • Carrera 7 No. 26 - 20 Piso 17 • Bogotá - Colombia |                          |
|             | WWW.COLOMBIACOMPRA.GOV.CO                                                                                                    |                          |
| 'ersión:    | 03 Código: CCE-GAD-GI-48 Fecha: 29 DE FEBRERO DE 2024 Págir                                                                                                    | na <b>2</b> de <b>80</b> |

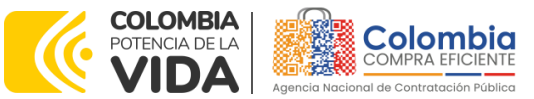

CÓDIGO: CCE-GAD-GI-48 VERSIÓN: 03 DEL 29 DE FEBRERO DE 2024

| 15.<br>PREC | RESPONSABILIDAD AMBIENTAL DE LOS PARTÍCIPES DEL ACUERDO MARCO DE | 73 |
|-------------|------------------------------------------------------------------|----|
| 16.         | REVISIÓN TÉCNICO-MECÁNICA Y RECTIFICACIÓN DEL SISTEMA DE GAS     | 73 |
| 17.<br>CATÁ | COTIZACIÓN REPUESTOS Y TAREAS QUE NO ESTÁN INCLUIDAS EN EL       | 74 |
| 18.         | PREGUNTAS FRECUENTES REFERENTE AL AMP                            | 75 |
| 19.         | CONTROL DE CAMBIOS                                               | 79 |

## LISTA DE ILUSTRACIONES

| Ilustración 1 – Tienda virtual (TVEC)                                                       | 15                      |
|---------------------------------------------------------------------------------------------|-------------------------|
| Ilustración 2 – Selección del AMP o IAD                                                     | 16                      |
| Ilustración 3 – Minisitio AMP1                                                              | 16                      |
| Ilustración 4 – Documentos AMP                                                              | 17                      |
| Ilustración 5 – Enlace para iniciar la simulación1                                          | 17                      |
| Ilustración 6 – Búsqueda de Entidad a través del NIT                                        | 19                      |
| Ilustración 7 – Escogencia de la Entidad a través de lista desplegable1                     | 19                      |
| Ilustración 8 – Búsqueda de usuarios                                                        | 20                      |
| Ilustración 9 – Solicitud correo de autenticación                                           | 20                      |
| Ilustración 10 – confirmación de ambiente de simulaciones                                   | 21                      |
| Ilustración 11 – Botón usuario, cerrar sesión                                               | 21                      |
| Ilustración 12 – Botón de supervisores                                                      | 22                      |
| Ilustración 13 – Insertar supervisor                                                        | 22                      |
| Ilustración 14 – Diligenciamiento de nuevos supervisores.                                   | 23                      |
| Ilustración 15 – Edición de supervisores existentes                                         | 23                      |
| Ilustración 16 – Listado de direcciones de la Entidad                                       | 24                      |
| Ilustración 17 – Botón insertar dirección                                                   | 24                      |
| Ilustración 18 – Inclusión de dirección                                                     | 24                      |
| Ilustración 19 – Imagen de referencia de los simuladores web disponibles                    | 25                      |
| Ilustración 20 – Botón simulaciones e insertar simulación                                   | 25                      |
| Ilustración 21 – Selección del simulador web del acuerdo.                                   | 26                      |
| Ilustración 22 – Diligenciamiento de simulador web del acuerdo                              | 26                      |
| Ilustración 23 – Línea de tiempo e información al insertar la nueva simulación 2            | 27                      |
| Ilustración 24 – Insertar ítems del catálogo de referencia                                  | 28                      |
| Ilustración 25 – Especificaciones Ítems                                                     | 30                      |
| Ilustración 26 – Gravamen                                                                   | 30                      |
| Ilustración 27 – Insertar Gravamen                                                          | 31                      |
| Ilustración 28 – Editar o Eliminar Gravamen                                                 | 31                      |
| Ilustración 29 – Insertar Archivos                                                          | 32                      |
| Ilustración 30 – Confirmación de Archivos Insertados                                        | 32                      |
| Departamento Nacional Agencia Nacional de Contratación Pública - Colombia Compra Eficiente  |                         |
| U de Planeación - DNP Tel. (601)7956600 • Carrera 7 No. 26 - 20 Piso 17 • Bogotá - Colombia |                         |
| WWW.COLOMBIACOMPRA.GOV.CO                                                                   |                         |
| /ersión: 03 Código: CCE-GAD-GI-48 Fecha: 29 DE FEBRERO DE 2024 Página                       | 1 <b>3</b> de <b>80</b> |

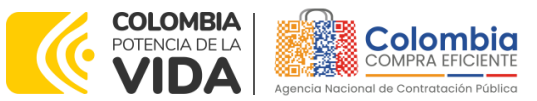

8 8 B

CÓDIGO: CCE-GAD-GI-48 VERSIÓN: 03 DEL 29 DE FEBRERO DE 2024

| Ilustración 31 – Consulta de Archivos                                                                                                    | 33       |
|----------------------------------------------------------------------------------------------------|----------|
| Ilustración 32 – Simulaciones válidas en el proceso de simulación.                                                                                                    | 33       |
| Ilustración 33 – Información de cada simulación por Proveedor.                                                                                                    | 34       |
| Ilustración 34 – Detalle de simulación por Proveedor                                                                                                    | 34       |
| Ilustración 35 – Proceso de solicitud de cotizaciones.                                                                                                    | 35       |
| Ilustración 36 – Estados o etapas del proceso de simulación.                                                                                                    | 35       |
| Ilustración 37 – Botones de reinicio de simulación y pasar a la selección cotización                                                                                                    | ón.      |
|                                                                                                    | 36       |
| Ilustración 38 – Respuesta de proveedores                                                                                                    | 36       |
| Ilustración 39 – Selección de cotización.                                                                                                    | 37       |
| Ilustración 40 - Confirmación de cierre del proceso de cotización                                                                                                    | 37       |
| Ilustración 41 – Etapa de selección de Proveedores.                                                                                                    | 37       |
| Ilustración 42 – Selección de Proveedores                                                                                                    | 38       |
| Ilustración 43 – Confirmación de selección de cotización                                                                                                    | 41       |
| Ilustración 44 – Confirmación de orden de compra en Coupa (TVEC)                                                                                                    | 41       |
| Ilustración 45 – Imagen de referencia para confirmación de orden de compra                                                                                                    | 42       |
| Ilustración 46 – Tienda virtual (TVEC)                                                                                                    | 43       |
| Ilustración 47 – Selección del AMP o IAD                                                                                                    | 43       |
| Ilustración 48 – Minisitio AMP                                                                                                    | 44       |
| Ilustración 49 – Documentos AMP                                                                                                    | 44       |
| Ilustración 50 – Enlace para iniciar la simulación.                                                                                                    | 45       |
| Ilustración 51 – Búsqueda de Entidad a través del NIT                                                                                                    | 46       |
| Ilustración 52 – Escogencia de la Entidad a través de lista desplegable                                                                                                    | 46       |
| Ilustracion 53 – Busqueda de usuarios.                                                                                                    | 4/       |
| Ilustracion 54 – solicitud de correo de autenticacion                                                                                                    | 4/       |
| Ilustración 55 – confirmación de ambiente de simulaciones.                                                                                                    | 48       |
| Ilustración 56 – Boton Usuario, cerrar sesion.                                                                                                    | 48       |
| liustración 57 – Boton de supervisores                                                                                                    | 48       |
| Ilustración 58 – Insertar supervisor                                                                                                    | 49       |
| Ilustración 39 - Diligenciamiento de nuevos supervisores.                                                                                                    | 49<br>50 |
| Ilustración 41 - Listado do direccionos do la Entidad                                                                                                    | 50       |
| llustración 42 – Retán insertar dirección                                                                                                    | 50       |
| llustración 43 - Inclusión do dirección                                                                                                    | 51       |
| Ilustración 64 – Paso para insertar simulación Lote II                                                                                                    | 51       |
| Ilustración 65 – línea de tiempo de la solicitud de cotización                                                                                                    | 52       |
| Ilustración 66 – Proceso de ingreso de los ítems requeridos                                                                                                    | 52<br>52 |
| Ilustración 67 – Cravamen                                                                                                    | 53       |
| Ilustración 68 – Insertar Gravamen                                                                                                    | 53       |
| Ilustración 69 – Editar o Eliminar Gravamen                                                                                                    | 54       |
| Ilustración 70 – Insertar Archivos                                                                                                    | 54       |
|                                                                                                    | J-1      |
| Departamento Nacional<br>de Planeación - DNPAgencia Nacional de Contratación Pública - Colombia Compra Eficiente<br>Tel. (601)7956600 • Carrera 7 No. 26 - 20 Piso 17 • Bogotá - Colombia |          |
| WWW.COLOMBIACOMPRA.GOV.CO                                                                                                    |          |

 Versión:
 03
 Código:
 CCE-GAD-GI-48
 Fecha:
 29 DE FEBRERO DE 2024
 Página 4 de 80

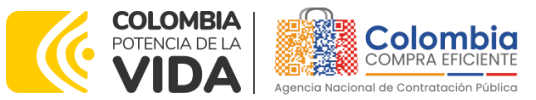

CÓDIGO: CCE-GAD-GI-48

VERSIÓN: 03 DEL 29 DE FEBRERO DE 2024

| Ilustración 71 – Confirmación de Archivos Insertados                       | 55  |
|----------------------------------------------------------------------------|-----|
| Ilustración 72 – Consulta de Archivos                                      | 55  |
| Ilustración 73 – Envío de Archivos por mensajería                          | 56  |
| Ilustración 74 – Archivos por mensajería                                   | 56  |
| Ilustración 75 – Simulaciones válidas en el proceso de simulación.         | 57  |
| Ilustración 76 – Simulaciones no válidas para algún producto               | 57  |
| Ilustración 77 – Información de cada simulación por Proveedor              | 58  |
| Ilustración 78 – Proceso de solicitud de cotizaciones.                     | 59  |
| Ilustración 79 – Estados o etapas del proceso de simulación                | 60  |
| Ilustración 80 – Botones de reinicio y cancelación de simulación           | 60  |
| Ilustración 81 – Respuesta de proveedores                                  | 60  |
| Ilustración 82 – Selección de cotización.                                  | 61  |
| Ilustración 83 – Confirmación de cierre del proceso de cotización          | 61  |
| Ilustración 84 – Etapa de selección de Proveedores.                        | 61  |
| Ilustración 85 – Ventana de ejemplo de Selección de Proveedores            | 62  |
| Ilustración 86 – Ventana de Selección de Proveedores                       | 62  |
| Ilustración 87 – Confirmación de selección de cotización.                  | 64  |
| Ilustración 88 – Confirmación de orden de compra en Coupa (TVEC)           | 64  |
| Ilustración 89 - Imagen de referencia línea de aprobación de orden de comp | ra. |
|                                                                            | 65  |
| Ilustración 90 – Modificación, aclaración, terminación o liquidación       | 68  |

## LISTA DE TABLAS

| Tabla 1 Cobertura Lote 1            | 8  |
|-------------------------------------|----|
| Tabla 2 Plantillas RFI              | 13 |
| Tabla 3 información proveedores     | 66 |
| Tabla 4 Criterios de sostenibilidad | 71 |
| Tabla 5 Precios de referencia CDA   | 74 |

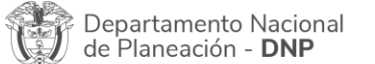

Agencia Nacional de Contratación Pública - Colombia Compra Eficiente Tel. (601)7956600 • Carrera 7 No. 26 - 20 Piso 17 • Bogotá - Colombia

 WWW.COLOMBIACOMPRA.GOV.CO

 Versión:
 03
 Código:
 CCE-GAD-GI-48
 Fecha:
 29 DE FEBRERO DE 2024
 Página 5 de 80

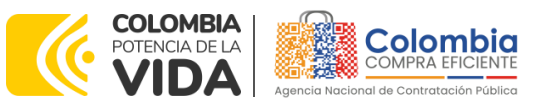

CÓDIGO: CCE-GAD-GI-48 VERSIÓN: 03 DEL 29 DE FEBRERO DE 2024

#### INTRODUCCIÓN

La presente guía busca ayudar a las Entidades Estatales en el proceso de Adquisición de (i) Servicio de Mantenimiento Preventivo y Correctivo incluidas Autopartes y Mano de Obra; y (ii) Adquisición de autopartes a través de la Tienda Virtual del Estado Colombiano (TVEC).

Los términos empleados en esta guía obedecen a los definidos en el proceso licitatorio **CCENEG-031-01-2020**. Los cuales podrán ser consultados en el siguiente enlace:

https://community.secop.gov.co/Public/Tendering/OpportunityDetail/Index?notic eUID=CO1.NTC.1508327&isFromPublicArea=True&isModal=true&asPopupView=true en la página web de Colombia Compra Eficiente, o consultando directamente con el número del proceso en el buscador público del SECOP II.

La adquisición de bienes y servicios al amparo de un Acuerdo marco de precios es un Proceso de Contratación que inicia con el evento de cotización cuando en la Operación Secundaria hay lugar a cotización, o con la Orden de compra cuando no hay lugar a cotización. Las actuaciones de las Entidades Estatales en el Proceso de Contratación la vinculan y la obligan, por lo cual recomendamos leer con detenimiento los Acuerdos Marco, los manuales, ver los videos, utilizar los simuladores disponibles y hacer las consultas que considere necesarias en la Mesa de Servicio antes de iniciar el Proceso de Contratación. Las Entidades Estatales solamente pueden revocar eventos de cotización y Órdenes de compra excepcionalmente.

Antes de adelantar el proceso de Adquisición de (i) Servicio de Mantenimiento Preventivo y Correctivo incluidas Autopartes y Mano de Obra; y (ii) Adquisición de autopartes, en la Tienda Virtual del Estado Colombiano, la Entidad estatal debe conocer el Acuerdo marco de precios al que se va a vincular, el cual corresponde al número **CCE-286-AMP-2020**.

En el siguiente enlace encontrará el minisitio del Acuerdo marco de precios para la Adquisición de (i) Servicio de Mantenimiento Preventivo y Correctivo incluidas Autopartes y Mano de Obra; y (ii) Adquisición de autopartes: <u>https://www.colombiacompra.gov.co/tienda-virtual-del-estado-</u> <u>colombiano/transporte/adquisicion-de-i-servicio-de-mantenimiento</u>

Si la Entidad estatal compradora finalmente determinare que los bienes, servicios, marcas o tipologías contenidos en el Acuerdo marco de precios para la Adquisición de (i) Servicio de Mantenimiento Preventivo y Correctivo incluidas

Departamento Nacional de Planeación - **DNP** 

| ie!      | WWW.COLOMBIACOMPRA.GOV.CO |         |               |        |                       |                              |
|----------|---------------------------|---------|---------------|--------|-----------------------|------------------------------|
| Versión: | 03                        | Código: | CCE-GAD-GI-48 | Fecha: | 29 DE FEBRERO DE 2024 | Página <b>6</b> de <b>80</b> |

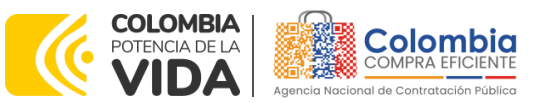

CÓDIGO: CCE-GAD-GI-48 Versión: 03 del 29 de febrero de 2024

Autopartes y Mano de Obra; y (ii) Adquisición de autopartes no se encuentran comprendidos dentro del catálogo, no pueden ser adicionados a los que existen o no cuentan con las especificaciones técnicas que requiere en su futura compra pública, se entiende que no existe Acuerdo marco de precios aplicable.

El presente Acuerdo marco de precios, está compuesto por:

- i. Lote 1: adquisición del servicio de mantenimiento preventivo y correctivo, en el cual se encuentran incluidos los repuestos y el servicio de mano de obra (Tempario).
- ii. Lote 2: adquisición de autopartes distribuidas en tres segmentos:
  - a. Generales.
  - b. Baterías.
  - c. Llantas. (Con instalación y sin instalación).

No obstante, es de resaltar que este Acuerdo marco de precios contempla únicamente vehículos convencionales. En este sentido, se encuentran excluidos y no pueden adquirir mantenimiento y/o autopartes a través de éste los vehículos blindados, carros y equipos especiales, volquetas, tanquetas, maquinaria amarilla, entre otros.

**Nota 1:** La Entidad Estatal al vincularse a través de la Tienda Virtual del Estado Colombiano, acepta conocer los términos establecidos en el contrato del Acuerdo marco de precios y las condiciones bajo las cuales se vinculará al mismo, así como la forma de operación del mismo y que estos elementos obedecen a bienes de características técnicas uniformes y de común utilización.

**Nota 2:** Se le informa a las Entidades compradoras que el funcionamiento de la plataforma Tienda Virtual del Estado Colombiano esta soportado para todos los navegadores web (Chrome, Mozilla, Edge, etc) exceptuando INTERNET EXPLORER, en esa medida, tenga en cuenta al momento de presentar cualquier error en la plataforma, que no se esté trabajando sobre un equipo con navegador web Internet Explorer.

## 1. INFORMACIÓN GENERAL DEL ACUERDO MARCO DE PRECIOS

#### 1.1. Número del Proceso de Selección en SECOP II

Proceso de selección por licitación pública **No. CCENEG-031-01-2020** adelantado a través de la plataforma del SECOP II.

#### 1.2. Objeto del Acuerdo Marco de Precios

| Departamento Nacional<br>de Planeación - <b>DNP</b> |            | Agencia Nacional de Co<br>Tel. (601)7956600 • Carre | <b>ntratación Pública</b><br>era 7 No. 26 - 20 | - Colombia Compra E<br>Piso 17 • Bogotá - Co | <b>ficiente</b><br>plombia   |
|-----------------------------------------------------|------------|-----------------------------------------------------|------------------------------------------------|----------------------------------------------|------------------------------|
| ie.                                                 |            | WWW.COLOMBIACOMPRA                                  | .GOV.CO                                        |                                              |                              |
| Versión:                                            | 03 Código: | CCE-GAD-GI-48                                       | Fecha: 29                                      | DE FEBRERO DE 2024                           | Página <b>7</b> de <b>80</b> |

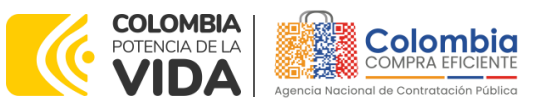

CÓDIGO: CCE-GAD-GI-48 VERSIÓN: 03 DEL 29 DE FEBRERO DE 2024

El objeto del Acuerdo marco de precios es establecer: (i) las condiciones para la adquisición del Servicio de Mantenimiento Preventivo y Correctivo incluidas Autopartes y Mano de Obra (ii) Adquisición de autopartes; (iii) las condiciones en las cuales las Entidades compradoras se vinculan al Acuerdo marco de precios y adquieren el Servicio de Mantenimiento Preventivo y Correctivo incluidas Autopartes y Mano de Obra y/o la Adquisición de autopartes; y (iv) las condiciones para el pago del Servicio de Mantenimiento Preventivo y Correctivo incluidas Autopartes y Mano de Obra y/o la Adquisición de autopartes por parte de las Entidades compradoras.

#### 1.2.1. Alcance del Objeto

Los Proveedores se obligan a realizar el Mantenimiento Preventivo y/o Correctivo de los vehículos de acuerdo con las disposiciones técnicas indicadas por las casas matrices, suministrando autopartes y repuestos originales, nuevas sin remanufacturar o repotenciar, garantizando que la Mano de Obra sea calificada para la prestación del servicio, así mismo, entregar las autopartes y repuestos originales, nuevos sin re-manufacturar o repotenciar, cumpliendo con los requerimientos técnicos establecidos para cada caso, así como las normas técnicas establecidas en los estudios y documentos previos, el pliego de condiciones, y las Ofertas presentadas a Colombia Compra Eficiente en la licitación pública **CCENEG-031-01-2020** y el presente documento.

#### 1.3. Cobertura del Acuerdo Marco de Precios

El Acuerdo marco de precios del que trata esta Guía fue estructurado en dos (2) Lotes, así:

i. Lote 1: Adquisición del Servicio de Mantenimiento Preventivo y Correctivo incluidas Autopartes y Mano de Obra, tiene cobertura en los siguientes departamentos:

Tabla 1 Cobertura Lote 1

| N°                                                                                                    | Departamento | tipologías                                                                | Marcas                               | Prove                                                                 | edor                                                |  |
|----------------------------------------------------------------------------------------------------|--------------|---------------------------------------------------------------------------|--------------------------------------|-----------------------------------------------------------------------|-----------------------------------------------------|--|
| 1                                                                                                    | ANTIOQUIA    | Motos                                                                     | Yamaha                               | <ul> <li>INCOLMOTC<br/>SA</li> <li>UNIÓN TEMP<br/>MOTORRAD</li> </ul> | OS - YAMAHA<br>ORAL UMG-<br>-7M                     |  |
| 2                                                                                                    | ATLÁNTICO    | Automóvil/Campero/<br>Camioneta/ Pick<br>Up/Carga Liviana/Carga<br>Pesada | Chevrolet/Ford/Rer<br>oyota/Volkswag | en MORARCI G<br>UT AUTOMA<br>CENTRODIES<br>CONTINAUTO<br>UT AUTOMO    | ROUP SA<br>YOR-<br>EL-<br>DS 2021-2024<br>TRIZ 2020 |  |
| Departamento Nacional<br>de Planeación - DNPAgencia Nacional de Contratación Pública - Colombia Compra Eficiente<br>Tel. (601)7956600 • Carrera 7 No. 26 - 20 Piso 17 • Bogotá - Colombia |              |                                                                           |                                      |                                                                       |                                                     |  |
| j.                                                                                                    |              | WWW.COLOMBIAC                                                             | COMPRA.GOV.CO                        |                                                                       |                                                     |  |
| Ver                                                                                                    | sión: 03     | Código: CCE-GAD-GI-4                                                      | 8 Fecha:                             | 29 DE FEBRERO DE 2024                                                 | Página <b>8</b> de <b>8</b>                         |  |
| ~                                                                                                    | <u>^</u>     |                                                                           |                                      |                                                                       |                                                     |  |

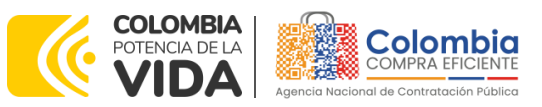

CÓDIGO: CCE-GAD-GI-48

| VERSIÓN: | 03 DEL | 29 C | DE FEBRERC | ) DE 2024 |
|----------|--------|------|------------|-----------|
|          |        |      |            |           |

| N°  | Departamento                                                                                                    | tipologías                                                                             | Marcas                                                                                                    | Proveedor                                                                                                    |
|-----|----------------------------------------------------------------------------------------------------|----------------------------------------------------------------------------------------|----------------------------------------------------------------------------------------------------|----------------------------------------------------------------------------------------------------|
| 3   | BOYACÁ                                                                                                    | Automóvil/Campero/<br>Camioneta/ Pick<br>Up/Carga Liviana/Carga<br>Pesada              | Chevrolet                                                                                                    | UT AUTOMAYOR-<br>CENTRODIESEL-<br>CONTINAUTOS 2021-2024     UT AUTOMOTRIZ 2020                                                                                                    |
| 4   | CALDAS                                                                                                    | Automóvil/Campero/<br>Camioneta/ Pick<br>Up/Carga Liviana/Carga<br>Pesada              | Chevrolet                                                                                                    | UT AUTOMAYOR-<br>CENTRODIESEL-<br>CONTINAUTOS 2021-2024     UT AUTOMOTRIZ 2020                                                                                                    |
| 5   | CAQUETÁ                                                                                                    | Automóvil/Campero/<br>Camioneta/ Pick<br>Up/Carga Liviana/Carga<br>Pesada              | Chevrolet                                                                                                    | UT AUTOMAYOR-<br>CENTRODIESEL-<br>CONTINAUTOS 2021-2024                                                                                                    |
| 6   | CÓRDOBA                                                                                                    | Automóvil/Campero/<br>Camioneta/PickUp/Carg<br>a Liviana/Carga Pesada                  | Chevrolet                                                                                                    | UT AUTOMAYOR-<br>CENTRODIESEL-<br>CONTINAUTOS 2021-2024     UT AUTOMOTRIZ 2020                                                                                                    |
| 7   | CUNDINAMARC<br>A                                                                                                    | Automóvil/Campero/<br>Camioneta/PickUp/Carg<br>a Liviana/Carga Pesada<br>/Motocicletas | Chevrolet/Ford/Hino/H<br>da<br>/Hyundai/Intercontiner<br>/Kia/Mazda/Mitsubishi/<br>nault/<br>Suzuki/Toyota/Volkswa<br>n/<br>Yamaha | <ul> <li>AUTOINVERCOL</li> <li>AUTOSERVICIOS<br/>MECÁNICO S.A.S</li> <li>CENTRO INTEGRAL DE<br/>MANTENIMIENTO SAS</li> <li>OMAR HENRY CORTES</li> <li>HYUNDAUTOS</li> <li>INCOLMOTOS - YAMAHA<br/>SA</li> <li>INVERSIONES EL NORTE<br/>S.A.S</li> <li>MORARCI GROUP SA</li> <li>REIMPODIESEL S.A.S</li> <li>TOYONORTE LTDA.</li> <li>UNIÓN TEMPORAL UMG-<br/>MOTORRAD-7M</li> <li>UT AUTOMAYOR-<br/>CENTRODIESEL-<br/>CONTINAUTOS 2021-2024</li> <li>UT AUTOMOTRIZ 2020</li> <li>YOKOMOTOR SAS</li> </ul> |
| 8   | GUAJIRA                                                                                                    | Automóvil/Campero/Ca<br>mioneta/PickUp/Carga<br>Liviana/Carga Pesada                   | Chevrolet/Ford/Renau<br>Toyota/Volkswagen                                                                                          | UT AUTOMAYOR-<br>CENTRODIESEL-<br>CONTINAUTOS 2021-2024     UT AUTOMOTRIZ 2020                                                                                                    |
| 9   | MAGDALENA                                                                                                    | Automóvil/Campero/<br>Camioneta/PickUp/Carg<br>a Liviana/Carga Pesada                  | Chevrolet/Ford/Renau<br>/Toyota/Volkswager                                                                                         | <ul> <li>MORARCI GROUP SA</li> <li>UT AUTOMOTRIZ 2020</li> </ul>                                                                                                    |
| 10  | 0     NORTE DE<br>SANTANDER     Automóvil/Campero/<br>Camioneta/Pick     • UT AUTOMAYOR-<br>CENTRODIESEL-<br>CONTINAUTOS 2021-2024       0     NORTE DE<br>SANTANDER     Up/Carga Liviana/Carga<br>Pesada     Chevrolet     • UT AUTOMAYOR-<br>CENTRODIESEL-<br>CONTINAUTOS 2021-2024 |                                                                                        |                                                                                                    |                                                                                                    |
| Ţ   | Departamento Na<br>de Planeación - D                                                                                                    | Acional Agencia Nacional<br>NP Tel. (601)7956600                                       | <ul> <li>de Contratación Pública -</li> <li>Carrera 7 No. 26 - 20</li> </ul>                                                       | • <b>Colombia Compra Eficiente</b><br>Piso 17 • Bogotá - Colombia                                                                                                    |
| į۵  |                                                                                                    | WWW.COLOMBIAC                                                                          | COMPRA.GOV.CO                                                                                                    |                                                                                                    |
| Vei | rsión: 03                                                                                                    | Código: CCE-GAD-GI-4                                                                   | 8 Fecha: 29 D                                                                                                    | DE FEBRERO DE 2024 Página 9 de 80                                                                                                    |

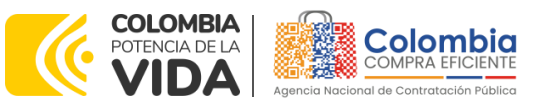

CÓDIGO: CCE-GAD-GI-48

| VERSIÓN: | 03 DEL | 29 DE FEBR | RERO DE | 2024 |
|----------|--------|------------|---------|------|
|          |        |            |         |      |

| N° | Departamento | tipologías                                                                | Marcas                                       | Proveedor                                                                                                 |
|----|--------------|---------------------------------------------------------------------------|----------------------------------------------|----------------------------------------------------------------------------------------------------|
| 11 | Santander    | Automóvil/Campero/<br>Camioneta/ Pick<br>Up/Carga Liviana/Carga<br>Pesada | Chevrolet                                    | <ul> <li>UT AUTOMAYOR-<br/>CENTRODIESEL-<br/>CONTINAUTOS 2021-2024</li> <li>UT AUTOMOTRIZ 2020</li> </ul> |
| 12 | SUCRE        | Automóvil/Campero/<br>Camioneta/ Pick<br>Up/Carga Liviana/Carga<br>Pesada | Chevrolet/Ford/Renault/<br>Toyota/Volkswagen | <ul> <li>UT AUTOMAYOR-<br/>CENTRODIESEL-<br/>CONTINAUTOS 2021-2024</li> <li>UT AUTOMOTRIZ 2020</li> </ul> |
| 13 | TOLIMA       | Automóvil/Campero/<br>Camioneta/ Pick<br>Up/Carga Liviana/Carga<br>Pesada | Chevrolet                                    | <ul> <li>UT AUTOMAYOR-<br/>CENTRODIESEL-<br/>CONTINAUTOS 2021-2024</li> <li>UT AUTOMOTRIZ 2020</li> </ul> |

Fuente: Colombia compra

**Nota 3:** El Acuerdo marco de precios sólo se tiene cobertura en los trece (13) departamentos descritos en la

Tabla 1. En el mismo sentido, en lo referente a las marcas relacionadas en la misma. Lo anterior, también podrá ser verificado en la resolución de adjudicación número 285 del 2020 del proceso de licitación **CCENEG-031-01-2020**. De tal forma que, por lo anterior, durante la vigencia del AMP no es posible hacer inclusión de coberturas ni marcas al Acuerdo marco de precios.

ii. Lote 2: Adquisición de autopartes y suministros, con cobertura a nivel Nacional.

## 1.4. Plazo del Acuerdo Marco de Precios

El Acuerdo marco de precios para la adquisición de (i) Servicio de Mantenimiento Preventivo y Correctivo incluidas Autopartes y Mano de Obra; y (ii) Adquisición de autopartes número **CCE-286-AMP-2020**, tendrá un plazo de tres (3) años contados a partir de su firma, término prorrogable hasta por un (1) año adicional.

- Vigencia 2 de febrero 2021 hasta 2 de febrero 2025
- Prorroga 1. Termino 1 año ver documento

## 1.5. Fecha máxima de generación de órdenes de compra

Las Entidades compradoras pueden generar Órdenes de Compra durante el plazo del Acuerdo marco de precios y su prórroga, en caso de que ocurra. Estas Órdenes de Compra pueden expedirse con un plazo superior a la del Acuerdo marco de precios siempre que el plazo adicional de la Orden de Compra sea menor a un (1) año y que el Proveedor haya ampliado la vigencia de la garantía de cumplimiento constituida para amparar el Acuerdo marco de precios por el término de ejecución de la Orden de Compra y seis (6) meses más y el valor de conformidad con lo establecido en la Cláusula 17. **Fecha máxima para colocar órdenes de compra: 02** 

| <b>F</b> | Departamento Nacional      |
|----------|----------------------------|
|          | de Planeación - <b>DNP</b> |

|          |    |         | WWW.COLOMBIACOMP | RA.GOV.CO |                       |                               |
|----------|----|---------|------------------|-----------|-----------------------|-------------------------------|
| Versión: | 03 | Código: | CCE-GAD-GI-48    | Fecha:    | 29 DE FEBRERO DE 2024 | Página <b>10</b> de <b>80</b> |

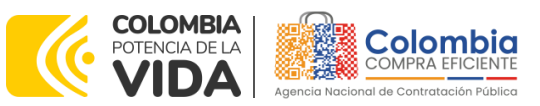

CÓDIGO: CCE-GAD-GI-48 VERSIÓN: 03 DEL 29 DE FEBRERO DE 2024

de febrero 2025 y Vigencia máxima para ejecutar las órdenes de compra 02 de febrero 2026

#### 1.6. Tiempos de Entrega o Prestación del Servicio Máximos

Lote 1. Servicio de Mantenimiento Preventivo y Correctivo incluidas Autopartes y Mano de Obra: El tiempo de entrega de los servicios de mantenimiento preventivo y correctivo no deben superar las veinticuatro (24) horas. Ahora bien, este tiempo puede estar sujeto a variaciones si a raíz de la ejecución de las labores de mantenimiento contratadas se encuentra(n) otra(s) falla(s) en el vehículo y/o motocicleta. Lo anterior deberá ser notificado de manera inmediata al supervisor de la Orden de compra durante el tiempo inicial mencionado. En todo caso, serán la Entidad y el Proveedor quienes, en su autonomía, definan de mutuo acuerdo los tiempos adicionales para el cumplimiento de la ejecución de la(s) orden(es) de compra adjudicadas.

Para los mantenimientos correctivos más complejos, el tiempo de entrega lo estipulará el proveedor, una vez se realice el debido el diagnóstico del vehículo. Este plazo estará sujeto a la aprobación por parte del supervisor de la Orden de compra.

**Nota 4:** En caso de que un proveedor del Lote 1, que no sea un taller autorizado por la marca, no cuente con un repuesto requerido para el mantenimiento, debe informar a la Entidad compradora, con el fin de que ésta pueda acudir a los proveedores del Lote 2. Una vez realizada dicha verificación, si el proveedor del Lote 2 cuenta con el repuesto requerido por la Entidad, ésta debe colocar la Orden de compra y, posteriormente, entregar el repuesto al proveedor del Lote 1 para llevar a cabo el mantenimiento más rápido.

Si los proveedores de los Lotes 1 y 2 no cuentan con el repuesto requerido, el proveedor del Lote 1 contará con cuarenta y cinco (45) días hábiles para poder obtener el repuesto en stock.

Del mismo modo, el "Anexo Técnico soporte de la Licitación Pública para seleccionar los Proveedores de un Acuerdo marco de precios de (i) Servicio de Mantenimiento Preventivo y Correctivo incluidas Autopartes y Mano de Obra; y (ii) Adquisición de autopartes", en el numeral 2. Requisitos Generales (Lote 1), establece que:

- "Los servicios que sean requeridos y que no se encuentren incluidos en el cuadro de precios serán ejecutados por el oferente, previa autorización expresa de la Entidad, a través del supervisor del contrato y aprobación del precio, el cual deberá ser acorde con el mercado. Dichos servicios cubren todos los sistemas, accesorios y partes que conforman los vehículos o motocicletas.

Departamento Nacional de Planeación - **DNP** 

| ie:      | WWW.COLOMBIACOMPRA.GOV.CO |         |               |        |                       |                               |  |  |
|----------|---------------------------|---------|---------------|--------|-----------------------|-------------------------------|--|--|
| Versión: | 03                        | Código: | CCE-GAD-GI-48 | Fecha: | 29 DE FEBRERO DE 2024 | Página <b>11</b> de <b>80</b> |  |  |

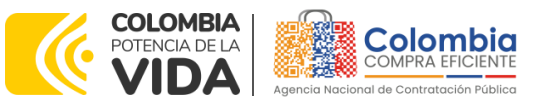

CÓDIGO: CCE-GAD-GI-48 VERSIÓN: 03 DEL 29 DE FEBRERO DE 2024

- Si es necesario mover el vehículo o motocicleta fuera del taller, el Proponente debe contactarse con el supervisor de la orden de compra para que dicho desplazamiento sea realizado por el supervisor; en caso tal que el supervisor autorice al proponente el movimiento del vehículo o motocicleta, debe autorizar por escrito y con su firma respectiva autorización."

Lote 2. Adquisición de autopartes: El tiempo de entrega de las autopartes no debe superar los cinco (5) días hábiles en ciudades principales y ocho (8) días hábiles en el resto del territorio nacional. En el caso de que el repuesto o accesorio sea de baja rotación en el mercado, el tiempo de entrega debe ser concertado entre las partes. Este tiempo debe ser fundamentado y/o argumentado por el proveedor ante el supervisor de la Orden de compra.

Una vez finalizado el evento de cotización, la Entidad compradora dispone de diez (10) días hábiles para realizar la Orden de compra. El supervisor de la Orden de compra debe verificar que el proveedor al cual le adjudicó la Orden de compra ofrece repuestos completamente originales, sin remanufacturar o repotenciar.

**Nota 5:** Los tiempos de entrega son contados a partir de la colocación y legalización de la Orden de Compra en la TVEC.

#### 1.7. Particularidades del Catálogo y el AMP

El Acuerdo marco de precios de Mantenimiento y Autopartes se encuentra dividido en dos (2) Lotes:

- i. Lote 1 Brinda los servicios de Mantenimiento Preventivo y Correctivo incluidas Autopartes y Mano de Obra, el cual se maneja a través de una bolsa de recursos hasta monto agotable (Ver Anexo Técnico), a continuación, se describen las tipologías que se abarcan en el catálogo del presente lote:
  - Automóviles
  - Campero/ Camioneta/ Pick Up
  - Carga Liviana (con un peso bruto vehicular menor a cinco (5) toneladas
  - Carga Pesada (con un peso bruto vehicular mayor a cinco (5) toneladas
  - Motocicletas

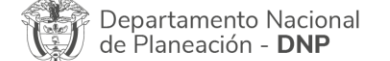

| ē!       | WWW.COLOMBIACOMPRA.GOV.CO |         |               |        |                       |                               |  |  |
|----------|---------------------------|---------|---------------|--------|-----------------------|-------------------------------|--|--|
| Versión: | 03                        | Código: | CCE-GAD-GI-48 | Fecha: | 29 DE FEBRERO DE 2024 | Página <b>12</b> de <b>80</b> |  |  |

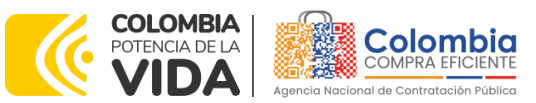

CÓDIGO: CCE-GAD-GI-48 VERSIÓN: 03 DEL 29 DE FEBRERO DE 2024

- ii. Lote 2 Brinda la Adquisición de Autopartes, los cuales fueron clasificados en tres (3) segmentos, los cuales se describen en el catálogo del presente lote así:
  - Baterías
  - Llantas (Con instalación y sin instalación.)
  - Generales (Repuestos, Aceites, Lubricantes, etc.)

#### 2. REGISTRO DE USUARIO – INGRESO A LA TIENDA VIRTUAL DEL ESTADO COLOMBIANO

Las Entidades Estatales para el registro de usuarios o información relacionada con el ingreso a la Tienda Virtual del Estado Colombiano podrán consultar la *Guía General de los Acuerdos Marco* que Colombia Compra Eficiente tiene a disposición en el siguiente enlace, o el que se encuentre vigente en la página web: <u>Guía</u> <u>General de los Acuerdos Marco de Precio.</u>

## 3. SOLICITUD DE INFORMACIÓN (RFI)

El formato RFI es un formato no estandarizado, donde la Entidad compradora solicita información, si lo considera pertinente. En caso de requerirlo, lo podrá hacer siempre y cuando no se trate de consultas referentes a precios o especificaciones técnicas. El RFI debe ser utilizado para describir la el(los) inconveniente(s) que presenta(n) el(los) vehículo(s) y, de esta manera, solicitar información a los proveedores acerca de los servicios que debe adquirir para implementar y subsanar mencionado(s) inconveniente(s).

En el Acuerdo marco de Precios para la Adquisición de (i) Servicio de Mantenimiento Preventivo y Correctivo incluidas Autopartes y Mano de Obra; y (ii) Adquisición de autopartes, no es obligatorio el uso de la solicitud de información (RFI) en la Tienda Virtual del Estado Colombiano, previo a iniciar el proceso de solicitud de cotización (RFQ) mediante el simulador dispuesto. Esto es un paso adicional, si la Entidad compradora requiere información aclaratoria antes de generar un evento de cotización. Sin embargo, para adelantar el trámite de RFI, podrá hacerlo en la TVEC a través de las siguientes plantillas.

|                    |                                       |                            | Tabla 2 Plantillas RFI                               |                                                                    |                               |
|--------------------|---------------------------------------|----------------------------|------------------------------------------------------|--------------------------------------------------------------------|-------------------------------|
|                    | Tipo                                  | # de plantilla             | Nc                                                   | mbre                                                               |                               |
|                    | RFI                                   | 127753                     | Mantenimiento de V<br>incluidas Autopa               | ehículos y Motocicletas<br>tes y Mano de Obra                      |                               |
|                    | RFI                                   | 127759                     | Auto                                                 | opartes                                                            |                               |
|                    |                                       | Fu                         | ente: Colombia compra                                |                                                                    |                               |
| Departa<br>de Plan | imento Naciona<br>eación - <b>DNP</b> | Agencia Na<br>Tel. (601)79 | acional de Contratación I<br>56600 • Carrera 7 No. 2 | P <b>ública - Colombia Compra</b> 1<br>5 - 20 Piso 17 • Bogotá - C | E <b>ficiente</b><br>Colombia |
| ip,                |                                       | WWW.COLO                   | OMBIACOMPRA.GOV.CO                                   |                                                                    |                               |
| Versión:           | 03 Cód                                | igo: CCE-GA                | D-GI-48 Fecha:                                       | 29 DE FEBRERO DE 2024                                              | Página <b>13</b> de           |
|                    |                                       |                            |                                                      |                                                                    |                               |

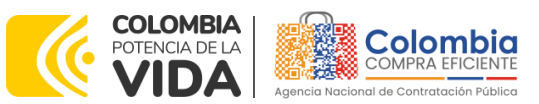

CÓDIGO: CCE-GAD-GI-48 VERSIÓN: 03 DEL 29 DE FEBRERO DE 2024

Teniendo en cuenta que el uso del RFI es voluntario en el Acuerdo marco de precios, la Entidad compradora debe dar un plazo de tres (3) días hábiles. Adicionalmente, debe tener en cuenta que mencionado plazo empieza desde el día hábil siguiente en el que se realiza la solicitud, e irá hasta las 5:00 pm del tercer día hábil.

## 4. PROCESO DE ADQUISICIÓN DEL ACUERDO MARCO DE PRECIOS

El Acuerdo marco de precios establece que para la Adquisición de (i) Servicio de Mantenimiento Preventivo y Correctivo incluidas Autopartes y Mano de Obra; y (ii) Adquisición de autopartes debe realizarse por medio de una Solicitud de Cotización a los Proveedores que se encuentren vinculados en la operación secundaria.

- i. La Entidad compradora debe ingresar al minisitio del Acuerdo marco de precios para la Adquisición de (i) Servicio de Mantenimiento Preventivo y Correctivo incluidas Autopartes y Mano de Obra; y (ii) Adquisición de autopartes, a través del siguiente link: <u>https://www.colombiacompra.gov.co/tienda-virtual-del-estado-</u> colombiano/transporte/adquisicion-de-i-servicio-de-mantenimiento.
- ii. Hacer Clic en el "Enlace para iniciar simulación".
- iii. Ingresar con las credenciales otorgadas previamente.
- iv. Buscar el simulador dispuesto para el Acuerdo marco de precios.
- v. Seleccionar el lote correspondiente a su necesidad (Según corresponda para el Lote 1 o Lote 2).
- vi. Tener toda la información del parque automotor de la Entidad, para poder diligenciar los campos habilitados en el simulador.
- vii. Diligenciar adecuadamente todos los campos requeridos por el simulador.
- viii. Enviar la simulación a los proveedores.

# 5. SOLICITUD DE COTIZACIÓN

A continuación, se relaciona el paso a paso para que la Entidad compradora realice el proceso de solicitud de cotización a través del simulador web dispuesto para el Acuerdo marco de Precios para la Adquisición de (i) Servicio de Mantenimiento Preventivo y Correctivo incluidas Autopartes y Mano de Obra; y (ii) Adquisición de autopartes.

# 5.1. <u>LOTE 1</u>

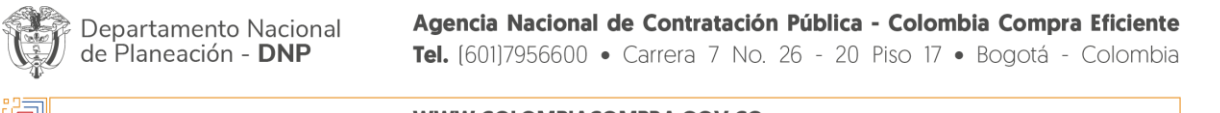

|          |    |         | WWW.COLOMBIACON | MPRA.GOV.CO |                       |                               |
|----------|----|---------|-----------------|-------------|-----------------------|-------------------------------|
| Versión: | 03 | Código: | CCE-GAD-GI-48   | Fecha:      | 29 DE FEBRERO DE 2024 | Página <b>14</b> de <b>80</b> |

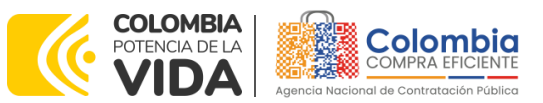

CÓDIGO: CCE-GAD-GI-48 VERSIÓN: 03 DEL 29 DE FEBRERO DE 2024

#### 5.1.1. Simulador para estructurar la compra Lote 1. [WEB]

El formato de solicitud de cotización es manejado a través de un **«simulador web»** el cual se encuentra en la página web del minisitio del Acuerdo marco de precios para la Adquisición de (i) Servicio de Mantenimiento Preventivo y Correctivo incluidas Autopartes y Mano de Obra; y (ii) Adquisición de autopartes, en el siguiente enlace: <u>Simuladores CCE - Entidad (colombiacompra.gov.co)</u>

A través de éste, podrá ingresar al portal de simuladores web, y dar inicio con los pasos requeridos para que las Entidades compradoras puedan realizar las solicitudes de cotización y la adquisición de bienes y servicios disponibles en el Acuerdo marco de precios para la Adquisición de (i) Servicio de Mantenimiento Preventivo y Correctivo incluidas Autopartes y Mano de Obra; y (ii) Adquisición de autopartes. Esta adquisición es sustentada producto de la etapa previa de planeación de la Entidad. A continuación, se detallan los pasos para realizar la simulación requerida:

Ingrese al sitio web de Colombia Compra Eficiente. En la parte superior, ingrese a la Tienda Virtual, en el siguiente enlace: https://www.colombiacompra.gov.co/content/tienda-virtual

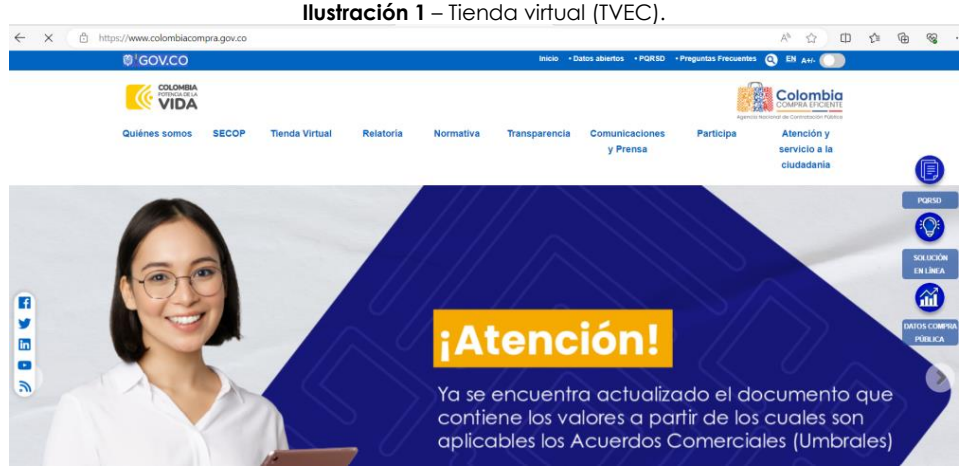

Fuente: Colombia compra

Una vez allí, en la lista desplegable "Categoría" escoja la opción **"Transportes"** y busque el "**Acuerdo marco de precios para la Adquisición de (i) Servicio de Mantenimiento Preventivo y Correctivo incluidas Autopartes y Mano de Obra; y (ii) Adquisición de autopartes**" o por productos seleccione el "**Acuerdo marco de** 

Departamento Nacional de Planeación - **DNP** 

|          |    | ١       | WWW.COLOMBIACOM | PRA.GOV.CO |                       |                               |
|----------|----|---------|-----------------|------------|-----------------------|-------------------------------|
| Versión: | 03 | Código: | CCE-GAD-GI-48   | Fecha:     | 29 DE FEBRERO DE 2024 | Página <b>15</b> de <b>80</b> |

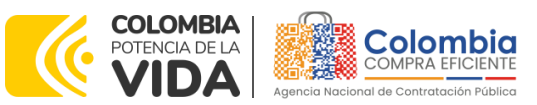

CÓDIGO: CCE-GAD-GI-48 VERSIÓN: 03 DEL 29 DE FEBRERO DE 2024

precios para la Adquisición de (i) Servicio de Mantenimiento Preventivo y Correctivo incluidas Autopartes y Mano de Obra; y (ii) Adquisición de autopartes".

|                  |                | llustra              | <b>ición 2</b> – 3 | Selección | del AMP o     | IAD                        |           |                                           |
|------------------|----------------|----------------------|--------------------|-----------|---------------|----------------------------|-----------|-------------------------------------------|
| Quiénes somos    | SECOP          | Tienda Virtual       | Relatoria          | Normativa | Transparencia | Comunicaciones<br>y Prensa | Participa | Atención y<br>servicio a la<br>ciudadanía |
| Qué puede com    | nprar          |                      |                    |           | Categoria     | Ŧ                          | Productos | •                                         |
| Seleccione la ca | tegoria y/o ei | producto que desea o | comprar:           |           |               |                            |           | ٩)                                        |

Fuente: Colombia compra

Se abrirá una ventana que lo redireccionará al minisitio en donde usted verá el Acuerdo marco de precios para la Adquisición de (i) Servicio de Mantenimiento Preventivo y Correctivo incluidas Autopartes y Mano de Obra; y (ii) Adquisición de autopartes y, evidenciará, entre otros documentos, el simulador WEB, catálogos, fichas técnicas, guía de compra y demás documentos relacionados con el Acuerdo.

|               |               |                      | llustro    | ición 3 – I | Minisitio AN                                    | ٨P                                                                                                    |                                                            |                                           |
|---------------|---------------|----------------------|------------|-------------|-------------------------------------------------|----------------------------------------------------------------------------------------------------|------------------------------------------------------------|-------------------------------------------|
| Quiénes somos | SECOP         | Tienda Virtual       | Relatoría  | Normativa   | Transparencia                                   | Comunicaciones<br>y Prensa                                                                                                    | Participa                                                  | Atención y<br>servicio a la<br>ciudadania |
| Qué puede co  | omprar        |                      |            |             | Categoría                                       | ▼ Pro                                                                                                    | oductos                                                    | ¥                                         |
| Seleccione la | categoria y/o | el producto que dese | a comprar: |             | $\square$                                       |                                                                                                    |                                                            | ٩)                                        |
|               |               |                      |            |             | CCE-286-AM<br># Proceso: CCE<br>De Febrero 2, 2 | uisición de (i)<br>antenimiento<br>rrectivo inclu<br>partes y Man<br>Adquisición o<br>partes<br>/IP-2020<br>NEG-031-01-2020<br>021 hasta Febrero 2, | Servicio<br>Preventivo<br>idas<br>o de Obra;<br>de<br>2024 |                                           |

Fuente: Colombia compra

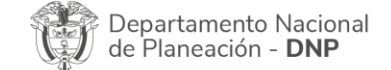

| ie:      |    |         | WWW.COLOMBIACOM | IPRA.GOV.CO |                       |                               |
|----------|----|---------|-----------------|-------------|-----------------------|-------------------------------|
| Versión: | 03 | Código: | CCE-GAD-GI-48   | Fecha:      | 29 DE FEBRERO DE 2024 | Página <b>16</b> de <b>80</b> |

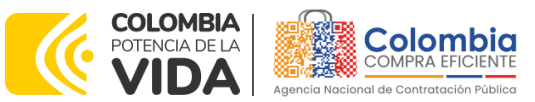

8 8 B

CÓDIGO: CCE-GAD-GI-48 VERSIÓN: 03 DEL 29 DE FEBRERO DE 2024

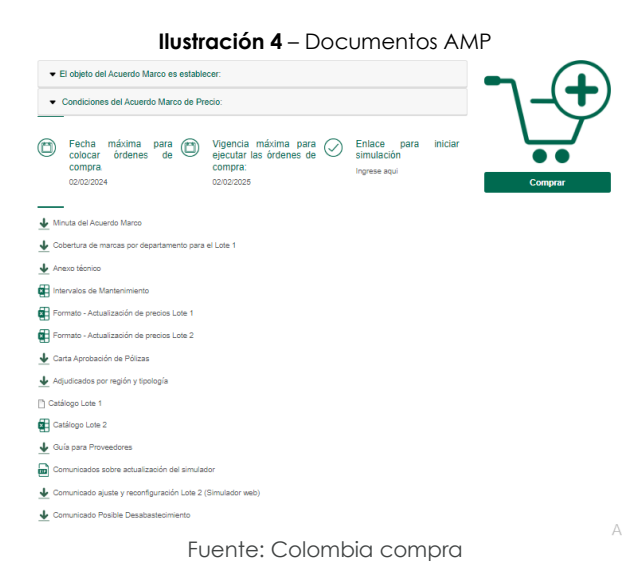

La Entidad compradora debe ingresar al *«simulador web»* a través de la URL que se encuentra en el minisitio del Acuerdo marco de precios para las Entidades compradoras.

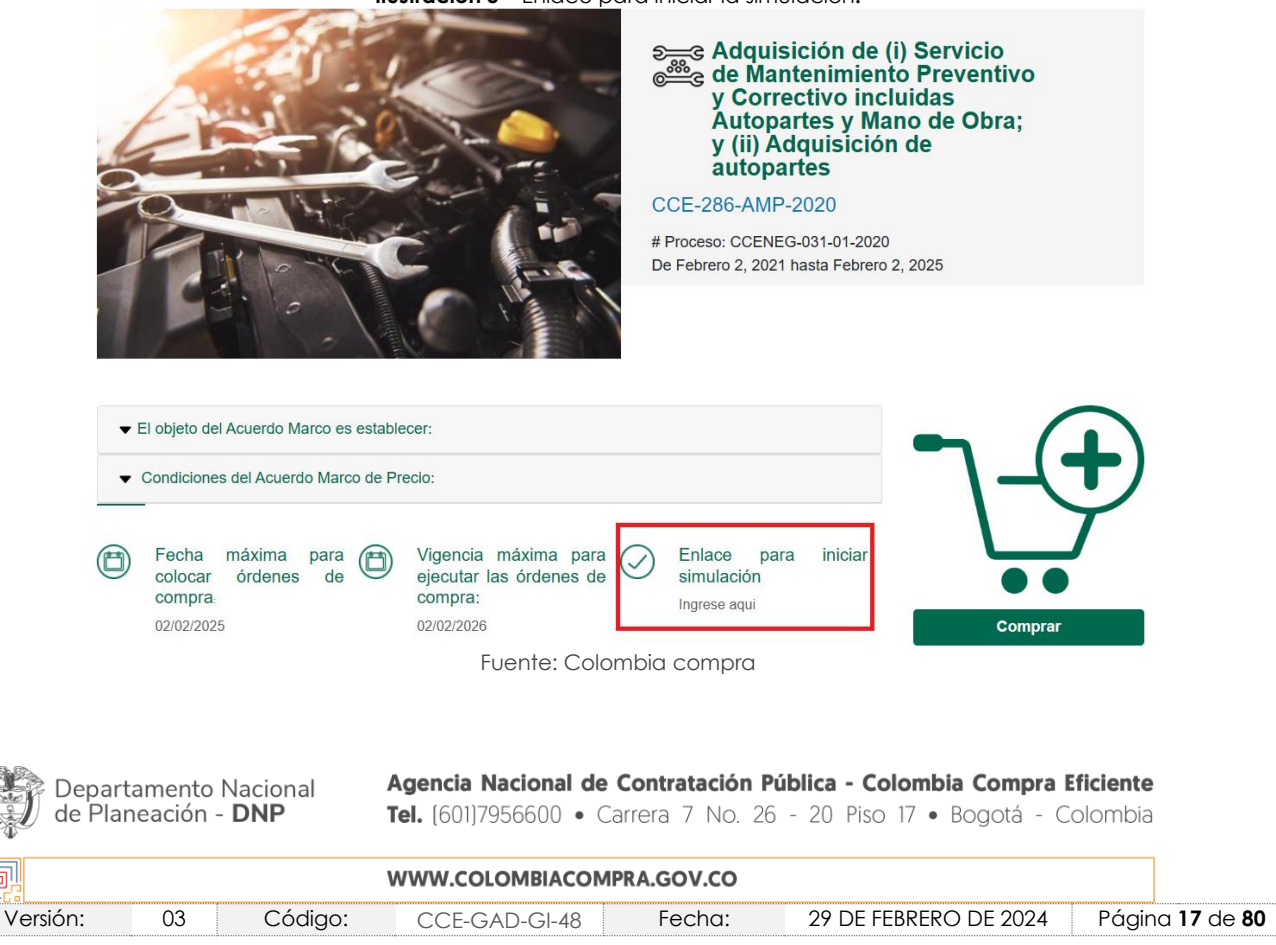

Ilustración 5 - Enlace para iniciar la simulación.

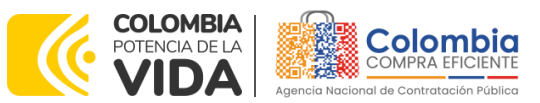

CÓDIGO: CCE-GAD-GI-48 VERSIÓN: 03 DEL 29 DE FEBRERO DE 2024

**Nota 6:** La Agencia Nacional de Contratación Pública - Colombia Compra Eficiente informa que el simulador para estructurar los eventos de cotización dentro de los Acuerdos Marco de precios es una herramienta que deben utilizar las Entidades para plasmar su necesidad de adquirir bienes o servicios. Ahora bien, esta herramienta <u>NO</u> es un mecanismo para que las Entidades definan el presupuesto, pues, según la Guía para la Elaboración de Estudios del sector, dispuesta en: <u>https://www.colombiacompra.gov.co/sites/cce\_public/files/cce\_documentos/cce-eicp-</u> <u>gi-18. gees\_v.2\_2.pdf</u>, las Entidades estatales pueden utilizar información histórica de

compras realizadas previamente con el fin de que logren estimar las cantidades y presupuesto adecuado para la adquisición de bienes y servicios.

La Agencia Nacional de Contratación Pública - Colombia Compra Eficiente aclara que los precios dados por el simulador corresponden a los precios **techo** del catálogo presentado por los proveedores durante la operación principal y en ningún momento corresponden a precios de órdenes de compra o de contratos realizados.

Finalmente, cabe aclarar que para la colocación de la orden de compra deberán tenerse en cuenta sólo los precios efectivamente cotizados por los proveedores durante los eventos de cotización, que son los precios a los que realmente se obligan los proveedores a mantener al momento de adjudicar y generar las órdenes de compra.

#### 5.1.2. Diligenciamiento del Simulador [WEB]

La Entidad compradora deberá tener identificados los bienes y/o servicios que desea adquirir a través del Acuerdo marco de precios y que, efectivamente, estos obedezcan al Acuerdo marco de precios para la Adquisición de (i) Servicio de Mantenimiento Preventivo y Correctivo incluidas Autopartes y Mano de Obra; y (ii) Adquisición de autopartes.

Así mismo, la Entidad deberá tener claramente identificados los productos y/o servicios que hacen parte del catálogo establecidos para cada uno de los lotes del presente Acuerdo.

Para iniciar el proceso de solicitud de cotización, el usuario debe ingresar al siguiente enlace: <u>https://simuladoresEntidad.colombiacompra.gov.co/.</u> Allí encontrará una página de autenticación en la cual debe ingresar el NIT de la Entidad compradora a la que pertenece, sin dígito de verificación, y hacer clic en el botón "Buscar Entidades".

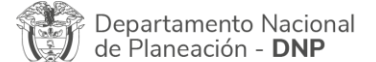

|          | WWW.COLOMBIACOMPRA.GOV.CO |         |               |        |                       |                               |  |  |
|----------|---------------------------|---------|---------------|--------|-----------------------|-------------------------------|--|--|
| Versión: | 03                        | Código: | CCE-GAD-GI-48 | Fecha: | 29 DE FEBRERO DE 2024 | Página <b>18</b> de <b>80</b> |  |  |

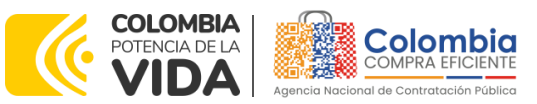

CÓDIGO: CCE-GAD-GI-48 VERSIÓN: 03 DEL 29 DE FEBRERO DE 2024

| llustra  | <b>ción 6</b> – Búsqueda de Entidad                                                                                         | a través del NIT.                                                                                         |
|----------|----------------------------------------------------------------------------------------------------|----------------------------------------------------------------------------------------------------|
| ©¦sov.co |                                                                                                    |                                                                                                    |
|          |                                                                                                    | Colombia                                                                                                  |
|          |                                                                                                    |                                                                                                    |
|          | Autenticación                                                                                                    |                                                                                                    |
|          | Bienvenido al sistema de entidades de simuladore                                                                            | a                                                                                                    |
|          | NT Fasidad                                                                                                    |                                                                                                    |
|          | 800514913                                                                                                    |                                                                                                    |
|          |                                                                                                    |                                                                                                    |
|          | Buscar entidades                                                                                                    |                                                                                                    |
|          |                                                                                                    |                                                                                                    |
|          |                                                                                                    |                                                                                                    |
|          |                                                                                                    |                                                                                                    |
|          |                                                                                                    |                                                                                                    |
|          | Colombia Compra Eficiente<br>Carrera 7 No 26 - 20 Piso 23 / Dirección General / Edificio Seguros Tequendama (Bogotá<br>D.C) | Contacto de notificaciones judiciales<br>notificacionesjudiciales@cotombiacompra.gov.co<br>NE. 90054913-9 |
|          | Eventer Celeveliter even                                                                                                    |                                                                                                    |

Fuente: Colombia compra

Posteriormente, de la lista desplegable, deberá elegir la Entidad compradora que se identifica con el NIT diligenciado previamente, así:

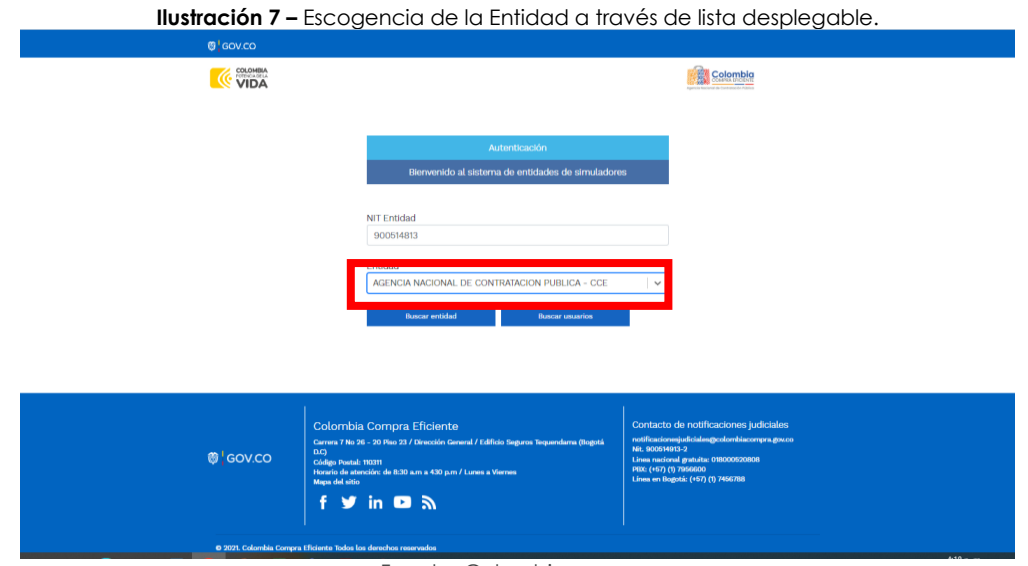

Fuente: Colombia compra

Y hacer clic en el botón "Buscar usuarios".

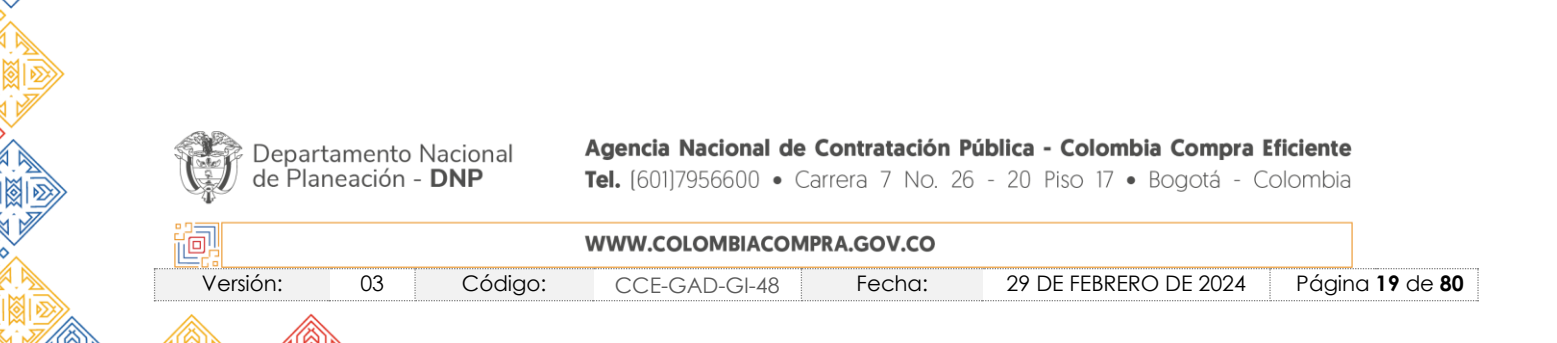

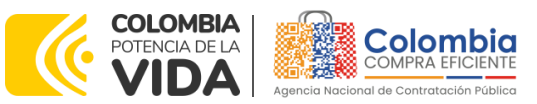

CÓDIGO: CCE-GAD-GI-48 VERSIÓN: 03 DEL 29 DE FEBRERO DE 2024

|                         | <b>Ilustración 8</b> – Búsqueda de u                                                                                      | Jsuarios.                                                                                                 |
|-------------------------|----------------------------------------------------------------------------------------------------|----------------------------------------------------------------------------------------------------|
| ଞ୍ଚ <sup>ା</sup> oov.co |                                                                                                    |                                                                                                    |
|                         |                                                                                                    | Colombia                                                                                                  |
|                         |                                                                                                    |                                                                                                    |
|                         | Autenticación                                                                                                    |                                                                                                    |
|                         | Bienvenido al sistema de entidades de simuladores                                                                         |                                                                                                    |
|                         | NIT Entided                                                                                                    |                                                                                                    |
|                         | 900514813                                                                                                    |                                                                                                    |
|                         |                                                                                                    |                                                                                                    |
|                         | AGENCIA RAGIONAL DE CONTRALACIÓN POBLICA - CCE                                                                            |                                                                                                    |
|                         | Select                                                                                                    | · ►                                                                                                    |
|                         | Seleccionar entidad Solicitar correo autenticae                                                                           | ón                                                                                                    |
|                         | Buscando usuarios                                                                                                    |                                                                                                    |
|                         |                                                                                                    |                                                                                                    |
|                         |                                                                                                    |                                                                                                    |
|                         | Colombia Compra Eficiente                                                                                                 | Contacto de notificaciones judiciales                                                                     |
| ₿ <sup>1</sup> GOV.CO   | Carrera 7 No 26 - 20 Pico 23 / Dirección General / Edificio Seguros Tequendama (Bogotá<br>DC)<br>Códilino Ducital: 197311 | notificacionesjudiciales@colombiacompra.gov.co<br>NE: 900514013-2<br>Lines nacional gentata: 018000520808 |
|                         | Horario de atención: de 8:30 a.m. a 430 p.m. / Lunes a Viernes                                                            | PRX: (+57) (1) 7956600                                                                                    |

A continuación, deberá elegir de la lista desplegable que muestra los usuarios compradores registrados en la Tienda Virtual del Estado Colombiano (TVEC) a nombre de la Entidad compradora escogida en el paso anterior, el usuario que efectivamente corresponde al que adelanta el proceso y hacer clic en el botón "Solicitar correo de autenticación".

Understand Callethad a sure of a sure all and a sure of a

|                                                                 | Colombia                                                                                                    |                            |
|-----------------------------------------------------------------|----------------------------------------------------------------------------------------------------|----------------------------|
|                                                                 |                                                                                                    |                            |
|                                                                 | Autonticación                                                                                                    |                            |
|                                                                 | siervenido al sistema de entidades de simuladores                                                                                                    |                            |
|                                                                 | NIT Entidad<br>900514813                                                                                                    |                            |
|                                                                 | Entidad                                                                                                    |                            |
|                                                                 | AGENCIA NACIONAL DE CONTRATACION PUBLICA - CCE                                                                                                    |                            |
|                                                                 | Usuarios<br>amira.mojica@colombiacompra.gov.co                                                                                                    |                            |
|                                                                 | Seleccionar entidad Solicitar correo autenticación                                                                                                    |                            |
|                                                                 |                                                                                                    |                            |
|                                                                 |                                                                                                    |                            |
|                                                                 |                                                                                                    |                            |
|                                                                 |                                                                                                    |                            |
|                                                                 | Colombia Compra Eficiente<br>Curro 7 No 76 - 20 Mos 27 / Direction Currora / Editios Seguros Tequandama (Tegata<br>Martinacional dela de notificaciones judiciales                                                                                                    |                            |
| ®¦sov.co                                                        | Colombia Compra Eficiente<br>Carro 746 % - 30 %o 21 / biosción Garani / Editio Segras Tegandaria (Regiá<br>DQ<br>Códe Portal: 10211<br>Horario de anordo et abili an a 430 pm / Larses Viennes                                                                                                    |                            |
| @¦Gov.co                                                        | Colombia Compra Eficiente         Contacto de notificaciones judiciales           Carres 7 No 76 - 20 Nos 21 / Breción General / Editios Segaros Tespenderes (trego de la denotificaciones judicialege-dentescompra gesco         Notificaciones judicialege-dentescompra gesco           Códge Penal: 10011         Contacto de notificaciones judiciales         Notificaciones judicialege-dentescompra gesco           Códge Penal: 10011         Notificaciones (rego de la denotición de sol 4.00 pm / Laree a Vierree         Notificaciones (rego (rego de la denotición de la denotición de l                                                                                                    |                            |
| ®¹ GOV.CO                                                       | Colombia Compra Eficiente       Contacto de notificaciones judiciales         Uni       Contacto de notificaciones judiciales         Dide       Indicaciones publicationes de notificaciones judiciales         Heario de antonicos de 830 am e 430 p.m / Loree a Vierres       Line ancienal gradue. (197) (1) Mediciales         Heario de antonicos de 830 am e 430 p.m / Loree a Vierres       Line an degrada. (197) (1) Mediciales         Heario de antonicos de 830 am e 430 p.m / Loree a Vierres       Line an degrada. (197) (1) Mediciales         Heario de antonicos de 830 am e 430 p.m / Loree a Vierres       Line an degrada. (197) (1) Mediciales         Heario de antonicos de 830 am e 430 p.m / Loree a Vierres       Line an degrada. (197) (1) Mediciales         Heario de antonicos de 830 am e 430 p.m / Loree a Vierres       Line an degrada. (197) (1) Mediciales         Heario de antonicos de 830 am e 430 p.m / Loree a Vierres       Line an degrada. (197) (1) Mediciales         Heario de antonicos de 830 am e 430 p.m / Loree a Vierres       Line an degrada. (197) (1) Mediciales         Heario de antonicos de 830 am e 430 p.m / Loree a Vierres       Line an degrada. (197) (1) Mediciales         Heario de antonicos de 830 am e 430 p.m / Loree a Vierres       Line an degrada. (197) (1) Mediciales         Heario de antonicos de 830 am e 430 p.m / Loree a Vierres       Line an degrada. (197) (1) Mediciales         Heario de antonicos de 830 am e 430 p.m / Loree a Vierres       Line an degrada. (197) (1) M                                                                                                    |                            |
| @ Gov.co                                                        | Colombia Compra Eficiente<br>Composition 21/ Binoción Convert / Edition Seguras Traymandame (1994)<br>Colombia Compra Eficiente<br>Colombia Convert / Edition Seguras Traymandame (1994)<br>Contacto de notificaciones judiciales<br>(1994) Contacto de notificaciones judiciales<br>(1994) Contacto de notificaciones judiciales<br>(                                                                                                    | ficiente                   |
| ®'œv.co<br>Departamento Nacional<br>de Planeación - <b>DNP</b>  | Colombia Compra Eficiente       Contacto de notificaciones juticiales         Colombia Compra Eficiente       Contacto de notificaciones juticiales         Colombia Compra Eficiente       Contacto de notificaciones juticiales         Colombia Compra Eficiente       Contacto de notificaciones juticiales         Colombia Compra Eficiente       Contacto de notificaciones juticiales         Colombia Compra Eficiente       Contacto de notificaciones juticiales         Colombia Compra Eficiente       Contacto de notificaciones juticiales         Contacto de notificaciones juticiales       Contacto de notificaciones juticiales         Contacto de notificaciones juticiales       Contacto de notificaciones juticiales         Contacto de notificaciones juticiales       Contacto de notificaciones juticiales         Contacto de notificaciones juticiales       Contacto de notificaciones juticiales         Presentes       Contacto de notificaciones juticiales         Resentes       Contacto de notificaciones juticiales         Presentes       Contacto de notificaciones juticiales         Presentes       Contacto de notificaciones juticiales         Resentes       Colombia Compra Eficiente         Agencia Nacional de Contratación Pública - Colombia Compra Eficiente         Tel.       [601]7956600       Carrera 7 No. 26 - 20 Piso 17 - Bogotá - Colombia                                                                                                    | <b>ficiente</b><br>olombia |
| @'Gov.co<br>Departamento Nacional<br>de Planeación - <b>DNP</b> | Colombia Compra Eficiente<br>Colombia Compra Eficiente<br>Colombia Compra Eficiente<br>Colombia Compra Eficiente<br>Colombia Compra<br>Macadami 2000<br>Macadami 2000<br>Macad | <b>ficiente</b><br>olombia |

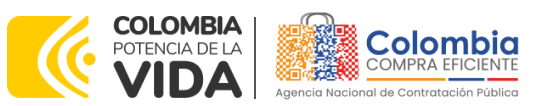

CÓDIGO: CCE-GAD-GI-48 VERSIÓN: 03 DEL 29 DE FEBRERO DE 2024

El sistema enviará el enlace de acceso al simulador mediante correo electrónico al usuario comprador desde la cuenta NOTIFICACIONES TVEC CCE (notificacionestvec@colombiacompra.gov.co). Dentro del cuerpo del correo el usuario comprador encontrará un enlace que lo llevará directamente al ambiente de simulaciones.

| Jstraci         | ión 10 – confirmación de ambiente de simulaciones.                                                                                  |
|-----------------|----------------------------------------------------------------------------------------------------|
| Agueraka terapa | Courses inscription                                                                                                    |
|                 |                                                                                                    |
|                 | Bienvenido a la sistema de Simuladores TVEC                                                                                         |
|                 | Para ingresar al sistema debe hacer click en el siguiente enlace:                                                                   |
|                 | Entrar                                                                                                    |
|                 | Si tienes problema con la URL puedes ir a la dirección:<br>https://simuladoresentidad.colombiacompra.gov.co/codigo/M5BF4OK1V0JDPLEL |
|                 | Fuente: Colombia compra                                                                                                    |

En este ambiente, encontrará varias opciones a través de los botones Simulaciones, Simuladores, Direcciones, Supervisores y Usuario.

El botón "Usuario" le permite cerrar la sesión.

|                         | liositacion 11 | bolon osoano, centa | 3031011.     |               |
|-------------------------|----------------|---------------------|--------------|---------------|
| ₿ <mark> </mark> GOV.CO |                |                     |              |               |
|                         |                |                     |              |               |
| Simulaciones            | Simuladores    | Direcciones         | Supervisores | Usuario       |
| 👫 / Simulaciones        |                |                     |              | Cerrar sesión |
| Simulaciones            |                |                     |              |               |
| Insertar simulación     |                |                     |              |               |
|                         |                |                     |              |               |

Ilustración 11 – Botón usuario, cerrar sesión

Fuente: Colombia compra

El botón "Supervisores" muestra los supervisores configurados en la TVEC para el usuario comprador, de igual manera esta opción permite adicionar y/o editar de acuerdo con la necesidad de la Entidad compradora.

| Depar<br>de Pla | tamento N<br>neación - <b>I</b> | acional<br><b>DNP</b> | <b>Agencia Nacional de C</b><br><b>Tel.</b> (601)7956600 • Ca | <b>Contratación F</b><br>rrera 7 No. 26 | Pública - Colombia Compra Eficiente           5 - 20 Piso 17 • Bogotá - Colombia |                           |
|-----------------|---------------------------------|-----------------------|---------------------------------------------------------------|-----------------------------------------|----------------------------------------------------------------------------------|---------------------------|
| ip:             |                                 |                       | WWW.COLOMBIACOMP                                              | RA.GOV.CO                               |                                                                                  |                           |
| Versión:        | 03                              | Código:               | CCE-GAD-GI-48                                                 | Fecha:                                  | 29 DE FEBRERO DE 2024 Págir                                                      | na <b>21</b> de <b>80</b> |

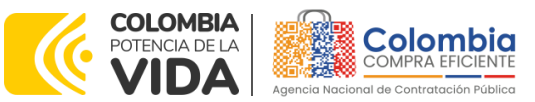

CÓDIGO: CCE-GAD-GI-48 VERSIÓN: 03 DEL 29 DE FEBRERO DE 2024

|                                 | Ilustración 12 – Botón de su              | upervisores.  |          |
|---------------------------------|-------------------------------------------|---------------|----------|
| © GOV.CO                        |                                           |               |          |
|                                 |                                           |               | Colombia |
| Simulaciones                    | Simuladores Direcciones                   | Supervisores  | Usuario  |
| 📽 / Supervisores                |                                           |               |          |
| Supervisores                    |                                           |               |          |
| Supervisores                    |                                           |               |          |
| Insertar supervisor             |                                           |               |          |
| Chew entries                    |                                           |               |          |
| 15 0                            |                                           |               | Search   |
| Nombres                         | Согтео                                    | Telefono      |          |
| RIGOBERTO RODRIGUEZ             | rigoberto.rodriguez@colombiacompra.gov.co | 7456600       | 2        |
| william renan                   | william.renan@colombiacompra.gov.co       | 3015013460    | <b>6</b> |
| luisa rodriguez                 | luisa.rodriguez@colombiacompra.gov.co     | 7956600       | 🗭 👅      |
| Wilson Eduardo Coronado Becerra | wilson.coronado@colombiacompra.gov.co     | 60(1) 7956600 | C 🔋      |
| Radamel Falcao                  | radamelfalcao@colombiacompra.gov.co       | 3102487879    | <b>1</b> |
| JOSE PAEZ                       | JOSE.PAEZ@ALCALDIA.GOV.CO                 | 3102589789    | 🗭        |
| Carlos Francisco Toledo Florez  | carlos.toledo@colombiacompra.gov.co       | x6676         | <b>1</b> |
| Nombres                         | Соггео                                    | Telefono      |          |

Fuente: Colombia compra

Al hacer clic en el botón "Insertar supervisor" se desplegará una ventana emergente:

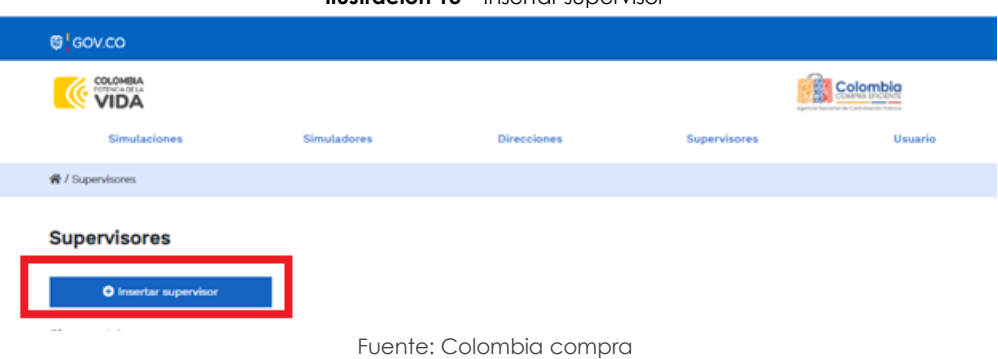

Ilustración 13 – Insertar supervisor

En ella deberán ser diligenciados todos los datos del supervisor designado por la Entidad compradora para la futura Orden de Compra: nombres, apellidos, correo electrónico y teléfono de contacto. Una vez creado el supervisor se muestran las opciones de edición y eliminación.

| Depart<br>de Plar | amento<br>neación - | Nacional<br>• <b>DNP</b> | <b>Agencia Nacional de</b><br><b>Tel.</b> (601)7956600 • C | <b>Contratación Pú</b><br>arrera 7 No. 26 | <b>blica - Colombia Compra I</b><br>- 20 Piso 17 • Bogotá - C | E <b>ficiente</b><br>Iolombia |
|-------------------|---------------------|--------------------------|------------------------------------------------------------|-------------------------------------------|---------------------------------------------------------------|-------------------------------|
| ie.               |                     |                          | WWW.COLOMBIACOM                                            | PRA.GOV.CO                                |                                                               |                               |
| Versión:          | 03                  | Código:                  | CCE-GAD-GI-48                                              | Fecha:                                    | 29 DE FEBRERO DE 2024                                         | Página <b>22</b> de <b>80</b> |

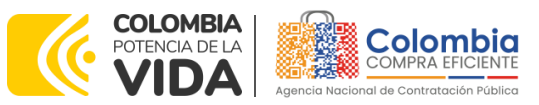

CÓDIGO: CCE-GAD-GI-48 VERSIÓN: 03 DEL 29 DE FEBRERO DE 2024

|                                 | Insertar supervisor                  |                 | Colombia                                          |
|---------------------------------|--------------------------------------|-----------------|---------------------------------------------------|
| Simulaciones                    | Nombres                              |                 | Agencia feoderar de Carrienaudo Azence<br>Usuario |
| 8 / Suranjerane                 | Nombres del supervisor               |                 |                                                   |
| • 2 ouper mounes                | Apellidos                            |                 |                                                   |
| Supervisores                    | Apellidos del supervisor             |                 |                                                   |
|                                 | Correo                               |                 |                                                   |
| C Insertar supervisor           | Correo del supervisor                |                 |                                                   |
| show entries                    | Telefono                             |                 | Search                                            |
| Namburg                         | Telefono del supervisor              |                 |                                                   |
| Nombres                         |                                      |                 |                                                   |
| WILLIAM CODAL                   |                                      |                 |                                                   |
| luisa rodriduez                 |                                      | Cerrar Insertar |                                                   |
| Wilson Eduardo Coronado Becerra | witcon corrected@astombiocommenterer | CO(0) 705CC00   | C 1                                               |
| Radamel Falcao                  | radamelfalcao@colombiacompra.gov.co  | 3102487879      | C 🖬                                               |
| JOSE PAEZ                       | JOSE.PAEZ@ALCALDIA.GOV.CO            | 3102589789      | C 🗑                                               |
| Carlos Francisco Toledo Florez  | carlos.toledo@colombiacompra.gov.co  | x6676           | C 🗑                                               |
| Nombres                         | Correo                               | Telefono        |                                                   |

Fuente: Colombia compra

El usuario puede editar un supervisor ya creado, haciendo clic en el botón de edición mostrado a continuación.

| 0 GOV.CO                        |                                        |               |          |
|---------------------------------|----------------------------------------|---------------|----------|
|                                 | Editar supervisor                      |               | Colombia |
| Cimulacionas Ci                 | Nombres                                |               | Uturaria |
|                                 | RIGOBERTO                              |               | C Starto |
| 骨 / Supervisores                | Apollidae                              |               |          |
|                                 | RODRICHEZ                              |               |          |
| Supervisores                    | NODNIGOLL.                             |               |          |
|                                 | Correo                                 |               |          |
| Piserus supervisor              | rigoberto.rodriguez@colombiacompra.gov | .co           |          |
| Show entries                    | Taláfana                               |               | Courch   |
| 15 0                            | 7456600                                |               | Startin  |
| Nombres                         | 1450000                                |               |          |
| RIGOBERTO RODRIGUEZ             |                                        |               | C 🗑      |
| william renan                   |                                        | Cerrar Editar | C 🗑      |
| luisa rodriguez                 |                                        |               | C 🗑      |
| Wilson Eduardo Coronado Becerra | wilson.coronado@colombiacompra.gov.co  | 60(1) 7956600 | C 🗑      |
| Radamel Falcao                  | radamelfalcao@colombiacompra.gov.co    | 3102487879    | C 🗑      |
| JOSE PAEZ                       | JOSE.PAEZ@ALCALDIA.GOV.CO              | 3102589789    | C 🗑      |
| Carlos Francisco Toledo Florez  | carlos.toledo@colombiacompra.gov.co    | x6676         | C 🗑      |
| Nombres                         | Согтео                                 | Telefono      |          |
| Showing 1 to 7 of 7 entries     | Previous 1 Next                        |               |          |

#### Ilustración 15 – Edición de supervisores existentes.

Fuente: Colombia compra

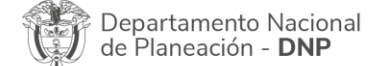

| ie.      |    |         | WWW.COLOMBIACON | IPRA.GOV.CO |                       |                               |
|----------|----|---------|-----------------|-------------|-----------------------|-------------------------------|
| Versión: | 03 | Código: | CCE-GAD-GI-48   | Fecha:      | 29 DE FEBRERO DE 2024 | Página <b>23</b> de <b>80</b> |
|          |    |         |                 |             |                       |                               |

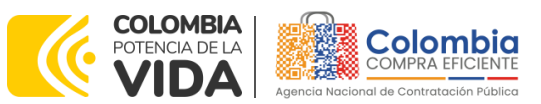

CÓDIGO: CCE-GAD-GI-48 VERSIÓN: 03 DEL 29 DE FEBRERO DE 2024

El botón "Direcciones" muestra las direcciones creadas por el usuario.

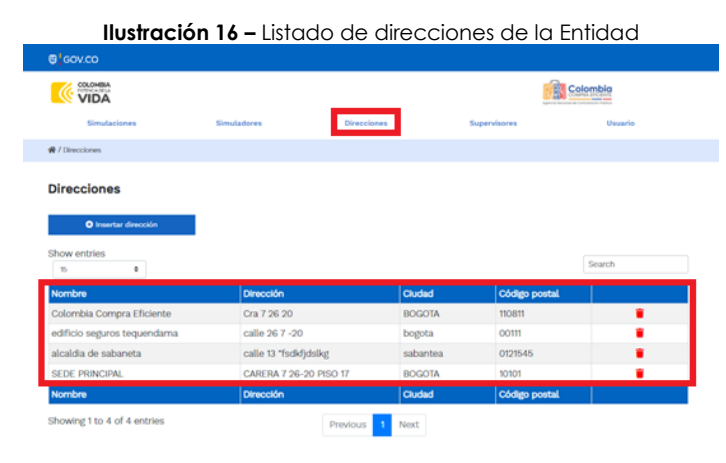

Fuente: Colombia compra

En el botón "Insertar dirección" el usuario puede ingresar la información correspondiente a la ubicación a la cual deben ser enviados los bienes y/o servicios.

|            |          |               | <b>Ilustración 17 –</b> Bot  | ón insertar dire  | cción                        |           |
|------------|----------|---------------|------------------------------|-------------------|------------------------------|-----------|
|            |          | @¦sov.co      |                              |                   |                              |           |
|            |          | VIDA          |                              |                   |                              |           |
|            |          | Simulacione   | ) Simuladores D              | recciones Supervi | isores Usuario               |           |
|            |          |               |                              |                   |                              |           |
|            |          | Direcciones   |                              |                   |                              |           |
|            |          | O Insertar de | voción                       |                   |                              |           |
|            |          | 75            | •                            |                   | Search                       |           |
|            |          |               | Fuente: Colo                 | ombia compra      |                              |           |
|            |          |               | Ilustración 18 – Inc         | clusión de direc  | ción.                        |           |
|            |          |               |                              |                   |                              |           |
|            |          |               | nsertar direcció             | n:                |                              |           |
|            |          | 0.0           | Nombre                       |                   |                              |           |
|            |          |               | Apartamento 503              |                   |                              |           |
|            |          |               | Dirección                    |                   |                              |           |
|            |          |               | G2 46 6 70 450               |                   |                              |           |
|            |          | ******        | Cluded<br>Biogotii           |                   |                              |           |
|            |          |               | Código postal                |                   |                              |           |
|            |          |               | 123156                       |                   | a postal                     |           |
|            |          |               |                              |                   |                              |           |
|            |          |               |                              | Curtar            | to postal                    |           |
|            |          | VOLT N        |                              |                   |                              |           |
|            |          |               | Fuente: Colo                 | ombia compra      |                              |           |
| Departam   | ento N   | Vacional      | Agencia Nacional de          | Contratación      | Pública - Colombia Compra    | Eficiente |
| de Planead | ción -   | DNP           | <b>Tel.</b> (601)7956600 • ( | Carrera 7 No. 2   | .6 - 20 Piso 17 • Bogotá - C | Colombia  |
|            |          |               |                              |                   |                              |           |
|            |          |               | WWW.COLOMBIACOM              | IPRA.GOV.CO       |                              |           |
|            | <u> </u> | Cádigo        |                              | Focha             |                              | Páging    |

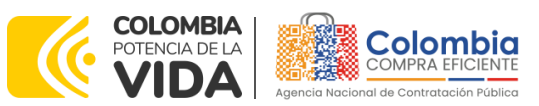

CÓDIGO: CCE-GAD-GI-48 VERSIÓN: 03 DEL 29 DE FEBRERO DE 2024

Al dar clic al botón "Simuladores", se mostrarán todos los simuladores dispuestos por la Agencia Nacional de Contratación Pública -Colombia Compra Eficientepara los AMP/IAD que tengan para su operación secundaria el simulador en modalidad web.

Ilustración 19 - Imagen de referencia de los simuladores web disponibles.

| Simulaciones                   | Simuladores          | Directiones    | Supervisores | Usuarlo |
|--------------------------------|----------------------|----------------|--------------|---------|
| # / Simuladores                |                      |                |              |         |
| Simuladores                    |                      |                |              |         |
| Show entries                   |                      |                |              | Search  |
| Nombre                         |                      |                |              |         |
| Enfermedad renal crónica       |                      |                |              | 0       |
| Imágenes satelitales           |                      |                |              | 0       |
| Nube pública IV                |                      |                |              | 0       |
| Mantenimiento vehículos - Lo   | te 1 - Automóviles   |                |              | 0       |
| Mantenimiento vehículos - Lo   | te 1 - Camperos      |                |              | 0       |
| Mantenimiento vehículos - Lo   | te 1 - Carga liviana |                |              | 0       |
| Mantenimiento vehículos - Lo   | te 1 - Carga pesada  |                |              | 0       |
| Mantenimiento vehículos - Lo   | te 1 - Motos         |                |              | 0       |
| Nacional Alquiler - Lote 15    |                      |                |              | 0       |
| Nacional Alquiler - Lote 16    |                      |                |              | 0       |
| Nacional Alquiler - Lote 17    |                      |                |              | 0       |
| Nacional Alquiler - LOTE 18    |                      |                |              | 0       |
| Nacional Alquiler - LOTE 19    |                      |                |              | 0       |
| Nacional Alquiler - LOTE 20    |                      |                |              | 0       |
| Antioquia y Eje Cafetero - LOT | E 1                  |                |              | 0       |
| Nombre                         |                      |                |              |         |
| Showing 1 to 15 of 139 entries |                      | Previous 1 2 3 | 4 Next       |         |

Fuente: Colombia compra

Haciendo clic en el botón "Simulaciones" se desplegará la ventana por medio de la cual se podrá iniciar con el proceso de simulación a través del botón "Insertar simulación".

|                 |                     | llus                     | racion 20 - Boto                 | n simulacion                 | es e inserta              | r simulacion.                         |                                       |                            |
|-----------------|---------------------|--------------------------|----------------------------------|------------------------------|---------------------------|---------------------------------------|---------------------------------------|----------------------------|
|                 | Simulac             | lones                    | Simuladores                      | Direcciones                  |                           | Supervisores                          | Usuario                               |                            |
| *               | / Simulaciones      |                          |                                  |                              |                           |                                       |                                       |                            |
| S               | imulacion           | es                       |                                  |                              |                           |                                       |                                       |                            |
|                 | 🕀 Inserta           | r simulación             |                                  |                              |                           |                                       |                                       |                            |
| Sh              | 15 15               | ÷                        |                                  |                              |                           |                                       | Search                                |                            |
| #               | Simu                | lador                    |                                  | Fecha creación               | Estado                    |                                       |                                       |                            |
| N               | lo matching re      | cords found              |                                  |                              | ·                         |                                       |                                       |                            |
| #               | Simu                | lador                    |                                  | Fecha creación               | Estado                    |                                       |                                       |                            |
| St              | nowing 0 entri      | es                       | Fuent                            | Previous 1<br>e: Colombia    | Next<br>Compra            |                                       |                                       |                            |
| Depar<br>de Pla | tamento<br>ineación | Nacional<br>- <b>DNP</b> | Agencia Nacio<br>Tel. (601)79566 | onal de Cont<br>00 • Carrera | ratación Pa<br>a 7 No. 26 | <b>áblica - Color</b><br>- 20 Piso 17 | <b>nbia Compra E</b><br>• Bogotá - Co | <b>ficiente</b><br>olombia |
|                 |                     |                          | WWW.COLOME                       | BIACOMPRA.C                  | ov.co                     |                                       |                                       |                            |
| Versión:        | 03                  | Código:                  | CCE-GAD-C                        | GI-48 F                      | echa:                     | 29 DE FEBR                            | ERO DE 2024                           | Págin                      |

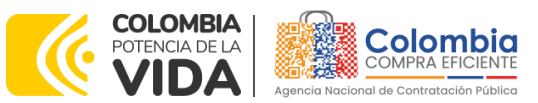

CÓDIGO: CCE-GAD-GI-48 VERSIÓN: 03 DEL 29 DE FEBRERO DE 2024

Posteriormente, se abrirá una ventana con una lista de simuladores, de la cual debe escoger la opción "Mantenimiento de Vehículos", pues son los simuladores dispuestos, así:

|--|

| Mantenimiento vehículos - Lote 1 - Automóviles   | 6 |
|--------------------------------------------------|---|
| Mantenimiento vehículos - Lote 1 - Camperos      | 0 |
| Mantenimiento vehículos - Lote 1 - Carga liviana | 0 |
| Mantenimiento vehículos - Lote 1 - Carga pesada  | 0 |
| Mantenimiento vehículos - Lote 1 - Motos         | 0 |

Fuente: Colombia compra

En esta instancia, la Entidad compradora seleccionará el simulador de acuerdo con la necesidad que requiere suplir a los vehículos de su parque automotor. Lo anterior, toda vez que, como se ha mencionado, el Acuerdo marco de Precios del que trata esta Guía de Compra, dispone en el Lote 1, la simulación por tipología; y el Lote 2 Adquisición de autopartes, por segmentos.

Por tal motivo, en el Lote 1, la Entidad debe seleccionar el respectivo simulador según la tipología del vehículo de la futura orden de compra y hacer clic.

| Acuerdo marco                                  |   |
|------------------------------------------------|---|
| Mantenimiento de vehículos                     | ~ |
| Simulador                                      |   |
| Mantenimiento vehículos - Lote 1 - Automóviles |   |
| Departamento/Marca                             |   |
| ALTANTICO - TOYOTA                             | ~ |
|                                                |   |
| REVISION TECNICO MECANICA                      |   |
| 51                                             | - |
| REVISION GENERAL DE GAS Y RECERTIFICACION      |   |
| SI                                             |   |
|                                                |   |

#### Ilustración 22 - Diligenciamiento de simulador web del acuerdo.

Fuente: Colombia compra

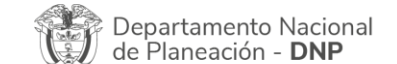

| WWW.COLOMBIACOMPRA.GOV.CO |    |         |               |        |                       |                               |
|---------------------------|----|---------|---------------|--------|-----------------------|-------------------------------|
| Versión:                  | 03 | Código: | CCE-GAD-GI-48 | Fecha: | 29 DE FEBRERO DE 2024 | Página <b>26</b> de <b>80</b> |

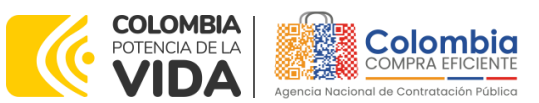

CÓDIGO: CCE-GAD-GI-48 VERSIÓN: 03 DEL 29 DE FEBRERO DE 2024

**Nota 7:** la revisión Técnico-Mecánica y Revisión General de Gas y Rectificación, son de manera opcional, si la Entidad comparadora desea incluir este servicio en el futuro evento de cotización.

Luego de llenar todos los campos, el usuario comprador debe hacer clic en el botón "Insertar".

Al insertar la simulación, el sistema mostrará una ventana que contiene la línea de tiempo de la solicitud de cotización, los botones para modificar la solicitud de cotización y la información ingresada en el paso anterior.

| Bornador<br>()                                                                                                    | Solicitud costzaciones Selección proveedor                                                        | Envlo a coupa                                | Finalizado        |
|----------------------------------------------------------------------------------------------------|---------------------------------------------------------------------------------------------------|----------------------------------------------|-------------------|
| () Editar datos simulación<br>O insertar activio                                                                                                    | O insertar item de catálogo O ins<br>15 Validar simulación proveedones 🔗 S                        | ertar item en bianco<br>olicitar cottaciones | C meetar gravemen |
| Datos                                                                                                    |                                                                                                   | Gravamen                                     | Valor             |
| Simulador                                                                                                    | Mantenimiento vehículos - Lote 1 - Automóviles                                                    | No matching records fo                       | und               |
| Consecutivo                                                                                                    | 1208                                                                                              |                                              |                   |
|                                                                                                    |                                                                                                   |                                              |                   |
| Estado proceso simulación                                                                                                    | Seleccionar ganador                                                                               |                                              | <                 |
| Estado proceso simulación<br>Evento cotización                                                                                                    | Seleccionar ganador<br>484                                                                        |                                              | <                 |
| Estado proceso simulación<br>Evento cotización<br>Catálogo                                                                                                    | Seleccionar ganador<br>484<br>ALTANTICO - TOYOTA                                                  |                                              | <                 |
| Estado proceso simulación<br>Evento cotización<br>Catálogo<br>Fecha cierre                                                                                                    | Seleccionar ganador<br>484<br>ALTANTICO - TOYOTA<br>5/4/2022 17:00                                |                                              | ٢                 |
| Estado proceso simulación<br>Evento cotización<br>Catálogo<br>Fecha cierre<br>Cotización seleccionada                                                                                                | Seleccionar ganador<br>484<br>ALTANTICO - TOYOTA<br>5/4/2022 17:00                                |                                              | ٢                 |
| Estado proceso simulación<br>Evento cotización<br>Catálogo<br>Fecha cierre<br>Cotización seleccionada<br>Número solicitud de compra<br>Coupa                                                         | Seleccionar ganador<br>484<br>ALTANTICO - TOYOTA<br>5/4/2022 17:00                                |                                              | ٢                 |
| Estado proceso simulación<br>Evento cotización<br>Catálogo<br>Fecha cierre<br>Cotización seleccionada<br>Vúmero solicitud de compra<br>Coupa<br>Buía                                                 | Seleccionar ganador<br>484<br>ALTANTICO - TOYOTA<br>5/4/2022 17:00                                |                                              | 4                 |
| Estado proceso simulación<br>Evento cotización<br>Catálogo<br>Catálogo<br>Cotización seleccionada<br>Número solicitud de compra<br>Coupa<br>Buía<br>Tabla Fasecolda                                  | Seleccionar ganador<br>484<br>ALTANTICO - TOYOTA<br>5/4/2022 17:00<br>Ver guía<br>Descargar       |                                              | ٢                 |
| Estado proceso simulación<br>Evento cotización<br>Catálogo<br>Fecha cierre<br>Cotización seleccionada<br>Número solicitud de compra<br>Coupa<br>Guía<br>Tabla Fasecolda<br>REVISION TECNICO MECANICA | Seleccionar ganador<br>484<br>ALTANTICO - TOYOTA<br>5/4/2022 17:00<br>Ver guía<br>Descargar<br>Si |                                              | 4                 |

Fuente: Colombia compra

Es importante mencionar que el consecutivo corresponde al número de la simulación que se está realizando.

|   | Departamento Nacional      |
|---|----------------------------|
| 3 | de Planeación - <b>DNP</b> |

| WWW.COLOMBIACOMPRA.GOV.CO |    |         |               |        |                       |                               |
|---------------------------|----|---------|---------------|--------|-----------------------|-------------------------------|
| Versión:                  | 03 | Código: | CCE-GAD-GI-48 | Fecha: | 29 DE FEBRERO DE 2024 | Página <b>27</b> de <b>80</b> |

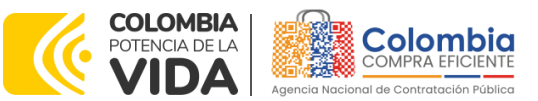

CÓDIGO: CCE-GAD-GI-48 VERSIÓN: 03 DEL 29 DE FEBRERO DE 2024

🕑 Editar datos simulación En la sección de la Entidad compradora podrá editar los datos de la simulación, en caso tal de haber cometido algún error.

Insertar item de catálogo En el botón el usuario puede agregar los ítems que se encuentren en el catálogo del Lote 1 Servicio de Mantenimiento Preventivo y Correctivo incluidas Autopartes y Mano de Obra. Esto abrirá las opciones de configuración de la simulación, como: Código Fasecolda, Año, Cantidad de puestos de trabajo, Presupuesto, Producto y Cantidad de vehículos.

Nota 8: Puestos de trabajo hace referencia a la disponibilidad que se debe tener en el taller de manera simultánea, de acuerdo con la rotación de los vehículos y motocicletas de la Entidad para su intervención y alistamiento. La Entidad debe tener en cuenta que no todos los vehículos van a ser objeto de intervención al mismo tiempo.

Con la información suministrada, el simulador determinará a que intervalo pertenece cada uno de los vehículos y/o motocicletas.

#### Ilustración 24 - Insertar ítems del catálogo de referencia.

|              | Insertar item simulación      |     |
|--------------|-------------------------------|-----|
|              | Código fasecolda              |     |
| şiri         | Código fasecolda              |     |
| 101 <b>-</b> |                               |     |
|              | 400<br>400                    |     |
| n L          | Pala                          | 03  |
|              | intervalo                     |     |
| ic I         | Intervalo 1 🗸                 |     |
|              | Descripción                   |     |
|              | Descripción                   |     |
| l i          | Santidad europtano da tembria |     |
| 11           | Cantidad puestos de trabajo   | П   |
| L            |                               |     |
| ľ            | Presupuesto                   |     |
| L            | Presupuesto                   |     |
|              | Producto                      | _   |
| C            | Select V                      | rds |
| ŀ            | Cantidad                      |     |
| d            | Cantidad                      |     |
| Ľ            |                               |     |
|              |                               |     |
|              | Corrar                        |     |
|              | Euonto: Colombia compra       |     |

Al respecto, es importante mencionar que:

- i. La Entidad compradora debe realizar un evento de cotización por cada una de las tipologías de los vehículos.
- Es posible que la Entidad incluya varias líneas de vehículos, sólo si éstas ii. son de la misma marca, tipología y región de ubicación.

| Departamento Nacional<br>de Planeación - <b>DNP</b> |
|-----------------------------------------------------|

| Versión: | 03 | Código: | CCE-GAD-GI-48 | Fecha: | 29 DE FEBRERO DE 2024 | Página <b>28</b> de <b>80</b> |  |  |
|----------|----|---------|---------------|--------|-----------------------|-------------------------------|--|--|

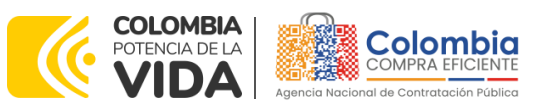

CÓDIGO: CCE-GAD-GI-48 VERSIÓN: 03 DEL 29 DE FEBRERO DE 2024

- iii. En caso de que al diligenciar el código Fasecolda y el modelo del vehículo no traiga la respectiva información en la columna "Descripción", la Entidad compradora debe verificar los datos diligenciados, pues esto significa que el Código Fasecolda diligenciado no corresponde al modelo de referencia.
- iv. La Entidad deberá especificar:
  - Puestos de trabajo. (Tener en cuenta que los puestos requeridos están sujetos a la cantidad de vehículos que la Entidad requiere intervenir de forma simultánea, es decir que si una Entidad va a intervenir un vehículo, no tiene que disponer y/o solicitar dos o más puesto de trabajo).
  - El Departamento, de acuerdo con las coberturas del Acuerdo marco de precios .
  - El presupuesto que tiene por marca y tipología.
  - La cantidad de vehículos por línea (Tipología Marca).
  - No es posible combinar tipologías y marca en una sola simulación, pues el simulador está diseñado para que por cada tipología y marca se genere una Orden de Compra.
- V. El Presupuesto que debe diligenciar la Entidad compradora es la totalidad del presupuesto para cada línea simulada, es decir, si tiene 4 vehículo de la misma tipología y marca para los cuales dispone de \$1.000.000 millón de pesos para cada uno, entonces deberá diligenciar en la línea de presupuesto el total de los 4, es decir: \$4.000.000 millones de pesos.
- vi. El valor del presupuesto es un estimado, pues el Lote 1 del Acuerdo marco de Precios funciona como una bolsa de dinero consumible, la cual se manejará a modo de monto agotable, priorizando por la Entidad, con asesoría del Proveedor, las tareas de mantenimiento a ejecutar.
  - Ejemplo: Si una Entidad en Bogotá tiene un Aveo del año 2015 y otro Aveo del año 2017, para los cuales el presupuesto diligenciado en el simulador fue de \$10.000.000 y \$15.000.000 millones respectivamente y, debido a un choque al Aveo del 2017, se necesita una reparación con un costo de \$18.000.000, la Entidad podrá distribuir los recursos según su priorización, pues la bolsa de dinero se adjudicó en general para el Lote1 – Cundinamarca – Automóvil – Chevrolet.

Lo anterior quiere decir que los presupuestos diligenciados en el simulador son un estimativo mas no un presupuesto fijo del cual no se puede salir o compartir con otros vehículos de esta tipología y marca. Sin embargo, esta determinación deberá ser tomada por el Supervisor de la orden de compra.

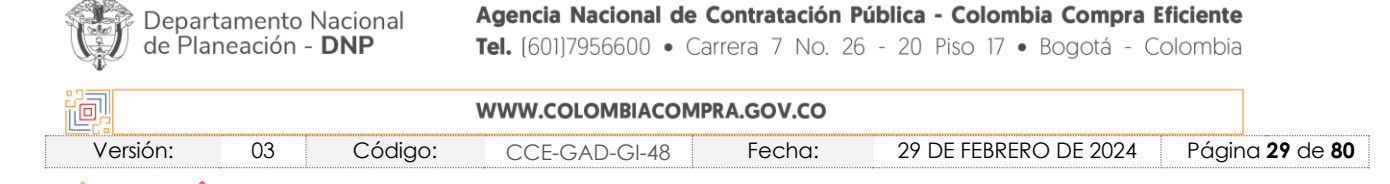

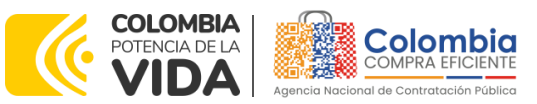

CÓDIGO: CCE-GAD-GI-48 VERSIÓN: 03 DEL 29 DE FEBRERO DE 2024

| Ilustración 25 – Especificaciones Ítems                                                         |        |
|-------------------------------------------------------------------------------------------------|--------|
| Cotizaciones Eventos cotización Items Archivos Logs                                             |        |
| Show entries 100 ¢                                                                              | Search |
| Texto Cantidad                                                                                  |        |
| MT-157. Mantenimiento 13                                                                        |        |
| = 1608026 = 2008 = Intervalo 2 = CHEVROLET - GRAND VITARA - 2.0 L - MT 2000CC 5P = 2 = 32500000 |        |
| MT-157. Mantenimiento 1                                                                         |        |
| - 1608036 - 2007 - Intervalo 2 - CHEVROLET - GRAND VITARA - XL7 - AT 2700CC - 1 - 3500000       |        |
| MT-157. Mantenimiento 1                                                                         |        |
| - 1620040 - 1998 - Intervalo 1 - CHEVROLET - LUV - STD [TFR] - MT 2300CC 4X2 - 1 - 2500000      |        |
| Texto Cantidad                                                                                  |        |
| Showing 1 to 3 of 3 entries Previous 1 Next                                                     |        |

Fuente: Colombia compra

En caso de que la Entidad compradora requiera agregar un gravamen (adicional a los obligatorios) a la solicitud de cotización, el usuario debe hacer clic en el botón "Insertar gravamen"

|                           | llu                         | <b>ustración</b> 26 – Gravo | amen               |                   |
|---------------------------|-----------------------------|-----------------------------|--------------------|-------------------|
| Borrador                  | Solicitud cotizaciones      | Selección proveedor         | Envio a coupa      | Finalizado        |
|                           |                             |                             |                    |                   |
| •                         |                             |                             |                    |                   |
|                           |                             |                             |                    |                   |
|                           |                             |                             |                    |                   |
| 尾 Editar datos simulación | A Incortar itom do ca       |                             | ar itam an blanca  | Incertar dravamen |
|                           | Thisertai item de ca        |                             |                    |                   |
|                           | 🖅 ya luka shekula shika sas |                             |                    |                   |
| e insertar archivo        | = valuar simulacion pro     | Veedores 😔 Solid            | sital collzaciones |                   |

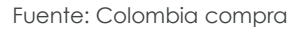

Esto abrirá una ventana en donde el usuario debe ingresar el nombre del gravamen y su valor. Luego, hacer clic en el botón "Insertar"

**Nota 9:** Si la Entidad compradora debe ingresar más de un gravamen, hacer clic en "Insertar gravamen" e ingresar el gravamen adicional, tantas veces como lo requiera.

**Nota 10:** En el porcentaje del Gravamen colocar el valor sin el signo de porcentaje y en caso de decimales colocarlo con un punto, ejemplo: 2.5

| Î | Departamento Nacional<br>de Planeación - <b>DNP</b> |
|---|-----------------------------------------------------|
|---|-----------------------------------------------------|

|          | WWW.COLOMBIACOMPRA.GOV.CO |         |               |        |                       |                               |  |
|----------|---------------------------|---------|---------------|--------|-----------------------|-------------------------------|--|
| Versión: | 03                        | Código: | CCE-GAD-GI-48 | Fecha: | 29 DE FEBRERO DE 2024 | Página <b>30</b> de <b>80</b> |  |

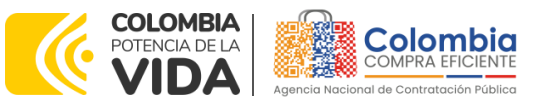

CÓDIGO: CCE-GAD-GI-48 VERSIÓN: 03 DEL 29 DE FEBRERO DE 2024

| Insertar gravamen                          |
|--------------------------------------------|
| Nombre                                     |
| Nombre del gravamen                        |
| Porcentaje del gravame                     |
| Porcentaje del gravamen, número de 0 a 100 |
|                                            |

Cerrar Insertar

Fuente: Colombia compra

La información del gravamen insertado se muestra en la pantalla principal, donde se tiene la opción de editar o eliminar si es necesario.

| 🗹 Editar datos simulación           | Insertar item de catálogo        | Insertar item en blanco | 🕂 Insertar g | gravamen |  |  |  |  |  |
|-------------------------------------|----------------------------------|-------------------------|--------------|----------|--|--|--|--|--|
| Insertar archivo                    | 🛱 Validar simulación proveedores |                         |              |          |  |  |  |  |  |
| Datos                               |                                  | Gravamen                | Valor        |          |  |  |  |  |  |
| Simulador                           | Mantenimiento vehículos - Lote 2 | Adulto Mayor            | 2%           | 2 🕯      |  |  |  |  |  |
| Consecutivo                         | 1228                             | Pro cultura             | 5%           | 🗹 🛢      |  |  |  |  |  |
| Estado proceso simulación           | Borrador simulación              |                         |              |          |  |  |  |  |  |
| Evento cotización                   |                                  |                         |              | < >      |  |  |  |  |  |
| Catálogo                            | Baterías - Automóvil             |                         |              |          |  |  |  |  |  |
| Fecha cierre                        |                                  |                         |              |          |  |  |  |  |  |
| Cotización seleccionada             |                                  |                         |              |          |  |  |  |  |  |
| Número solicitud de compra<br>Coupa |                                  |                         |              |          |  |  |  |  |  |
|                                     | Fuente:                          | Colombia compra         |              |          |  |  |  |  |  |

**Nota 11**: Las Entidades compradoras son responsables de incluir en la Solicitud de Cotización los gravámenes adicionales, distintos a los impuestos nacionales a los que están sujetos sus Procesos de Contratación. Si la Entidad compradora no incluye los gravámenes y/o estampillas en la Solicitud de Cotización, debe adicionar la Orden de Compra con el valor correspondiente, de lo contrario la Entidad compradora estará incumpliendo con las disposiciones del Acuerdo marco de precios.

El botón "Insertar archivo" le permite al usuario adjuntar archivos a la solicitud de cotización

Departamento Nacional de Planeación - **DNP** 

|          | WWW.COLOMBIACOMPRA.GOV.CO |         |               |        |                       |                               |  |
|----------|---------------------------|---------|---------------|--------|-----------------------|-------------------------------|--|
| Versión: | 03                        | Código: | CCE-GAD-GI-48 | Fecha: | 29 DE FEBRERO DE 2024 | Página <b>31</b> de <b>80</b> |  |

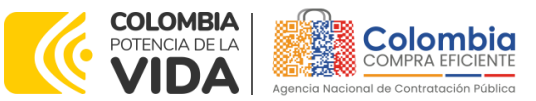

CÓDIGO: CCE-GAD-GI-48

| VERSION: | 03 E | DEL 2 | 29 | DE | FEB | rero | DE | 2024 |
|----------|------|-------|----|----|-----|------|----|------|
|          |      |       |    |    |     |      |    |      |

| Ilustración 29 – Insertar Archivos |                                                     |       |                       |            |          |  |  |  |
|------------------------------------|-----------------------------------------------------|-------|-----------------------|------------|----------|--|--|--|
| 🕼 Editar datos simulación          | Insertar item de catálogo                           | 🕀 In: | sertar item en blanco | 🕀 Insertar | gravamen |  |  |  |
| Insertar archivo                   | O Insertar archivo ≅ Validar simulación proveedores |       | olicitar cotizaciones | l          |          |  |  |  |
| Datos                              |                                                     |       | Gravamen              | Valor      |          |  |  |  |
| Simulador                          | Mantenimiento vehículos - Lote 2                    |       | Adulto Mayor          | 2%         | 2        |  |  |  |
| Consecutivo                        | 1228                                                |       | Pro cultura           | 5%         | 🗹 🧵      |  |  |  |
| Estado proceso simulación          | Borrador simulación                                 |       |                       |            |          |  |  |  |
| Evento cotización                  |                                                     |       |                       |            | < >      |  |  |  |
| Catálogo                           | Baterías - Automóvil                                |       |                       |            |          |  |  |  |
| Fecha cierre                       |                                                     |       |                       |            |          |  |  |  |
| Cotización seleccionada            |                                                     |       |                       |            |          |  |  |  |
| Número solicitud de compra         |                                                     |       |                       |            |          |  |  |  |

Fuente: Colombia compra

Al hacer clic en este botón, el sistema mostrará una ventana en la cual la Entidad compradora debe adjuntar archivos, como:

- Copia del CDP y/o Vigencia Futura.
- Estudio previo del proceso de adquisición.
- La Entidad compradora puede incluir archivos adicionales con información del proceso si lo considera conveniente.
- Cualquier información o archivo adicional debe respetar lo pactado en el Acuerdo marco de precios.

**Nota 12:** En cualquier caso, si la Entidad lo determinaré, el Estudio previo (o documento de estructuración del proceso) puede incluir de forma detallada cuál es la necesidad de mantenimiento preventivo y/o correctivo que requiere adquirir. Lo anterior permitirá que los proveedores coticen con mayor precisión los requerimientos.

| 🖉 Editar datos simulación                      |         | Insertar archivo                                           |   | O Insertar | gravamen |
|------------------------------------------------|---------|------------------------------------------------------------|---|------------|----------|
| C Insertar archivo                             |         | Archivo<br>Seleccionar archivo Ningún archivo seleccionado | i |            |          |
| Datos                                          |         | Filename:                                                  |   | Valor      |          |
| Simulador                                      | Manten  | i netype.                                                  |   | 2%         | 2 🗑      |
| Consecutivo                                    | 1228    | Size in bytes:                                             |   | 5%         | 2 🗑      |
| Estado proceso simulación<br>Evento cotización | Borrado | Descripción<br>Descripción del archivo                     |   |            | < >      |
| Catálogo                                       | Batería |                                                            |   |            |          |
| Fecha cierre<br>Cotización seleccionada        |         | Cerrar                                                     |   |            |          |

Ilustración 30 – Confirmación de Archivos Insertados

Fuente: Colombia compra

Departamento Nacional de Planeación - **DNP** 

| WWW.COLOMBIACOMPRA.GOV.CO |    |         |               |        |                       |                               |
|---------------------------|----|---------|---------------|--------|-----------------------|-------------------------------|
| Versión:                  | 03 | Código: | CCE-GAD-GI-48 | Fecha: | 29 DE FEBRERO DE 2024 | Página <b>32</b> de <b>80</b> |

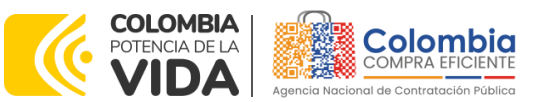

CÓDIGO: CCE-GAD-GI-48 VERSIÓN: 03 DEL 29 DE FEBRERO DE 2024

Una vez haga clic en el botón "Insertar", en la parte inferior de la pantalla el usuario puede consultar los archivos agregados a la solicitud de cotización.

| Ilu                                                         | ustración 31 – Consulta de Archivos        |        |            |
|-------------------------------------------------------------|--------------------------------------------|--------|------------|
| Items Simulaciones válidas Simulaciones                     | no válidas Archivos Logs                   |        |            |
|                                                             |                                            |        |            |
| 15 ¢                                                        |                                            | Search |            |
| Nombre                                                      | Descripción                                |        |            |
| justificacion_para_la_escogencia_del_segmento<br>final_xlsx |                                            |        | <b>8</b> . |
| Nombre                                                      | Descripción                                |        | <u> </u>   |
| Showing 1 to 1 of 1 entries                                 | Previous 1 Next<br>Fuente: Colombia compra |        |            |

Posteriormente, la Entidad podrá ver las simulaciones válidas, en la pestaña de "Simulaciones válidas" de los Proveedores que se encuentran habilitados para cotizar, así:

| Cotizaciones Eventos cotización Items Simulaciones válidas Simulaciones no válida | s Archivos Logs |   |
|-----------------------------------------------------------------------------------|-----------------|---|
| Show entries                                                                      |                 |   |
| 15 ¢                                                                              | Search          | 1 |
| Proveedor                                                                         | Valor           |   |
| 900110012. * MORARCI GROUP SAS *                                                  | 312,253.50      | 0 |
| 811041369. REDLLANTAS S.A.                                                        | 327,931.50      | 0 |
| Proveedor                                                                         | Valor           |   |
| Showing 1 to 2 of 2 entries Previous 1 Next                                       |                 |   |

Ilustración 32 - Simulaciones válidas en el proceso de simulación.

Fuente: Colombia compra

Es importante precisar que el precio que aparece en las simulaciones corresponde al valor **indicativo** de los precios del catálogo; es decir, es un valor de referencia. No obstante, los Proveedores al momento de realizar la respuesta al evento de cotización podrán establecer los descuentos y ofrecimientos a la baja que consideren, de acuerdo con la información suministrada por la Entidad compradora en la simulación. Por lo cual, los valores de referencia no deben entenderse como el precio final, sino el precio indicativo o referente con los valores del catálogo del proveedor.

| • | Depart<br>de Pla | Departamento Nacional<br>de Planeación - <b>DNP</b> |         | <b>Agencia Nacional de (</b><br><b>Tel.</b> (601)7956600 • Ca | <b>Contratación F</b><br>rrera 7 No. 26 | Pública - Colombia Compra Eficie<br>6 - 20 Piso 17 • Bogotá - Colom | nte<br>bia                   |
|---|------------------|-----------------------------------------------------|---------|---------------------------------------------------------------|-----------------------------------------|---------------------------------------------------------------------|------------------------------|
|   | ie.              |                                                     |         | WWW.COLOMBIACOMP                                              | RA.GOV.CO                               |                                                                     |                              |
|   | Versión:         | 03                                                  | Código: | CCE-GAD-GI-48                                                 | Fecha:                                  | 29 DE FEBRERO DE 2024 Pá                                            | igina <b>33</b> de <b>80</b> |
|   |                  |                                                     |         |                                                               |                                         |                                                                     |                              |

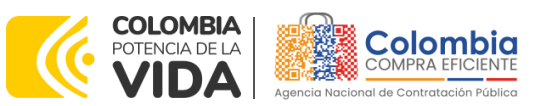

CÓDIGO: CCE-GAD-GI-48 VERSIÓN: 03 DEL 29 DE FEBRERO DE 2024

Cuando la Entidad selecciona el botón de información que se encuentra al costado derecho de cada uno de los Proveedores vinculados en dicha región, podrá ver el detalle de la simulación para cada uno de estos:

#### Ilustración 33 – Información de cada simulación por Proveedor. Simulaciones no válidas Simulaciones válidas Archivos Cotizacione Show entries Search 15 Proveedor Valor 900110012. \* MORARCI GROUP SAS \* 312,253.50 0 811041369 REDI LANTAS S.A. 327,931,50 Proveedor Valor Showing 1 to 2 of 2 entries Previous 1 Next

Fuente: Colombia compra

Una vez se abre el detalle de la simulación de cada Proveedor, se encuentra la siguiente información:

Ilustración 34 - Detalle de simulación por Proveedor.

Simulación: Mantenimiento vehículos - Lote 2 - 2022-04-06: \* MORARCI GROUP SAS \*

| 🔇 Volver a sin                                                                                                    | nulación            | 🛿 Descargar e                                                             | excel                       |                                   |                   |                        |  |
|----------------------------------------------------------------------------------------------------|---------------------|---------------------------------------------------------------------------|-----------------------------|-----------------------------------|-------------------|------------------------|--|
| Proveedor                                                                                                    | * MORARCI           | GROUP SAS *                                                               |                             |                                   |                   |                        |  |
| Simulacion                                                                                                    | Mantenimie<br>04-06 | ento vehículos - Lote                                                     | 2 - 2022-                   |                                   |                   |                        |  |
| Valor total                                                                                                    | 312,253.50          |                                                                           |                             |                                   |                   |                        |  |
| Show entries                                                                                                    |                     |                                                                           |                             |                                   |                   | Search                 |  |
| 15<br>Producto                                                                                                    | \$                  |                                                                           | Unit, catálogo              | Unit. fórmula                     | Cantidad          | Subtotal               |  |
| 15<br>Producto<br>Otros Servicios-Re<br>50 JASO MA2-N/A-<br>Rep: Coexito. Otros<br>4T SAE 15W-50 JA2<br>Cuarto-Marca Rep: | Coexito             | MOTO 4T SAE 15W-<br>d: Cuarto-Marca<br>ceite-ACEITE MOTO<br>Mod: N/A-Med: | Unit. catálogo<br>24,020.10 | <b>Unit. fórmula</b><br>24,020.10 | Cantidad<br>13.00 | Subtotal<br>312,261.31 |  |

Fuente: Colombia compra

Una vez la Entidad tiene diligenciados la totalidad de los ítems requeridos, y los pasos descritos anteriormente, procederá a dar clic en el botón de "solicitar

cotizaciones" texto. Agencia Nacional de Contratación Pública - Colombia Compra Eficiente

| Departamento Nacional      |
|----------------------------|
| de Planeación - <b>DNP</b> |

| Versión: 03 Código: CC | CE-GAD-GI-48 | Fecha: | 29 DE FEBRERO DE 2024 | Página <b>34</b> de <b>80</b> |
|------------------------|--------------|--------|-----------------------|-------------------------------|

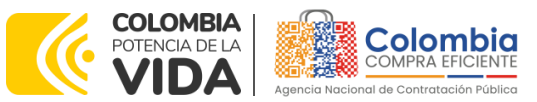

CÓDIGO: CCE-GAD-GI-48 VERSIÓN: 03 DEL 29 DE FEBRERO DE 2024

| Seguro quiere ce    | errar Simula | ición: 2635 - Mante | nimiento |
|---------------------|--------------|---------------------|----------|
| 2022-03-24?         |              |                     |          |
| Solicitar cotizac   | ión          |                     |          |
| Fecha cierre cotiza | ación        |                     |          |
| 12/04/2022          | <b>II</b> *  | 05:00 p.m.          | Ŀ        |
| Dirección           |              |                     |          |
| NEI                 |              |                     | ~        |
|                     |              |                     |          |
| Supervisor          |              |                     |          |
| Andres Casas        |              |                     | ~        |
| Destinación del ga  | sto          |                     |          |
|                     |              |                     | ~        |
| Origan da las requ  | 1000         |                     |          |
| ongen de los recu   | 1505         |                     | ~        |
|                     |              |                     |          |
| Necesidad del bier  | n o servicio |                     |          |
|                     |              |                     |          |
|                     |              |                     |          |

Ilustración 35 - Proceso de solicitud de cotizaciones.

Fuente: Colombia compra

En esta sección la Entidad debe indicar la dirección, el supervisor, la destinación del gasto, el origen de los recursos, y la breve justificación de la adquisición del bien o servicio.

De acuerdo con lo establecido en la Cláusula 7 del contrato del Acuerdo marco de Precios, los Proveedores cuentan con un plazo de respuesta de cinco (5) días hábiles contados a partir del día siguiente a la fecha de recepción de la solicitud de cotización.

En relación con el desarrollo de cada una de las instancias del proceso de simulación, irá actualizándose el estado de éstas de la siguiente manera:

| Finalizado                   | Envio a coupa Fina                                              | proveedor                                       | zaciones Selección                                            | Solicitud cotiza     | rrador                     | Bor             |
|------------------------------|-----------------------------------------------------------------|-------------------------------------------------|---------------------------------------------------------------|----------------------|----------------------------|-----------------|
|                              |                                                                 | mbia compra                                     | Fuente: Colo                                                  |                      |                            |                 |
|                              |                                                                 |                                                 |                                                               |                      |                            |                 |
| <b>Eficiente</b><br>Colombia | <b>blica - Colombia Compra Ef</b><br>- 20 Piso 17 • Bogotá - Cc | <b>Contratación P</b><br>arrera 7 No. 26        | <b>gencia Nacional de<br/>el.</b> (601)7956600 • C            | acional Ag<br>DNP Te | rtamento N<br>Ineación - I | Depar<br>de Pla |
| <b>Eficiente</b><br>Colombia | <b>blica - Colombia Compra Ef</b><br>- 20 Piso 17 • Bogotá - Cc | Contratación P<br>arrera 7 No. 26<br>PRA.GOV.CO | gencia Nacional de<br>el. (601)7956600 • C<br>/WW.COLOMBIACOM | acional Ag<br>DNP Te | rtamento N<br>Ineación - I | Depar<br>de Pla |

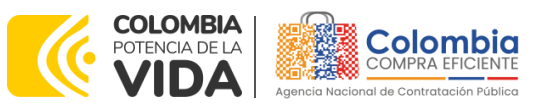

CÓDIGO: CCE-GAD-GI-48 VERSIÓN: 03 DEL 29 DE FEBRERO DE 2024

En caso de que se presentase algún inconveniente, bien sea por parte de la Entidad o por parte del Proveedor (debidamente justificada a través de la ventana de mensajes del simulador), y que sea debidamente reportado, y que se produzca antes de que se cumpla el plazo de respuesta de los Proveedores vinculados, la Entidad compradora puede reiniciar la simulación. O, por el contrario, sí ya se evidenció respuesta de todos los proveedores, podrá pasar a la selección de cotización.

| Reiniciar Simulación                | Pasar a Selección ootización             |
|-------------------------------------|------------------------------------------|
| Datos                               |                                          |
| Simulador<br>Consecutivo            | Mantenimiento vehículos - Lote 2<br>2635 |
| Estado proceso simulación           | Seleccionar ganador                      |
| Evento cotización                   | 2494                                     |
| Catálogo                            | General - Motos                          |
| Fecha cierre                        | 16/5/2022 17:00                          |
| Cotización seleccionada             |                                          |
| Número solicitud de compra<br>Coupa |                                          |
| Guía                                | Ver guia                                 |

Ilustración 37 - Botones de reinicio de simulación y pasar a la selección cotización.

Fuente: Colombia compra

Cuando los Proveedores han dado respuesta a la solicitud de cotización, la Entidad identificará esta condición de forma gráfica, ya que se identificarán con un doble visto bueno:

| show entries | ٠                                          | 54    | earch         |
|--------------|--------------------------------------------|-------|---------------|
|              | Proveedor                                  | Envio | Ultima oferta |
| 18286        | INCOLMOTOS YAMAHA S.A.                     | 4     | 4             |
| 18288        | MOTO MUNDIAL (OMAR HENRY CORTES VELASQUEZ) | 4     | 4             |
| 18287        | * MORARCI GROUP SAS *                      | 4     | *             |
| 18289        | REDLLANTAS S.A.                            | 4     | 4             |
|              | Proveedor                                  | Envio | Ultima oferta |

Fuente: Colombia compra

**Nota 13:** Recuerde que una vez se pase a selección de cotización no se puede retroceder para reiniciar la simulación

Departamento Nacional de Planeación - **DNP** 

| WWW.COLOMBIACOMPRA.GOV.CO |    |         |               |        |                       |                               |
|---------------------------|----|---------|---------------|--------|-----------------------|-------------------------------|
| Versión:                  | 03 | Código: | CCE-GAD-GI-48 | Fecha: | 29 DE FEBRERO DE 2024 | Página <b>36</b> de <b>80</b> |
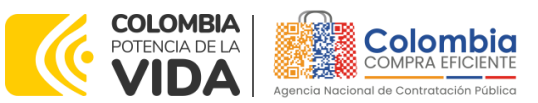

CÓDIGO: CCE-GAD-GI-48 VERSIÓN: 03 DEL 29 DE FEBRERO DE 2024

| Reiniciar Simulación                | Pasar a Selección ootización             |
|-------------------------------------|------------------------------------------|
| Datos                               |                                          |
| Simulador<br>Consecutivo            | Mantenimiento vehículos - Lote 2<br>2635 |
| Estado proceso simulación           | Seleccionar ganador                      |
| Evento cotización                   | 2494                                     |
| Catálogo                            | General - Motos                          |
| Fecha cierre                        | 16/5/2022 17:00                          |
| Cotización seleccionada             |                                          |
| Número solicitud de compra<br>Coupa |                                          |
| Guía                                | Ver guia                                 |

Ilustración 39 – Selección de cotización.

Fuente: Colombia compra

Una vez la Entidad le da clic en "Pasar a selección cotización", el sistema envía un mensaje de confirmación para dar cierre al proceso de cotización, de la siguiente manera:

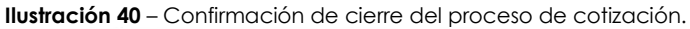

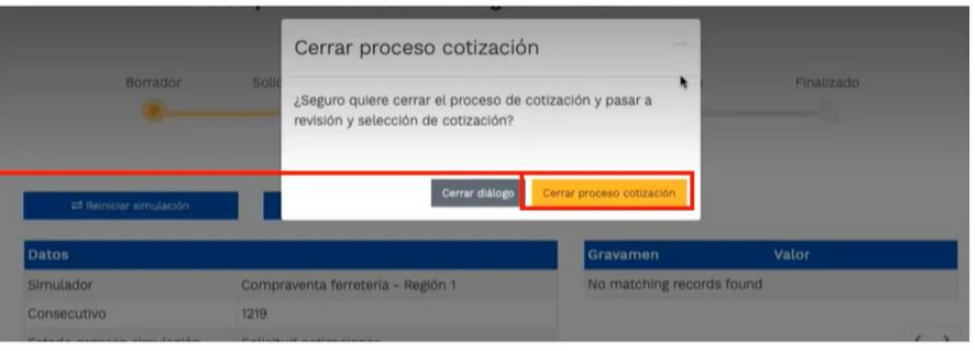

Fuente: Colombia compra

Una vez de clic en cerrar proceso de cotización, cambiará el estado del proceso de simulación:

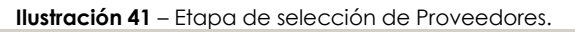

| Borrador                          | Solicitud              | cotizaciones                                   | Selección proveedor                                                   | Envio a coupa                                                    | Finalizado                 |
|-----------------------------------|------------------------|------------------------------------------------|-----------------------------------------------------------------------|------------------------------------------------------------------|----------------------------|
| •                                 |                        |                                                |                                                                       |                                                                  |                            |
|                                   |                        | Fuen                                           | te: Colombia compra                                                   |                                                                  |                            |
|                                   |                        |                                                |                                                                       |                                                                  |                            |
| Departamento N<br>de Planeación - | Nacional<br><b>DNP</b> | <b>Agencia Nacio</b><br><b>Tel.</b> (601)79566 | <b>onal de Contratación Pú</b><br>500 • Carrera 7 No. 26              | i <b>blica - Colombia Compra E</b><br>- 20 Piso 17 • Bogotá - Ca | <b>ficiente</b><br>olombia |
| Departamento N<br>de Planeación - | Nacional<br><b>DNP</b> | Agencia Nacio<br>Tel. (601)79566<br>WWW.COLOM  | onal de Contratación Pú<br>500 • Carrera 7 No. 26<br>BIACOMPRA.GOV.CO | i <b>blica - Colombia Compra E</b><br>- 20 Piso 17 • Bogotá - Co | <b>ficiente</b><br>blombia |

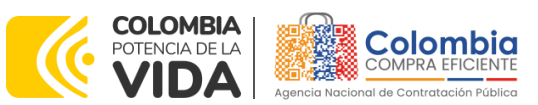

CÓDIGO: CCE-GAD-GI-48 VERSIÓN: 03 DEL 29 DE FEBRERO DE 2024

En esta instancia, cambiará el estado en el cual se visualizan las ofertas de los Proveedores, y figurará una imagen de una mano para seleccionar el Proveedor con el menor precio ofertado:

| how entries |   |                                            |           |        |
|-------------|---|--------------------------------------------|-----------|--------|
| 15          | ٥ |                                            |           | Search |
|             |   | Proveedor                                  | Valor     |        |
| 18286       |   | INCOLMOTOS YAMAHA S.A.                     | 2,627,918 | 0 4    |
| 8288        |   | MOTO MUNDIAL (OMAR HENRY CORTES VELASQUEZ) | 2,888,000 | • •    |
| 18287       |   | * MORARCI GROUP SAS *                      | 3,809,249 |        |
| 8289        |   | REDLLANTAS S.A.                            | 4,005,097 |        |
|             |   | Proveedor                                  | Valor     |        |

## Ilustración 42 – Selección de Proveedores.

Fuente: Colombia compra

La plataforma, de forma automática, ordena los Proveedores del menor al mayor precio ofertado. La Entidad a través del botón azul con una "i" podrá verificar y validar el detalle de los ofrecimientos realizados por cada uno de los Proveedores, así como la verificación de la oferta completa, la verificación del valor del IVA ingresado y la verificación de presuntos precios artificialmente bajos. Del mismo modo, las situaciones de posible empate entre dos o más proveedores.

**Nota 14**: Es responsabilidad de la Entidad compradora (comité evaluador) validar la propuesta económica de los proveedores. En este sentido, precisamos que los proveedores responderán a la totalidad de ítems requeridos por la Entidad en el marco de ejecución de las labores de mantenimiento descritas en el Estudio Previo (o documento de estructuración del proceso).

**Nota 15:** Es posible que los proveedores coticen en valor \$0,00 algunos elementos. Estos elementos cotizados a ese valor, corresponderán a los demarcados como "**N/A**" en el catálogo publicado en el minisitio del Acuerdo marco de precios. En este sentido, es responsabilidad de la Entidad (comité evaluador) verificar tanto la propuesta económica de los proveedores, como los valores de referencia ofertados en el mencionado catálogo. El escenario planteado, entre otros, se encuentra previsto en el texto de la minuta del Acuerdo marco de precios en los siguientes términos:

"Cláusula 7 Actividades de las Proveedores durante la Operación Secundaria

Los Proveedores deben cumplir las condiciones y los pasos descritos a continuación:

Departamento Nacional de Planeación - **DNP** 

|          | WWW.COLOMBIACOMPRA.GOV.CO |         |               |        |                       |                               |
|----------|---------------------------|---------|---------------|--------|-----------------------|-------------------------------|
| Versión: | 03                        | Código: | CCE-GAD-GI-48 | Fecha: | 29 DE FEBRERO DE 2024 | Página <b>38</b> de <b>80</b> |

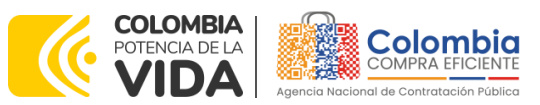

CÓDIGO: CCE-GAD-GI-48 VERSIÓN: 03 DEL 29 DE FEBRERO DE 2024

> 7.4. Indicar en la Cotización los valores establecidos con un precio igual o menor al precio máximo permitido en el Catálogo del Acuerdo marco de precios. Los precios cotizados mayores a los máximos permitidos para ese Proveedor se entenderán como cotizados con el precio publicado en el Catálogo."

Así mismo, el mismo documento indica:

## "Cláusula 8 Precio

El precio que el Proveedor cotiza en la Operación Secundaria incluye y remunera integralmente todas las condiciones solicitadas en la Orden de Compra, incluyendo todos los requisitos para prestar el servicio de mantenimiento preventivo y/o correctivo o suministrar las autopartes y las retenciones que deban realizarse por concepto de tributos del orden territorial.

Para cada lote se debe tener en cuenta lo siguiente:

## Lote 1. Servicio de Mantenimiento de Vehículos y Motocicletas incluidas Mano de Obra y Autopartes

El precio de venta es el que resulte de: (a) aplicar el porcentaje de descuento sobre el valor de la totalidad de los repuestos sobre los precios ofertados durante la Operación Principal, diferenciando la Tipología del Vehículo (Automóvil, Campero/Camioneta/Pick up, Vehículo de carga Liviana o Motocicleta) y la marca del vehículo; (b) Aplicar el porcentaje de descuento sobre el valor de la totalidad de las Tareas sobre los precios ofertados durante la Operación Principal, diferenciando la Tipología del Vehículo (Automóvil, Campero/Camioneta/Pick up, Vehículo de carga Liviana o Motocicleta) y la marca del vehículo; (b) Aplicar el porcentaje de descuento sobre el valor de la totalidad de las Tareas sobre los precios ofertados durante la Operación Principal, diferenciando la Tipología del Vehículo (Automóvil, Campero/Camioneta/Pick up, Vehículo de carga Liviana o Motocicleta) y la marca del vehículo; (c) Aplicar el porcentaje de descuento sobre el valor de la Mano de Obra para el cambio de Repuestos sobre los precios ofertados durante la Operación Principal, diferenciando la Tipología del Vehículo (Automóvil, Campero/Camioneta/Pick up, Vehículo de carga Liviana o Motocicleta) y la marca del vehículo; (d) El precio del IVA y los gravámenes adicionales incluidos por la Entidad Compradora; (e) Aplicación de los niveles de servicio cuando haya lugar a ello."

En ese orden de ideas, si posterior a la evaluación realizada entre la oferta presentada por el proveedor y los precios establecidos en el catálogo, la Entidad Compradora considera que el valor de determinados ítems presentados en la cotización puede generar un costo adicional durante la ejecución y/o que se trata

Departamento Nacional de Planeación - **DNP** 

| 回 WWW.COLOMBIACOMPRA.GOV.CO |    |         |               |        |                       |                               |
|-----------------------------|----|---------|---------------|--------|-----------------------|-------------------------------|
| Versión:                    | 03 | Código: | CCE-GAD-GI-48 | Fecha: | 29 DE FEBRERO DE 2024 | Página <b>39</b> de <b>80</b> |

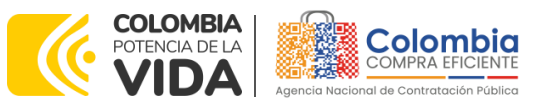

CÓDIGO: CCE-GAD-GI-48 VERSIÓN: 03 DEL 29 DE FEBRERO DE 2024

de un error del proveedor que altera el valor real de la oferta para efectos de evaluación, la Entidad Compradora podrá emplear como insumo de análisis de la propuesta la Guía<sup>1</sup> para el manejo de ofertas artificialmente bajas en Procesos de Contratación establecida para el efecto por la Agencia Nacional de Contratación Pública -Colombia Compra Eficiente-. Con fundamento en dicho procedimiento, la Entidad Compradora podrá solicitar al Proveedor aclaración sobre su oferta; de ratificar su cotización (no podrá aumentar el valor de su oferta inicial) y resultar satisfactorias las explicaciones para la Entidad, el Proveedor no podrá tampoco indicar que hay un desequilibrio contractual originado en dichos precios posteriormente en la ejecución de la Orden de Compra.

Lo anterior en cumplimiento del Artículo 2.2.1.1.2.2.4. del Decreto 1082 de 2015.

"Artículo 2.2.1.1.2.2.4. Oferta con valor artificialmente bajo. Si de acuerdo con la información obtenida por la Entidad Estatal en su deber de análisis de que trata el artículo 2.2.1.1.1.6.1 del presente decreto, el valor de una oferta parece artificialmente bajo, la Entidad Estatal debe requerir al oferente para que explique las razones que sustentan el valor ofrecido. Analizadas las explicaciones, el comité evaluador de que trata el artículo anterior, o quien haga la evaluación de las ofertas, debe recomendar rechazar la oferta o continuar con el análisis de la misma en la evaluación de las ofertas.

Cuando el valor de la oferta sobre la cual la Entidad Estatal tuvo dudas sobre su valor, responde a circunstancias objetivas del oferente y de su oferta que no ponen en riesgo el cumplimiento del contrato si este es adjudicado a tal oferta, la Entidad Estatal debe continuar con su análisis en el proceso de evaluación de ofertas.

En la subasta inversa esta disposición es aplicable sobre el precio obtenido al final de la misma."

Una vez recibidas las aclaraciones por parte de la Entidad Compradora, su comité evaluador tendrá la responsabilidad de definir si dichas aclaraciones son conducentes para determinar que no se trata de ofertas con un valor artificialmente bajo por cualquier concepto. Se trata de un análisis que corresponde exclusivamente a la autonomía de cada Entidad.

En ese caso y conforme a la minuta, y esta guía, deberá seleccionarse la oferta de valor más bajo que sea válida conforme al diagnóstico provisto por el comité evaluador de la Entidad Compradora.

| <sup>1</sup> https://colombiacompra.gov.co/sites/cce_public/files/cce_documents/cce_guia_artificialmente_bajas.pdf         Departamento Nacional de Planeación - DNP         Agencia Nacional de Contratación Pública - Colombia Compra Eficiente         Tel. [601]7956600 • Carrera 7 No. 26 - 20 Piso 17 • Bogotá - Colombia |    |         |                   |          |                             |                          |
|----------------------------------------------------------------------------------------------------|----|---------|-------------------|----------|-----------------------------|--------------------------|
| ip.                                                                                                    |    |         | WWW.COLOMBIACOMPR | A.GOV.CO |                             |                          |
| Versión:                                                                                                    | 03 | Código: | CCE-GAD-GI-48     | Fecha:   | 29 DE FEBRERO DE 2024 Págin | a <b>40</b> de <b>80</b> |

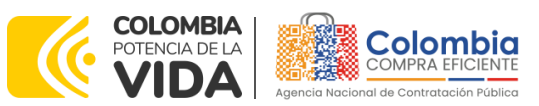

CÓDIGO: CCE-GAD-GI-48 VERSIÓN: 03 DEL 29 DE FEBRERO DE 2024

En el evento de no recibir las aclaraciones solicitadas conforme al criterio objetivo especificado por el Comité Evaluador, la Ley lo faculta para emitir recomendación de rechazar la oferta.

Una vez la Entidad ha agotado estas instancias procederá a seleccionar el Proveedor que cotizó el menor valor, dando clic en la imagen de la mano, para lo cual aparecerá el siguiente diálogo:

| Datos                               |          | Seleccionar cotización             | Valor     |
|-------------------------------------|----------|------------------------------------|-----------|
| Simulador                           | Сотр     | Continue and Incolmotos Yamaha S A | rds found |
| Consecutivo                         | 1210     |                                    |           |
| Estado proceso simulación           | Select   | Proveedor: Incolmotos Yamaha S.A.  | 4         |
| Evento cotización                   | 490      | Valor cotización: 2,627,918        |           |
| Catalogo                            | Defect   | Seleccionando cotización           |           |
| Fecha cleme                         | 5/4/20   |                                    |           |
| Cotización seleccionada             |          | Cerrar dialogo Conforma            |           |
| Número solicitud de compra<br>Coupa |          |                                    |           |
| Guta                                | Ver gist |                                    |           |

Ilustración 43 - Confirmación de selección de cotización.

Fuente: Colombia compra

Al finalizar el proceso en el simulador web, el mismo genera un numero de solicitud de compra, que es en adelante el número que identifica el proceso en la plataforma de la Tienda Virtual del Estado Colombiano.

### Ilustración 44 – Confirmación de orden de compra en Coupa (IVEC).

| Datos                                        |                                          | Gravamen           | Valor   |                   |
|----------------------------------------------|------------------------------------------|--------------------|---------|-------------------|
| Simulador                                    | Mantenimiento vehículos - Lote 1 - Motos | No matching record | s found |                   |
| Consecutivo                                  | 7686                                     |                    |         |                   |
| Estado proceso simul <mark>a</mark> ción     | Seleccionar ganador                      |                    |         | $\langle \rangle$ |
| Evento cotización                            | 4550                                     |                    |         |                   |
| Catálogo                                     | CUNDINAMARCA - SUZUKI                    |                    |         |                   |
| Fecha cierre                                 | 4/8/2022 17:00                           |                    |         |                   |
| Cotización seleccionada                      |                                          |                    |         |                   |
| Número solicitud de compra<br>Coupa          | 131097                                   |                    |         |                   |
| Guia                                         | Ver guia                                 |                    |         |                   |
| Tabla Fasecolda                              | Descargar                                |                    |         |                   |
| REVISION TECNICO MECANICA                    | NO.                                      |                    |         |                   |
| REVISION GENERAL DE GAS Y<br>RECERTIFICACION | NO                                       |                    |         |                   |

Fuente: Colombia compra

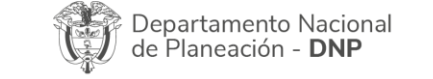

|          | WWW.COLOMBIACOMPRA.GOV.CO |         |               |        |                       |                               |
|----------|---------------------------|---------|---------------|--------|-----------------------|-------------------------------|
| Versión: | 03                        | Código: | CCE-GAD-GI-48 | Fecha: | 29 DE FEBRERO DE 2024 | Página <b>41</b> de <b>80</b> |

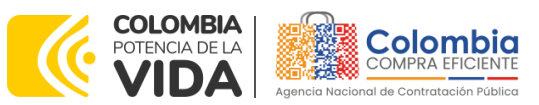

CÓDIGO: CCE-GAD-GI-48 VERSIÓN: 03 DEL 29 DE FEBRERO DE 2024

Al hacer clic sobre el número de solicitud de orden de compra, la plantilla redireccionará al usuario directamente a la TVEC para que ingrese con usuario y contraseña. Seguido al paso anterior, aparecerá la solicitud de orden de compra para que la Entidad compradora de continuidad al flujo de aprobación.

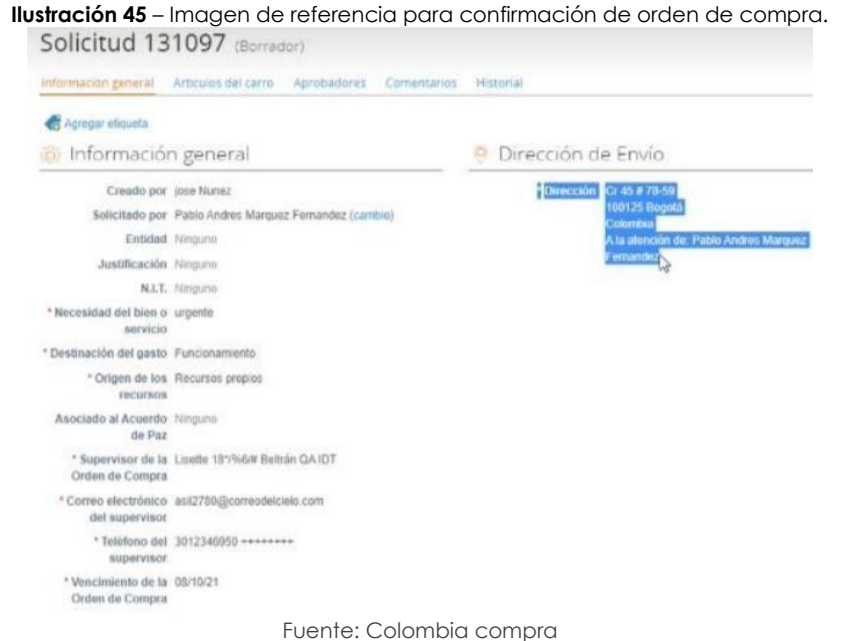

# 5.2. <u>LOTE 2</u>

La Entidad compradora deberá diligenciar el Simulador Lote II, donde los bienes del catálogo tienen una cobertura a nivel nacional para los repuestos de autopartes se manejan tres segmentos:

- i. Generales (Repuestos) para los sistemas de dirección, frenado, suspensión, etc.
- ii. Baterías
- iii. Llantas (Con instalación y sin instalación.)

## 5.2.1. Simulador para estructurar la compra Lote 2. [WEB]

El formato de solicitud de cotización es manejado a través de un **«simulador web»** el cual se encuentra en la página web del minisitio del Acuerdo marco de precios para la Adquisición de (i) Servicio de Mantenimiento Preventivo y Correctivo incluidas Autopartes y Mano de Obra; y (ii) Adquisición de autopartes, en el siguiente enlace: <u>Simuladores CCE - Entidad (colombiacompra.gov.co)</u>

| Departamento Nacional<br>de Planeación - <b>DNP</b> |    | Agencia Nacional de C<br>Tel. (601)7956600 • Car | ontratación P<br>rera 7 No. 26 | P <b>ública - Colombia Compra Eficie</b><br>5 - 20 Piso 17 • Bogotá - Colom | nte<br>Ibia              |                              |
|-----------------------------------------------------|----|--------------------------------------------------|--------------------------------|-----------------------------------------------------------------------------|--------------------------|------------------------------|
|                                                     |    |                                                  | WWW.COLOMBIACOMPR              | A.GOV.CO                                                                    |                          |                              |
| Versión:                                            | 03 | Código:                                          | CCE-GAD-GI-48                  | Fecha:                                                                      | 29 DE FEBRERO DE 2024 Po | ágina <b>42</b> de <b>80</b> |

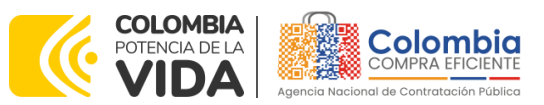

CÓDIGO: CCE-GAD-GI-48 VERSIÓN: 03 DEL 29 DE FEBRERO DE 2024

A través de éste, podrá ingresar al portal de simuladores web, y dar inicio con los pasos requeridos para que las Entidades compradoras puedan realizar las solicitudes de cotización y la adquisición de bienes y servicios disponibles en el Acuerdo marco de precios para la Adquisición de (i) Servicio de Mantenimiento Preventivo y Correctivo incluidas Autopartes y Mano de Obra; y (ii) Adquisición de autopartes. Esta adquisición es sustentada producto de la etapa previa de planeación de la Entidad. A continuación, se detallan los pasos para realizar la simulación requerida:

Ingrese al sitio web de Colombia Compra Eficiente. En la parte superior, ingrese a la Tienda Virtual, en el siguiente enlace: https://www.colombiacompra.gov.co/content/tienda-virtual

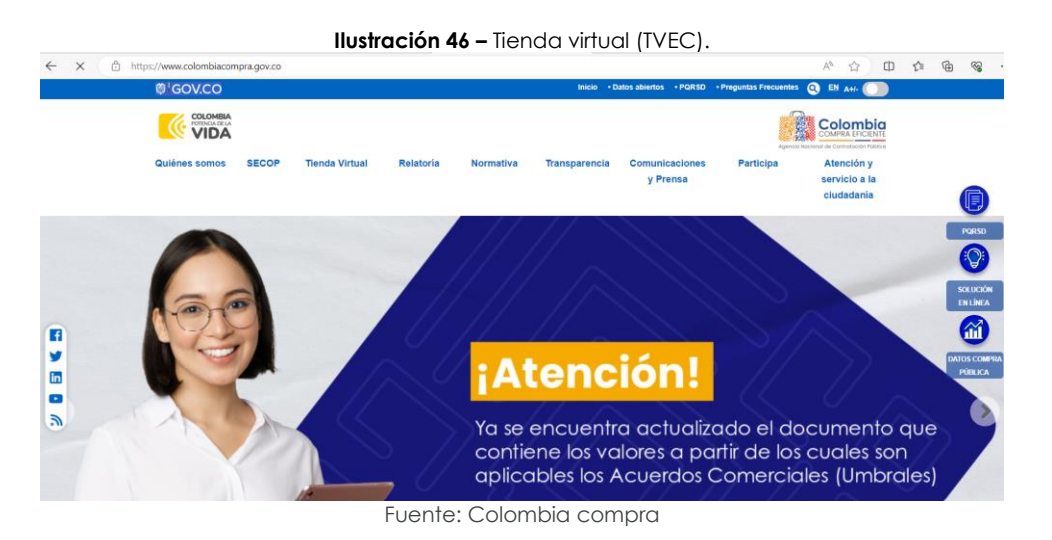

Una vez allí, en la lista desplegable "Categoría" escoja la opción "Transportes" y busque el "Acuerdo marco de precios para la Adquisición de (i) Servicio de Mantenimiento Preventivo y Correctivo incluidas Autopartes y Mano de Obra; y (ii) Adquisición de autopartes" o por productos seleccione el "Acuerdo marco de precios para la Adquisición de (i) Servicio de Mantenimiento Preventivo y Correctivo incluidas Autopartes y Mano de Obra; y (ii) Adquisición de autopartes".

|                                      | Ilustración 47<br>Quiénes somos SECOP Tienda Virtual Relatoria                  | - Selección del A<br>Normativa Transparencia | Comunicaciones Participa<br>y Prensa            | Atención y<br>servicio a la<br>ciudadania |                            |
|--------------------------------------|---------------------------------------------------------------------------------|----------------------------------------------|-------------------------------------------------|-------------------------------------------|----------------------------|
|                                      | Qué puede comprar<br>Seleccione la categoría ylo el producto que desea comprar: | Categoria                                    | Productos                                       | <b>•</b>                                  |                            |
|                                      | Fuente                                                                          | : Colombia com                               | pra                                             |                                           |                            |
| Departamento Na<br>de Planeación - D | Icional Agencia Nacion<br>NP Tel. (601)795660                                   | al de Contrataci<br>) • Carrera 7 N          | i <b>ón Pública - Colc</b><br>o. 26 - 20 Piso 1 | ombia Compra E<br>7 • Bogotá - Co         | <b>ficiente</b><br>olombia |
| ip.                                  | WWW.COLOMBI                                                                     | ACOMPRA.GOV.C                                | 0                                               |                                           |                            |
| Versión: 03                          | Código: CCE-GAD-G                                                               | -48 Fecha                                    | : 29 DE FEB                                     | RERO DE 2024                              | Página <b>43</b> de l      |
|                                      |                                                                                 |                                              |                                                 |                                           |                            |

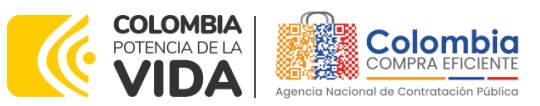

CÓDIGO: CCE-GAD-GI-48 VERSIÓN: 03 DEL 29 DE FEBRERO DE 2024

Se abrirá una ventana que lo redireccionará al minisitio en donde usted verá el Acuerdo marco de precios para la Adquisición de (i) Servicio de Mantenimiento Preventivo y Correctivo incluidas Autopartes y Mano de Obra; y (ii) Adquisición de autopartes y, evidenciará, entre otros documentos, el simulador WEB, catálogos, fichas técnicas, guía de compra y demás documentos relacionados con el Acuerdo.

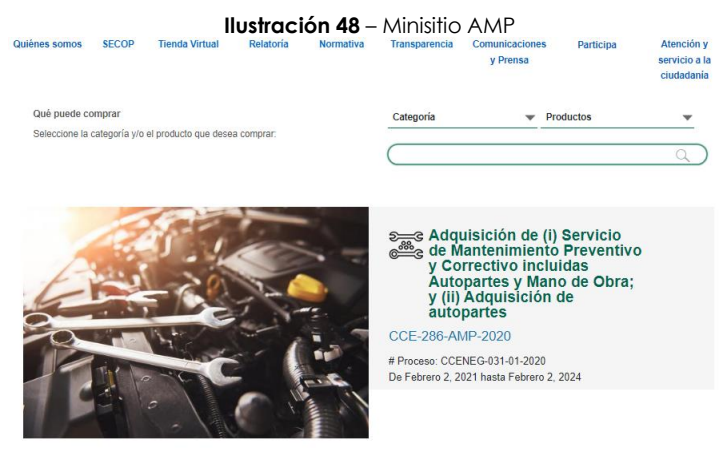

Fuente: Colombia compra

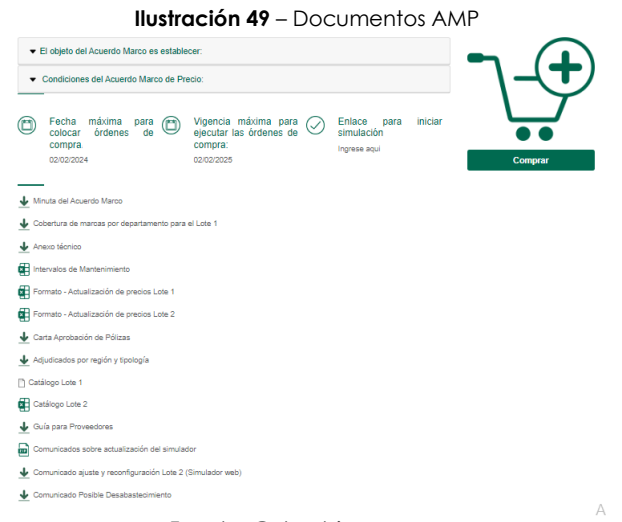

Fuente: Colombia compra

La Entidad compradora debe ingresar al **«simulador web»** a través de la URL que se encuentra en el minisitio del Acuerdo marco de precios para las Entidades compradoras.

| Departamento Nacional<br>de Planeación - <b>DNP</b> |            | Agencia Nacional de Contratación Pública - Colombia Compra Eficiente<br>Tel. [601]7956600 • Carrera 7 No. 26 - 20 Piso 17 • Bogotá - Colombia |                          |
|-----------------------------------------------------|------------|----------------------------------------------------------------------------------------------------|--------------------------|
| ie.                                                 |            | WWW.COLOMBIACOMPRA.GOV.CO                                                                                                    |                          |
| Versión:                                            | 03 Código: | CCE-GAD-GI-48 Fecha: 29 DE FEBRERO DE 2024 Págir                                                                                              | a <b>44</b> de <b>80</b> |

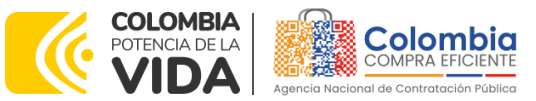

CÓDIGO: CCE-GAD-GI-48 VERSIÓN: 03 DEL 29 DE FEBRERO DE 2024

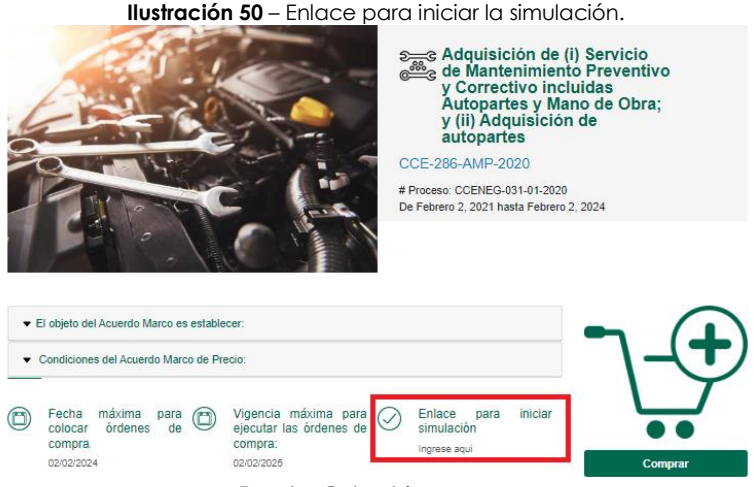

Fuente: Colombia compra

**Nota 16:** La Agencia Nacional de Contratación Pública - Colombia Compra Eficiente informa que el simulador para estructurar los eventos de cotización dentro de los Acuerdos Marco de precios es una herramienta que deben utilizar las Entidades para plasmar su necesidad de adquirir bienes o servicios. Ahora bien, esta herramienta <u>NO</u> es un mecanismo para que las Entidades definan el presupuesto, pues, según la Guía para la Elaboración de Estudios del sector, dispuesta en: <u>https://www.colombiacompra.gov.co/sites/cce\_public/files/cce\_documentos/cce-eicp-</u> <u>gi-18. gees v.2 2.pdf</u>, las Entidades estatales pueden utilizar información histórica de compras realizadas previamente con el fin de que logren estimar las cantidades y presupuesto adecuado para la adquisición de bienes y servicios.

La Agencia Nacional de Contratación Pública - Colombia Compra Eficiente aclara que los precios dados por el simulador corresponden a los precios **techo** del catálogo presentado por los proveedores durante la operación principal y en ningún momento corresponden a precios de órdenes de compra o de contratos realizados.

Finalmente, cabe aclarar que para la colocación de la orden de compra deberán tenerse en cuenta sólo los precios efectivamente cotizados por los proveedores durante los eventos de cotización, que son los precios a los que realmente se obligan los proveedores a mantener al momento de adjudicar y generar las órdenes de compra.

## 5.2.2. Diligenciamiento del Simulador [WEB]

La Entidad compradora deberá tener identificados los bienes y/o servicios que desea adquirir a través del Acuerdo marco de precios y que, efectivamente, estos obedezcan al Acuerdo marco de precios para la Adquisición de (i) Servicio de Mantenimiento Preventivo y Correctivo incluidas Autopartes y Mano de Obra; y (ii) Adquisición de autopartes.

|                            | WWW.COLOMBIACOMPRA.GOV.CO                                             |
|----------------------------|-----------------------------------------------------------------------|
| Departamento Nacional      | Agencia Nacional de Contratación Pública - Colombia Compra Eficiente  |
| de Planeación - <b>DNP</b> | Tel. (601)7956600 • Carrera 7 No. 26 - 20 Piso 17 • Bogotá - Colombia |

| WWW.COLOMBIACOMPRA.GOV.CO |    |         |               |        |                       |                               |
|---------------------------|----|---------|---------------|--------|-----------------------|-------------------------------|
| Versión:                  | 03 | Código: | CCE-GAD-GI-48 | Fecha: | 29 DE FEBRERO DE 2024 | Página <b>45</b> de <b>80</b> |

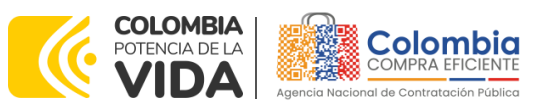

CÓDIGO: CCE-GAD-GI-48 VERSIÓN: 03 DEL 29 DE FEBRERO DE 2024

Así mismo, la Entidad deberá tener claramente identificados los productos y/o servicios que hacen parte del catálogo establecidos para cada uno de los lotes del presente Acuerdo.

Para iniciar el proceso de solicitud de cotización, el usuario debe ingresar al siguiente enlace: <u>https://simuladoresEntidad.colombiacompra.gov.co/.</u> Allí encontrará una página de autenticación en la cual debe ingresar el NIT de la Entidad compradora a la que pertenece, sin dígito de verificación, y hacer clic en el botón "Buscar Entidades".

| Ilustraciór             | <b>n 51</b> – Búsqueda de Entidad a través del N  | VIT.     |
|-------------------------|---------------------------------------------------|----------|
| ⊜ <mark>¦</mark> GOV.CO |                                                   |          |
|                         |                                                   | Colombia |
|                         | Autenticación                                     |          |
|                         | Bienvenido al sistema de entidades de simuladores |          |
|                         |                                                   | -        |
|                         | NIT Entidad                                       |          |
|                         | 800514913                                         |          |
|                         | Buscar entidades                                  | _        |

Fuente: Colombia compra

Posteriormente, de la lista desplegable, deberá elegir la Entidad compradora que se identifica con el NIT diligenciado previamente, así:

| @ <sup>1</sup> gov.co                                                 | )                                                                                                |                                                                                               |                                                                              |                              |
|-----------------------------------------------------------------------|--------------------------------------------------------------------------------------------------|-----------------------------------------------------------------------------------------------|------------------------------------------------------------------------------|------------------------------|
|                                                                       | A                                                                                                |                                                                                               | Colombia                                                                     |                              |
|                                                                       |                                                                                                  |                                                                                               |                                                                              |                              |
|                                                                       |                                                                                                  |                                                                                               |                                                                              |                              |
|                                                                       | Bienvenido al s                                                                                  | isterna de entidades de simulador                                                             | 15                                                                           |                              |
|                                                                       | NIT Entidad                                                                                      |                                                                                               |                                                                              |                              |
|                                                                       | 900514813                                                                                        |                                                                                               |                                                                              |                              |
|                                                                       | Entidad                                                                                          |                                                                                               |                                                                              |                              |
|                                                                       | AGENCIA NACIONAL DE                                                                              | CONTRATACION PUBLICA - CCE                                                                    | $ $ $\checkmark$                                                             |                              |
|                                                                       | Buscar entidad                                                                                   | Buscar usuarios                                                                               |                                                                              |                              |
|                                                                       |                                                                                                  |                                                                                               | -                                                                            |                              |
|                                                                       |                                                                                                  |                                                                                               |                                                                              |                              |
|                                                                       |                                                                                                  |                                                                                               |                                                                              |                              |
| llustra                                                               | <b>ción 52</b> – Escogencia de la E                                                              | ntidad a través de l                                                                          | ista despleaable.                                                            |                              |
| llustrac                                                              | <b>ción 52</b> – Escogencia de la El                                                             | ntidad a través de l                                                                          | ista desplegable.                                                            |                              |
| llustrad                                                              | ción 52 – Escogencia de la El<br>Agencia Nacional de                                             | ntidad a través de l<br><b>Contratación Públ</b>                                              | ista desplegable.<br><b>ica - Colombia Compra</b>                            | Eficiente                    |
| <b>Ilustra</b><br>Departamento Nacional<br>de Planeación - <b>DNP</b> | ción 52 – Escogencia de la E<br>Agencia Nacional de<br>Tel. (601)7956600 • C                     | ntidad a través de l<br><b>Contratación Públ</b><br>Carrera 7 No. 26 -                        | ista desplegable.<br><b>ica - Colombia Compra</b><br>20 Piso 17 • Bogotá - ( | <b>Eficiente</b><br>Colombia |
| Ilustrac<br>Departamento Nacional<br>de Planeación - DNP              | ción 52 – Escogencia de la Ei<br>Agencia Nacional de<br>Tel. (601)7956600 • C<br>WWW.COLOMBIACOM | ntidad a través de l<br><b>Contratación Públ</b><br>Carrera 7 No. 26 -<br>I <b>PRA.GOV.CO</b> | ista desplegable.<br><b>ica - Colombia Compra</b><br>20 Piso 17 • Bogotá - ( | <b>Eficiente</b><br>Colombia |

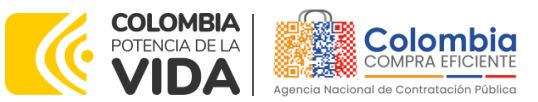

CÓDIGO: CCE-GAD-GI-48 VERSIÓN: 03 DEL 29 DE FEBRERO DE 2024

Y hacer clic en el botón "Buscar usuarios".

|          | <b>Ilustración 53</b> – Búsqueda de usuarios.      |      |
|----------|----------------------------------------------------|------|
| @ gov.co |                                                    |      |
|          | Real Colo                                          | mbia |
|          |                                                    |      |
|          | Autenticación                                      |      |
|          | Bierwenido al sistema de entidades de simuladores  |      |
|          |                                                    |      |
|          | NIT Entidad                                        |      |
|          | 900514813                                          |      |
|          | Entidad                                            |      |
|          | AGENCIA NACIONAL DE CONTRATACION PUBLICA - CCE 🛛 🗸 |      |
|          | Usuarios                                           |      |
|          | Select V                                           |      |
|          | Seleccionar entidad Solicitar comeo autenticación  |      |
|          | Buscando usuarios                                  |      |

Fuente: Colombia compra

A continuación, deberá elegir de la lista desplegable que muestra los usuarios compradores registrados en la Tienda Virtual del Estado Colombiano (TVEC) a nombre de la Entidad compradora escogida en el paso anterior, el usuario que efectivamente corresponde al que adelanta el proceso y hacer clic en el botón "Solicitar correo de autenticación".

|                                                     | <b>ustración 54 –</b> solicitud de                         | e correo de au                            | tenticación.                              |            |
|-----------------------------------------------------|------------------------------------------------------------|-------------------------------------------|-------------------------------------------|------------|
| © <sup>1</sup> gov.co                               |                                                            |                                           |                                           |            |
|                                                     |                                                            |                                           | Colombia                                  |            |
|                                                     | Bierwenido al sis                                          | Autenticación<br>tema de entidades de sim | ladores                                   |            |
|                                                     | NIT Entidad<br>900514813                                   |                                           |                                           |            |
|                                                     | Entidad<br>AGENCIA NACIONAL DE C                           | CONTRATACION PUBLICA - (                  | DDE   ~                                   |            |
|                                                     | Usuarios<br>amira.mojica(jicolombiac<br>Otheoclonar entiti | ompra gov.co<br>ed Solicitar correo a     | ↓ v                                       |            |
|                                                     | Fuente: Colo                                               | mbia compra                               |                                           |            |
| El sistema enviará el enl<br>usuario comprador      | ace de acceso al<br>desde la cu                            | simulador<br>Jenta N                      | mediante correo elec<br>OTIFICACIONES TVE | trónico al |
|                                                     | Agencia Nacional de                                        | Contratación                              | Pública - Colombia Compra E               | ficiente   |
| Departamento Nacional<br>de Planeación - <b>DNP</b> | <b>Tel.</b> (601)7956600 • Ca                              | arrera 7 No. 2                            | 6 - 20 Piso 17 • Bogotá - Co              | olombia    |
| Departamento Nacional<br>de Planeación - <b>DNP</b> | Tel. (601)7956600 • Ca                                     | arrera 7 No. 2<br>PRA.GOV.CO              | 6 - 20 Piso 17 • Bogotá - Co              | olombia    |

80

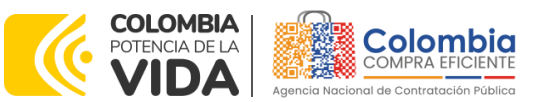

CÓDIGO: CCE-GAD-GI-48 VERSIÓN: 03 DEL 29 DE FEBRERO DE 2024

(<u>notificacionestvec@colombiacompra.gov.co</u>). Dentro del cuerpo del correo el usuario comprador encontrará un enlace que lo llevará directamente al ambiente de simulaciones.

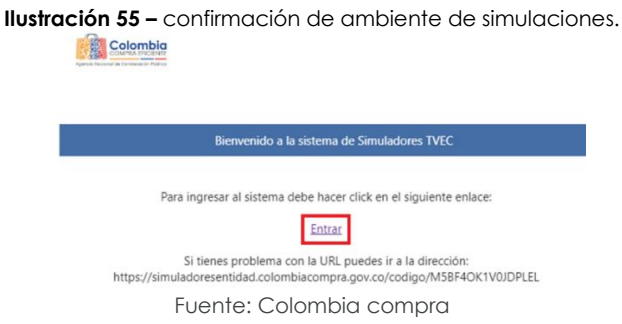

En este ambiente, encontrará varias opciones a través de los botones Simulaciones, Simuladores, Direcciones, Supervisores y Usuario.

El botón "Usuario" le permite cerrar la sesión.

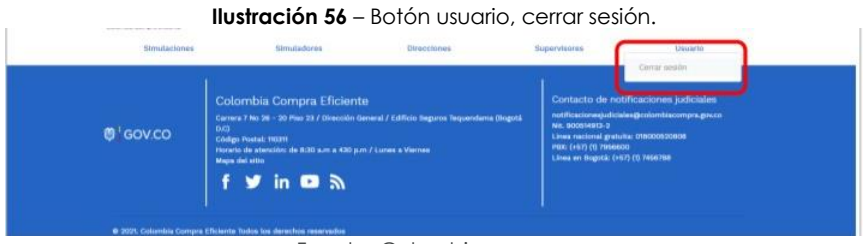

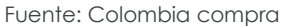

El botón "Supervisores" muestra los supervisores configurados en la TVEC para el usuario comprador, de igual manera esta opción permite adicionar y/o editar de acuerdo con la necesidad de la Entidad comprador.

|                   |                                        |                          | llustración 57                                                                 | - Botón de                                                    | supervisore                                                        | s.                                              |                                       |                              |
|-------------------|----------------------------------------|--------------------------|--------------------------------------------------------------------------------|---------------------------------------------------------------|--------------------------------------------------------------------|-------------------------------------------------|---------------------------------------|------------------------------|
|                   |                                        | Simulaciones             | Simuladores                                                                    | Directiones                                                   | Supervisores                                                       | Usuario                                         |                                       |                              |
|                   |                                        | 🕷 / Supervisores         |                                                                                |                                                               |                                                                    |                                                 |                                       |                              |
|                   |                                        | Supervisores             |                                                                                |                                                               |                                                                    |                                                 |                                       |                              |
|                   |                                        | Insertar supervi         | sor                                                                            |                                                               |                                                                    |                                                 |                                       |                              |
|                   |                                        | Show entries             |                                                                                |                                                               |                                                                    | Search                                          |                                       |                              |
|                   |                                        | Nombres                  | Correo                                                                         |                                                               | Telefono                                                           |                                                 |                                       |                              |
|                   |                                        | Pablo Márquez            | pablo.marquez@                                                                 | Idynaco.co                                                    | 3187123845                                                         | <b>2</b>                                        |                                       |                              |
|                   |                                        | Oscar Rojas              | oscar.rojas@cold                                                               | mbiacompra.gov.co                                             | 12345689                                                           | ۲ 🗑                                             |                                       |                              |
|                   |                                        | Nombres                  | Correo                                                                         |                                                               | Telefono                                                           |                                                 | <b>)</b>                              |                              |
|                   |                                        |                          |                                                                                |                                                               |                                                                    |                                                 |                                       |                              |
|                   |                                        |                          | Fuente:                                                                        | Colombia c                                                    | ompra                                                              |                                                 |                                       |                              |
|                   |                                        |                          | Fuente:                                                                        | Colombia c                                                    | ompra                                                              | lies Colombi                                    |                                       | fiele                        |
| Depart<br>de Plan | tamento Na<br>neación - <b>D</b>       | cional<br>NP             | Fuente:<br><b>Agencia Naciona</b><br><b>Tel.</b> (601)7956600                  | Colombia c<br>11 de Contra<br>• Carrera                       | compra<br>I <b>tación Púł</b><br>7 No. 26 -                        | <b>blica - Colombi</b><br>20 Piso 17 •          | <b>a Compra I</b><br>Bogotá - C       | f <b>icie</b><br>olom        |
| Depart<br>de Plai | tamento Na<br>neación - <b>D</b>       | cional<br><b>NP</b>      | Fuente:<br>Agencia Naciona<br>Tel. (601)7956600<br>WWW.COLOMBIA                | Colombia c<br>al de Contra<br>• Carrera<br>COMPRA.GC          | compra<br>Itación Pút<br>7 No. 26 -<br>IV.CO                       | <b>plica - Colombi</b><br>20 Piso 17 •          | <b>ia Compra I</b><br>Bogotá - C      | e <b>ficie</b><br>olom       |
| Depart<br>de Plai | tamento Na<br>neación - <b>D</b><br>03 | cional <b>NP</b> Código: | Fuente:<br>Agencia Naciona<br>Tel. (601)7956600<br>WWW.COLOMBIA<br>CCE-GAD-GI- | Colombia c<br>al de Contra<br>• Carrera<br>COMPRA.GC<br>48 Fe | compra<br><b>Itación Pút</b><br>7 No. 26 -<br><b>IV.CO</b><br>cha: | Dica - Colombi<br>20 Piso 17 •<br>29 DE FEBRERC | a Compra I<br>Bogotá - C<br>D DE 2024 | e <b>ficie</b><br>olom<br>Pá |

**48** de **80** 

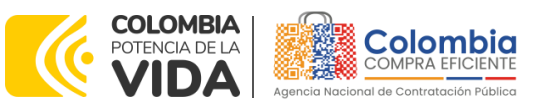

CÓDIGO: CCE-GAD-GI-48 VERSIÓN: 03 DEL 29 DE FEBRERO DE 2024

Al hacer clic en el botón "Insertar supervisor" se desplegará una ventana emergente:

| Ilustración 58 – Insertar supervisor |                     |             |                  |              |         |  |
|--------------------------------------|---------------------|-------------|------------------|--------------|---------|--|
|                                      | Simulaciones        | Simuladores | Directiones      | Supervisores | Usuarlo |  |
|                                      | 🖷 / Supervisores    |             |                  |              |         |  |
|                                      | Supervisores        |             |                  |              |         |  |
|                                      | Insertar supervisor |             |                  |              |         |  |
|                                      | Show entries        |             |                  |              | Search  |  |
|                                      |                     | Fuen        | ite: Colombia co | ompra        |         |  |

En ella deberán ser diligenciados todos los datos del supervisor designado por la Entidad compradora para la futura Orden de Compra: nombres, apellidos, correo electrónico y teléfono de contacto. Una vez creado el supervisor se muestran las opciones de edición y eliminación.

|     | nsertar supervisor                              |
|-----|-------------------------------------------------|
|     | Nombres                                         |
| Sin | Oscar                                           |
|     | Apellidos                                       |
|     | Rodriguez                                       |
|     | Correo<br>oscar.rodriguez@colombiacompra.gov.co |
|     | Telefono                                        |
|     | 3108805744                                      |
|     |                                                 |
|     | Certar Insertar                                 |
|     | Previous 1 Next                                 |

Ilustración 59 - Diligenciamiento de nuevos supervisores.

Fuente: Colombia compra

El usuario puede editar un supervisor ya creado, haciendo clic en el botón de edición mostrado a continuación.

| Depar<br>de Pla | tamento Nacional<br>neación - <b>DNP</b> | <b>Agencia Nacional de</b><br><b>Tel.</b> (601)7956600 • Ca | <b>Contratación Pú</b><br>arrera 7 No. 26 | <b>iblica - Colombia Compra</b><br>- 20 Piso 17 • Bogotá - ( | <b>Eficiente</b><br>Colombia  |
|-----------------|------------------------------------------|-------------------------------------------------------------|-------------------------------------------|--------------------------------------------------------------|-------------------------------|
| 2               |                                          | WWW.COLOMBIACOMF                                            | RA.GOV.CO                                 |                                                              |                               |
| Versión:        | 03 Código:                               | CCE-GAD-GI-48                                               | Fecha:                                    | 29 DE FEBRERO DE 2024                                        | Página <b>49</b> de <b>80</b> |

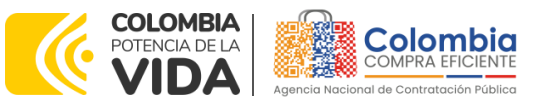

CÓDIGO: CCE-GAD-GI-48 VERSIÓN: 03 DEL 29 DE FEBRERO DE 2024

| Ilustracion 6 | 0 – Edicion | de superv | isores ex | astentes. |
|---------------|-------------|-----------|-----------|-----------|
|               |             |           |           |           |

|     | Editar supervisor        |              | - |
|-----|--------------------------|--------------|---|
|     | Nombres                  |              |   |
|     | Oscar                    |              |   |
|     | Apollidon                |              |   |
|     | Rodriguez                |              |   |
|     | Correo                   |              |   |
|     | oscarrodriguisz@colombia | compraigoyed |   |
|     | Teléfono                 |              |   |
| -   | 3706805745               |              |   |
|     |                          | _            | _ |
|     |                          | Gerne        |   |
|     | Correct                  | Telefons     |   |
| •.) |                          | Maret        |   |

Fuente: Colombia compra

El botón "Direcciones" muestra las direcciones creadas por el usuario.

## Ilustración 61 – Listado de direcciones de la Entidad

| Simulaciones       | Simuladores | Direcciones | Supervisores  | Usuarlo |
|--------------------|-------------|-------------|---------------|---------|
| # / Direcciones    |             |             |               |         |
| Direcciones        |             |             |               |         |
| Insertar dirección |             |             |               |         |
| Show entries       |             |             |               | Search  |
| Nombre             | Dirección   | Ciudad      | Código postal |         |
| Casa               | CL 94 N9 36 | Bogotá      | 90210         |         |
| Nombre             | Dirección   | Ciudad      | Código postal |         |
|                    |             |             |               |         |

Fuente: Colombia compra

En el botón "Insertar dirección" el usuario puede ingresar la información correspondiente a la ubicación a la cual deben ser enviados los bienes y/o servicios.

|                   |                                         | llustración 62                                  | 2 – Botón insertar dire                                        | cción.                                                           |                              |
|-------------------|-----------------------------------------|-------------------------------------------------|----------------------------------------------------------------|------------------------------------------------------------------|------------------------------|
|                   | Simulaciones                            | Simuladores                                     | Directiones Supe                                               | ervisores Usuario                                                |                              |
|                   | 🕷 / Direcciones                         |                                                 |                                                                |                                                                  |                              |
|                   | Direcciones                             |                                                 |                                                                |                                                                  |                              |
|                   | Show entries                            | Fuente                                          | e: Colombia compra                                             |                                                                  |                              |
|                   |                                         |                                                 |                                                                |                                                                  |                              |
| Depart<br>de Plar | amento Nacional<br>Ieación - <b>DNP</b> | Agencia Nacio<br>Tel. (601)795660               | nal de Contratación<br>)0 • Carrera 7 No. 2                    | Pública - Colombia Compra<br>26 - 20 Piso 17 • Bogotá - 0        | <b>Eficiente</b><br>Colombia |
| Depart<br>de Plar | amento Nacional<br>Ieación - <b>DNP</b> | Agencia Nacio<br>Tel. (601)795660<br>WWW.COLOMB | nal de Contratación<br>)0 • Carrera 7 No. 2<br>IACOMPRA.GOV.CO | <b>Pública - Colombia Compra</b><br>26 - 20 Piso 17 • Bogotá - 0 | <b>Eficiente</b><br>Colombia |

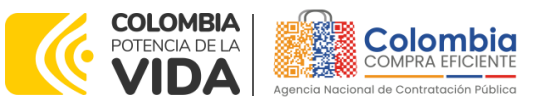

CÓDIGO: CCE-GAD-GI-48 VERSIÓN: 03 DEL 29 DE FEBRERO DE 2024

|      | nsertar dirección |              |
|------|-------------------|--------------|
|      | Nombre            | _            |
|      | Apartamento 503   |              |
|      | Cr 45.# 78 -56    |              |
| 99)) | Gludad            |              |
|      | Eddae comel       |              |
|      | 123156            | o posta      |
|      |                   |              |
|      |                   | tar Intertar |

Fuente: Colombia compra

Al dar clic al botón "Simuladores", se mostrarán todos los simuladores dispuestos por la Agencia Nacional de Contratación Pública -Colombia Compra Eficiente- para los AMP/IAD que tengan para su operación secundaria el simulador en modalidad web.

Una vez la Entidad compradora seleccione el segmento a utilizar del lote 2, debe llenar todos los campos, el usuario comprador debe hacer clic en el botón "Insertar".

| cuerdo marco                                   |     |
|------------------------------------------------|-----|
| Mantenimiento de vehículos                     |     |
| Simulador                                      |     |
|                                                | ~   |
| maneemmenee remeated actor camperee            |     |
| Mantenimiento vehículos - Lote 1 - Carga livia | ina |
| Mantenimiento vehículos - Lote 1 - Carga pes   | ada |
| Mantenimiento vehículos - Lote 1 - Motos       |     |
| Mantenimiento Lote 2 - Baterias                |     |
| Mantenimiento Lote 2 - Llantas sin instalació  | n   |
| Mantenimiento Lote 2 - General                 |     |
| Mantenimiento Lote 2 - Llantas con instalació  | ón  |

### Ilustración 64 – Paso para insertar simulación Lote II.

Fuente: Colombia compra

Al insertar la simulación, el sistema mostrará una ventana que contiene la línea de tiempo de la solicitud de cotización, los botones para modificar la solicitud de cotización y la información ingresada en la ventana anterior.

Departamento Nacional de Planeación - **DNP** 

|          |    |         | WWW.COLOMBIACOM | PRA.GOV.CO |                       |                               |
|----------|----|---------|-----------------|------------|-----------------------|-------------------------------|
| Versión: | 03 | Código: | CCE-GAD-GI-48   | Fecha:     | 29 DE FEBRERO DE 2024 | Página <b>51</b> de <b>80</b> |

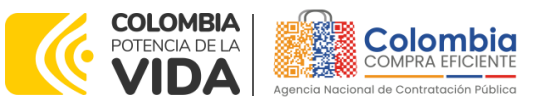

CÓDIGO: CCE-GAD-GI-48 VERSIÓN: 03 DEL 29 DE FEBRERO DE 2024

> llustración 65 – línea de tiempo de la solicitud de cotización. Simulación: 8699 - Mantenimiento Lote 2 - Llantas sin instalación - 2023-06-05

| Borrador Si                                                   | olicitud cotizaciones Abrir ofertas Selecci          | ión proveedor Envio a co | pupa Finalizado    |  |
|---------------------------------------------------------------|------------------------------------------------------|--------------------------|--------------------|--|
| 🕼 Editar datos simulación<br>Æ Validar simulación proveedores | Insertar Item de catálogo     Solicitar costraciones | O Insertar gravarmen     | O insertar archivo |  |
| Datos                                                         |                                                      | Gravamen                 | Valor              |  |
| Simulador                                                     | Mantenimiento Lote 2 - Llantas sin instalación       | No matching records for  | ound               |  |
| Consecutivo                                                   | 8699                                                 |                          |                    |  |
| Nombre tipo del simulador                                     | Evaluación por línea                                 |                          | < >                |  |
| Estado proceso simulación                                     | Borrador simulación                                  |                          |                    |  |
| Evento cotización                                             |                                                      |                          |                    |  |
| Catálogo                                                      | Defecto                                              |                          |                    |  |
| RFI                                                           |                                                      |                          |                    |  |
| Fecha cierre                                                  |                                                      |                          |                    |  |
| Cotización seleccionada                                       |                                                      |                          |                    |  |
| Número solicitud de compra<br>Coupa                           |                                                      |                          |                    |  |
| Cula                                                          | Maximula                                             |                          |                    |  |

Fuente: Colombia compra

En el botón "Insertar ítem de Catálogo" el usuario puede agregar los ítems del Lote II, el cual está dispuesto para la adquisición de bienes, en este caso para los repuestos como autopartes, sistemas de dirección, frenado, suspensión, baterías, Ilantas, etc., Esto abrirá las opciones de configuración de la simulación:

La Entidad, al seleccionar un producto del catálogo, indicará la cantidad de ítems requeridos para el ítem en particular producto de su etapa previa de planeación.

Es importante mencionar que la Entidad deberá tener en cuenta las unidades de medida que se encuentran establecidas en el catálogo de referencia para cada ítem que sea requerido, es decir, si se encuentra por caja de X unidades, juego y/o unidad, de medida indicada como tal.

Es así como en la parte inferior del proceso de simulación se identificarán los bienes o servicios que han sido establecidos por la Entidad compradora:

|                         | llust                              | <b>ración 66</b> – Proceso de ingr                                                                          | eso de los íte                 | ems requeridos.                                |                                          |
|-------------------------|------------------------------------|----------------------------------------------------------------------------------------------------|--------------------------------|------------------------------------------------|------------------------------------------|
| It                      | Items Simulaciones válidas S       | Simulaciones no válidas Archivos Logs                                                                       |                                |                                                |                                          |
| Sho                     | 100 ¢                              |                                                                                                    |                                | Search                                         |                                          |
| Тех                     | exto                               |                                                                                                    | Cantidad                       |                                                |                                          |
|                         | A-011-01-02. MEDIDA DEL RIN EN PI  | ULGADAS E: 16 - ANCHO B: 205 - RELA ASP C: 55<br>- RELA ASP C: 55 - AUTOMOVIL - MAGDALENA - PUEBLOVIEJO - 0 | 4                              | C 🕯                                            |                                          |
| Тех                     | exto                               |                                                                                                    | Cantidad                       |                                                |                                          |
| Sho                     | owing 1 to 1 of 1 entries          | Previous 1 Next                                                                                             |                                |                                                | <b>Q</b>                                 |
|                         |                                    | Fuente: Colom                                                                                               | bia compra                     |                                                |                                          |
| Departame<br>de Planeac | ento Nacional<br>ción - <b>DNP</b> | Agencia Nacional de Co<br>Tel. (601)7956600 • Carr                                                          | ontratación F<br>rera 7 No. 26 | Pública - Colombia Co<br>6 - 20 Piso 17 • Bogo | m <b>pra Eficiente</b><br>otá - Colombia |
|                         |                                    | WWW.COLOMBIACOMPR                                                                                           | A.GOV.CO                       |                                                |                                          |
|                         |                                    |                                                                                                    |                                |                                                |                                          |

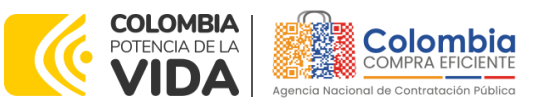

CÓDIGO: CCE-GAD-GI-48 VERSIÓN: 03 DEL 29 DE FEBRERO DE 2024

En caso de que la Entidad compradora quiera agregar un gravamen a la solicitud de cotización, el usuario debe hacer clic en el botón "Insertar gravamen"

|                                      | Ilustraci                                     | i <b>ón 67 –</b> Gravamen                   |                     |
|--------------------------------------|-----------------------------------------------|---------------------------------------------|---------------------|
| Borrador                             | Solicitud cotizaciones Selecci                | ón proveedor Envio a coupa                  | Finalizado          |
| •                                    |                                               |                                             |                     |
|                                      |                                               |                                             |                     |
|                                      |                                               |                                             |                     |
|                                      |                                               |                                             |                     |
| Editar datos simulación              | <ul> <li>Insertar item de catálogo</li> </ul> | <ul> <li>Insertar item en blanco</li> </ul> | 🛨 Insertar gravamen |
|                                      |                                               |                                             |                     |
| <ul> <li>Insertar archivo</li> </ul> | r= validar simulación proveedores             | <ul> <li>Solicitar cotizaciones</li> </ul>  |                     |

Fuente: Colombia compra

Esto abrirá una ventana en donde el usuario debe ingresar el nombre del gravamen y su valor. Luego, hacer clic en el botón "Insertar"

**Nota 17:** Si la Entidad compradora debe ingresar más de un gravamen, hacer clic en "Insertar gravamen" e ingresar el gravamen adicional, tantas veces como sea requerido.

**Nota 18:** En el porcentaje del Gravamen colocar el valor sin el signo de porcentaje y en caso de decimales colocarlo con un punto, ejemplo: 2.5

### Ilustración 68 – Insertar Gravamen

| Nombre                                     |  |
|--------------------------------------------|--|
|                                            |  |
| Nombre del gravamen                        |  |
| Porcentaje del gravame                     |  |
| Porcentaje del gravamen, número de 0 a 100 |  |

Fuente: Colombia compra

La información del gravamen insertado se muestra en la pantalla principal, donde se tiene la opción de editar o eliminar si es necesario.

| Departamento Nacional |
|-----------------------|
| de Planeación - DNP   |

Agencia Nacional de Contratación Pública - Colombia Compra Eficiente Tel. (601)7956600 • Carrera 7 No. 26 - 20 Piso 17 • Bogotá - Colombia

Insertar

| <u>e</u> . |    |         | WWW.COLOMBIACON | IPRA.GOV.CO |                       |                               |
|------------|----|---------|-----------------|-------------|-----------------------|-------------------------------|
| Versión:   | 03 | Código: | CCE-GAD-GI-48   | Fecha:      | 29 DE FEBRERO DE 2024 | Página <b>53</b> de <b>80</b> |

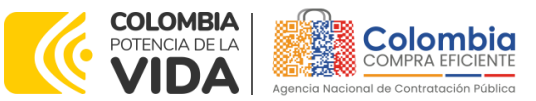

CÓDIGO: CCE-GAD-GI-48 VERSIÓN: 03 DEL 29 DE FEBRERO DE 2024

|                                     | Ilustración 69 – Edi              | tar o Eliminar Gravamer        | า     |          |
|-------------------------------------|-----------------------------------|--------------------------------|-------|----------|
| 🕼 Editar datos simulación           | 🕂 insertar item de catálogo       | logo 🔶 Insertar item en blanco |       | gravamen |
| Insertar archivo                    | #≣ Validar simulación proveedores |                                |       |          |
| Datos                               |                                   | Gravamen                       | Valor |          |
| Simulador                           | Mantenimiento vehículos - Lote 2  | Adulto Mayor                   | 2%    | <b>2</b> |
| Consecutivo                         | 1228                              | Pro cultura                    | 5%    | 🗹 📋      |
| Estado proceso simulación           | Borrador simulación               |                                |       |          |
| Evento cotización                   |                                   |                                |       | < >      |
| Catálogo                            | Baterías - Automóvil              |                                |       |          |
| Fecha cierre                        |                                   |                                |       |          |
| Cotización seleccionada             |                                   |                                |       |          |
| Número solicitud de compra<br>Coupa |                                   |                                |       |          |
|                                     | Fuente: Co                        | olombia compra                 |       |          |

**Nota 19**: Las Entidades compradoras son responsables de incluir en la Solicitud de Cotización los gravámenes adicionales, distintos a los impuestos nacionales a los que están sujetos sus Procesos de Contratación. Si la Entidad compradora no incluye los gravámenes y/o estampillas en la Solicitud de Cotización, debe adicionar la Orden de Compra con el valor correspondiente, de lo contrario la Entidad compradora estará incumpliendo el Acuerdo marco de precios.

El botón "Insertar archivo" le permite al usuario adjuntar archivos a la solicitud de cotización

| Ilustración 70 – Insertar Archivos |                                  |                           |            |          |  |  |  |  |  |
|------------------------------------|----------------------------------|---------------------------|------------|----------|--|--|--|--|--|
| 📑 Editar datos simulación          | Insertar item de catálogo        | 🕂 insertar item en blanco | 🕀 Insertar | gravamen |  |  |  |  |  |
| Insertar archivo                   | Æ Validar simulación proveedores |                           |            |          |  |  |  |  |  |
| Datos                              |                                  | Gravamen                  | Valor      |          |  |  |  |  |  |
| Simulador                          | Mantenimiento vehículos - Lote 2 | Adulto Mayor              | 2%         | 🗹 🧵      |  |  |  |  |  |
| Consecutivo                        | 1228                             | Pro cultura               | 5%         | 🗹 🧵      |  |  |  |  |  |
| Estado proceso simulación          | Borrador simulación              |                           |            |          |  |  |  |  |  |
| Evento cotización                  |                                  |                           |            | < >      |  |  |  |  |  |
| Catálogo                           | Baterías - Automóvil             |                           |            |          |  |  |  |  |  |
| Fecha cierre                       |                                  |                           |            |          |  |  |  |  |  |
|                                    |                                  |                           |            |          |  |  |  |  |  |
| Cotización seleccionada            |                                  |                           |            |          |  |  |  |  |  |

Al hacer clic en este botón, el sistema mostrará una ventana en la cual la Entidad compradora debe adjuntar archivos, como:

- Copia del CDP y/o Vigencia Futura.
- Estudio previo del proceso de adquisición.
- La Entidad compradora puede incluir archivos adicionales con información del proceso si lo considera conveniente.
- Cualquier información o archivo adicional debe respetar lo pactado en

Departamento Nacional de Planeación - **DNP** 

|          | WWW.COLOMBIACOMPRA.GOV.CO |         |               |        |                       |                               |  |
|----------|---------------------------|---------|---------------|--------|-----------------------|-------------------------------|--|
| Versión: | 03                        | Código: | CCE-GAD-GI-48 | Fecha: | 29 DE FEBRERO DE 2024 | Página <b>54</b> de <b>80</b> |  |

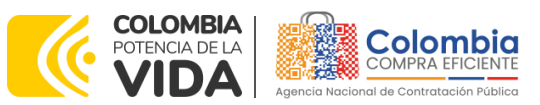

CÓDIGO: CCE-GAD-GI-48 VERSIÓN: 03 DEL 29 DE FEBRERO DE 2024

el Acuerdo marco de precios.

**Nota 20:** En cualquier caso, si la Entidad lo determinaré, el Estudio previo (o documento de estructuración del proceso) puede incluir de forma detallada cuál es la necesidad de repuestos o autopartes y/o suministros que requiere adquirir. Lo anterior permitirá que los proveedores coticen con mayor precisión a estos requerimientos.

# Ilustración 71 – Confirmación de Archivos Insertados

|                           |          | Insertar archivo                                |            |          |
|---------------------------|----------|-------------------------------------------------|------------|----------|
| 🕼 Editar datos simulación |          |                                                 | 🕀 Insertar | gravamen |
|                           |          | Archivo                                         |            |          |
| Insertar archivo          |          | Seleccionar archivo Ningún archivo seleccionado |            |          |
|                           |          | Filename:                                       |            |          |
| Datos                     |          | Filetyne:                                       | Valor      |          |
| Simulador                 | Manten   |                                                 | 2%         | 🗹 📋      |
| Consecutivo               | 1228     | Size in bytes:                                  | 5%         | 🗹 👕      |
| Estado proceso simulación | Borrado  | Descripción                                     |            |          |
| Evento cotización         |          | Descripción del archivo                         |            | < >      |
| Catálogo                  | Batería: |                                                 |            |          |
| Fecha cierre              |          |                                                 |            |          |
| Cotización seleccionada   |          | Cerrar Insertar                                 |            |          |

Una vez haga clic en el botón "Insertar", en la parte inferior de la pantalla el usuario puede consultar los archivos agregados a la solicitud de cotización.

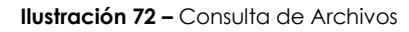

| Items Simulaciones válidas Simulacion    | nes no válidas Archivos Logs |        |
|------------------------------------------|------------------------------|--------|
| Show entries                             |                              | Search |
| Nombre                                   | Descripción                  |        |
| anexo_tecnico.pdf                        | Documento ejemplo            | 🗹 👅    |
| cobertura_de_marcas_por_departamento.pdf | Documento Ejemplo 2          | 🗹 🧰    |
| Nombre                                   | Descripción                  |        |
| Showing 1 to 2 of 2 entries              | Previous 1 Next              |        |
|                                          |                              |        |

Fuente: Colombia compra

Así mismo, si la Entidad lo requiere, posteriormente podrá anexar nuevos archivos a través de la ventana de mensajes dispuesta en el simulador para las comunicaciones entre proveedores y Entidad, así:

| Depart<br>de Pla | tamento N<br>neación - <b>I</b> | lacional<br><b>DNP</b> | Agencia Nacional de C<br>Tel. (601)7956600 • Car | <b>ontratación</b><br>rera 7 No. 2 | <b>Pública - Colombia Compra Efici</b><br>6 - 20 Piso 17 • Bogotá - Colo | <b>ente</b><br>mbia           |
|------------------|---------------------------------|------------------------|--------------------------------------------------|------------------------------------|--------------------------------------------------------------------------|-------------------------------|
| ie.              |                                 |                        | WWW.COLOMBIACOMPR                                | A.GOV.CO                           |                                                                          |                               |
| Versión:         | 03                              | Código:                | CCE-GAD-GI-48                                    | Fecha:                             | 29 DE FEBRERO DE 2024 F                                                  | °ágina <b>55</b> de <b>80</b> |

Fuente: Colombia compra

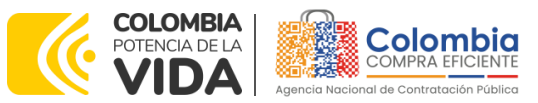

CÓDIGO: CCE-GAD-GI-48 VERSIÓN: 03 DEL 29 DE FEBRERO DE 2024

|                                     | Ilustración 73 – Envío de Archivos po                          | or mensajería   |                                                                                                    |
|-------------------------------------|----------------------------------------------------------------|-----------------|----------------------------------------------------------------------------------------------------|
| Simulación: 8699 - M                | Insertar archivo chat                                          | -06-05          | 8699 - Mantenimiento Lote 2 - Llani ×     Y0 - AGENCIA NACIONAL DE                                                                                        |
| Borrador S                          | olicitud Archivo rate<br>Examinar proveedores_tdjudicados.pdf  | pupa Finalizado | CONTRATACION PUBLICA - CCE<br>Toda comunicación entre proveedores y<br>Entidad deberán se adelantadas<br>mediante la ventana de mensajas.<br>sevasos esco |
| ≓ Reiniciar simulación              | Filetype: application/pdf<br>Size in bytes: 215171<br>Mensaje  | Valor           | YO - AGENCIA NACIONAL DE<br>CONTRATACION PUBLICA - CCE<br>Si la Entoda require el envio de<br>anchivos adicionales, puede hacerlo por<br>este medio       |
| Simulador                           | Documento ejemplo 3                                            | 2%              |                                                                                                    |
| Consecutivo                         | 8699                                                           |                 |                                                                                                    |
| Nombre tipo del simulador           | Evalua                                                         |                 |                                                                                                    |
| Estado proceso simulación           | Solicit Cerrar Insertar                                        |                 |                                                                                                    |
| Evento cotización                   | 5435                                                           |                 |                                                                                                    |
| Catálogo                            | Defecto                                                        |                 |                                                                                                    |
| RFI                                 |                                                                |                 |                                                                                                    |
| Fecha cierre                        | 12/6/2023 17:00                                                |                 |                                                                                                    |
| Cotización seleccionada             |                                                                |                 |                                                                                                    |
| Número solicitud de compra<br>Coupa |                                                                |                 |                                                                                                    |
| Guía                                | Ver guía                                                       |                 |                                                                                                    |
|                                     |                                                                |                 |                                                                                                    |
| Cotizaciones Eventos cot            | zación Items Simulaciones válidas Simulaciones no válidas Arch | iivos Logs      |                                                                                                    |
|                                     |                                                                |                 |                                                                                                    |
| Show entries                        |                                                                | Search          |                                                                                                    |
| 15 \$                               |                                                                |                 |                                                                                                    |

Fuente: Colombia compra Ilustración 74 – Archivos por mensajería

| CONTRACION FUELCA - CCE<br>Contractación entre provedores y<br>Indiad deberán are aludantada<br>Subreta contractación de<br>CONTRACION FUELCA - CCE<br>La destada requirer al endo da<br>anteres entrelas<br>                                                                                                    | YO - AGENCIA NACIONAL DE                |      |
|----------------------------------------------------------------------------------------------------|-----------------------------------------|------|
| <text><text><text><text><text><text></text></text></text></text></text></text>                                                                                                    | CONTRATACION PUBLICA - CCE              |      |
| <text><text><text><text><text><text></text></text></text></text></text></text>                                                                                                    | Entidad deberán ser adelantadas         |      |
| <text><text><text><text><text></text></text></text></text></text>                                                                                                    | mediante la ventana de mensajes.        |      |
| <section-header><text><text><text></text></text></text></section-header>                                                                                                    | 5/6/2023 18:3100                        |      |
| Vor Additickt Machina be<br>up of additication Publication<br>and the statistication publication<br>and the statistication publication<br>and the statistication publication<br>of the statistication publication<br>protestations and statistication publication<br>protestations and statistication publication<br>publication publication publication<br>publication publication publication<br>publication publication publication<br>publication publication<br>publication publication<br>publication publication<br>publication publication<br>publication publication<br>publication publication<br>publication publication<br>publication publication<br>publication<br>public |                                         |      |
| Si la fordad ropene si envo di<br>este medio                                                                                                    | YO - AGENCIA NACIONAL DE                |      |
| archivos adcionales, puede hazeria per<br>ester medio                                                                                                    | Si la Entidad requiere el envío de      |      |
| ette medio.<br>Local statistica former<br>Documento gerapio 3<br>proveedores, adjudicada part<br>20000 14:00                                                                                                    | archivos adicionales, puede hacerlo por |      |
| VOI + Jaar Bologa Stoner<br>De la constanta gerregia 3<br>provestore, adjudicades por<br>source a constanta                                                                                                    | este medio                              |      |
| VO - Juan Rodriguez Bornez<br>Documento giernolo 3<br>proveedores_drijučicados pro<br>success recentores de la successiva en o                                                                                                    | 5/6/2023 18.3:00                        |      |
| Decumento generalo 3<br>proveedores_tatjudicada par<br>200000 H Konstances                                                                                                    | YO - Juan Rodriguez Borraez             |      |
| provedore, "oljučicada pol<br>korozni kros                                                                                                    | Documento ejemplo 3                     |      |
| 60223 8 408                                                                                                    | proveedores_adjudicados.pdf             |      |
|                                                                                                    |                                         |      |
|                                                                                                    | 🔓 Subir arcł                            | nivo |

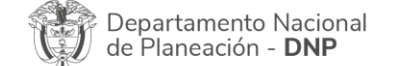

| WWW.COLOMBIACOMPRA.GOV.CO |    |         |               |        |                       |                               |
|---------------------------|----|---------|---------------|--------|-----------------------|-------------------------------|
| Versión:                  | 03 | Código: | CCE-GAD-GI-48 | Fecha: | 29 DE FEBRERO DE 2024 | Página <b>56</b> de <b>80</b> |

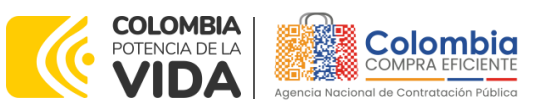

CÓDIGO: CCE-GAD-GI-48 VERSIÓN: 03 DEL 29 DE FEBRERO DE 2024

Posteriormente, la Entidad podrá ver las simulaciones válidas, en la pestaña de "Simulaciones válidas" de los Proveedores que se encuentran habilitados:

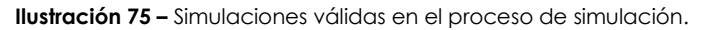

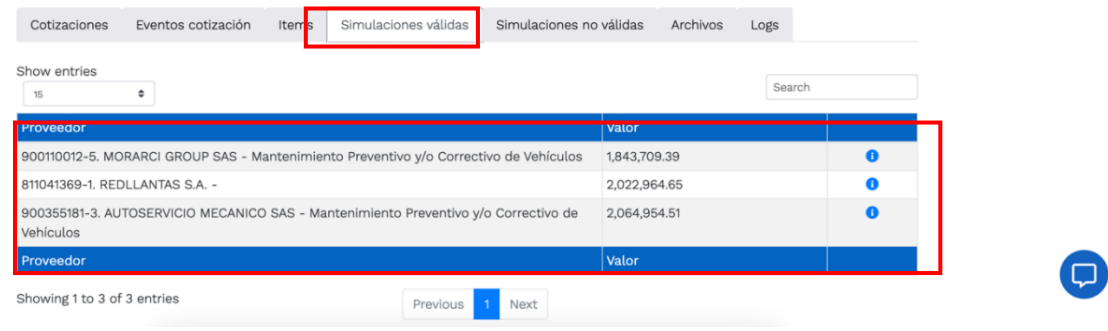

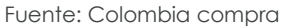

Ahora bien, la sección de "simulaciones válidas" mostrará a los proveedores que contienen dentro de sus catálogos la totalidad de los ítems requeridos por la Entidad. Sin embargo, teniendo en cuenta que este lote permite la adjudicación de múltiples proveedores, la sección de "simulaciones no válidas" mostrará aquellos ítems que un proveedor no puede ofertar, sin perjuicio de otros requeridos por la Entidad, que el proveedor sí podrá ofertar.

**Nota 21:** no se podrá descalificar a un proveedor por no contar con la totalidad de los elementos requeridos por la Entidad.

#### Ilustración 76 – Simulaciones no válidas para algún producto.

| how optrice                                                                                         |                                                                                                  |   |
|----------------------------------------------------------------------------------------------------|--------------------------------------------------------------------------------------------------|---|
| 15 ¢                                                                                                | Search                                                                                           |   |
| Proveedor                                                                                           | Respuesta                                                                                        |   |
| 9204832-5. OMAR HENRY CORTES VELASQUEZ -<br>Mantenimiento Preventivo y/o Correctivo de<br>Vehículos | No es proveedor del producto MEDIDA DEL RIN EN PULGADAS E: 16 - ANCHO<br>B: 205 - RELA ASP C: 55 | 0 |
| 890916911. Incolmotos Yamaha S.A<br>Mantenimiento Preventivo y/o Correctivo de<br>Vehículos         | No es proveedor del producto MEDIDA DEL RIN EN PULGADAS E: 16 - ANCHO<br>B: 205 - RELA ASP C: 55 | 0 |
| Proveedor                                                                                           | Respuesta                                                                                        |   |
| showing 1 to 2 of 2 entries                                                                         | Previous 1 Next                                                                                  |   |

Fuente: Colombia compra

Es importante precisar que el precio que aparece en las simulaciones corresponde al valor indicativo de los precios del catálogo, es decir, es un valor de referencia. No obstante, los Proveedores al momento de realizar la respuesta al evento de cotización podrán establecer los descuentos y ofrecimientos a la baja que consideren, de acuerdo con la información suministrada por la Entidad

Departamento Nacional de Planeación - **DNP** 

| ie!      | 副 WWW.COLOMBIACOMPRA.GOV.CO |         |               |        |                       |                               |
|----------|-----------------------------|---------|---------------|--------|-----------------------|-------------------------------|
| Versión: | 03                          | Código: | CCE-GAD-GI-48 | Fecha: | 29 DE FEBRERO DE 2024 | Página <b>57</b> de <b>80</b> |

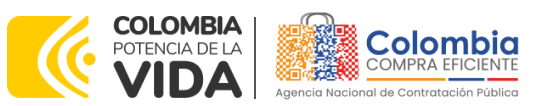

CÓDIGO: CCE-GAD-GI-48 VERSIÓN: 03 DEL 29 DE FEBRERO DE 2024

compradora en la simulación. Por lo cual, no debe entenderse como el precio final, sino el precio indicativo o referente con los valores del catálogo de referencia.

Cuando la Entidad selecciona el botón de información que se encuentra al costado derecho de cada uno de los Proveedores vinculados en dicha región, podrá ver el detalle de la simulación para cada uno de estos:

| Cotizaciones   | Eventos cotización | Items | Simulaciones válidas | Simulaciones no válidas | Archivos Logs |        |   |
|----------------|--------------------|-------|----------------------|-------------------------|---------------|--------|---|
| Show entries   | \$                 |       |                      |                         |               | Search |   |
| Proveedor      |                    |       |                      |                         | Valor         |        |   |
| 900110012. * N | IORARCI GROUP SA   | s *   |                      |                         | 312,253.50    |        | 0 |
| 811041369. RE  | DLLANTAS S.A.      |       |                      |                         | 327,931.50    |        | 0 |
| Proveedor      |                    |       |                      |                         | Valor         |        |   |
| Showing 1 to 2 | of 2 entries       |       |                      | Previous 1 Next         |               |        |   |

Ilustración 77 - Información de cada simulación por Proveedor.

Una vez se abre el detalle de la simulación de cada Proveedor, la Entidad podrá verificar los detalles de la oferta que genera el proveedor; entre otros, hallará: marca, conforme detalla el catálogo y especificaciones técnicas del producto a adquirir.

Una vez la Entidad tiene diligenciados la totalidad de los ítems requeridos, y los pasos descritos anteriormente, procederá a dar clic en el botón de "solicitar

cotizaciones", para lo cual se abrirá el siguiente cuadro de texto

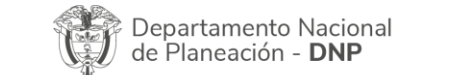

| WWW.COLOMBIACOMPRA.GOV.CO |    |         |               |        |                       |                               |
|---------------------------|----|---------|---------------|--------|-----------------------|-------------------------------|
| Versión:                  | 03 | Código: | CCE-GAD-GI-48 | Fecha: | 29 DE FEBRERO DE 2024 | Página <b>58</b> de <b>80</b> |

Fuente: Colombia compra

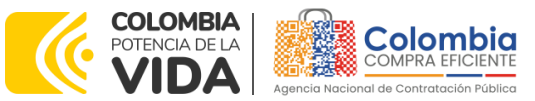

CÓDIGO: CCE-GAD-GI-48 VERSIÓN: 03 DEL 29 DE FEBRERO DE 2024

| ación 78 – Proceso de solicitud de cotiz                                              | zaci     |
|---------------------------------------------------------------------------------------|----------|
| Solicitar cotizaciones                                                                | -        |
| ¿Seguro quiere cerrar Mantenimiento Lote 2 - Llantas sin<br>instalación - 2023-06-05? |          |
| Solicitar cotización                                                                  |          |
| Fecha cierre cotización (*)                                                           |          |
| 12/06/2023 📋 05:00 p.m.                                                               |          |
| Dirección(*)                                                                          | _        |
| ANCP-CCE                                                                              |          |
| Supervisor(*)                                                                         |          |
| RIGOBERTO RODRIGUEZ                                                                   | <u> </u> |
| Destinación del gasto(*)                                                              | _        |
| ✓ Funcionamiento<br>Inversión                                                         |          |
| Origen de los recursos(*)                                                             | _        |
| Pto. Nacional/Territorial                                                             | <u> </u> |
| Necesidad del bien o servicio (Máximo 500 caracteres)(*)                              |          |
|                                                                                       |          |
|                                                                                       | 11.      |
|                                                                                       |          |
| Cerrar diálogo Solicitar cotizacione                                                  | es       |

Fuente: Colombia compra

En esta sección la Entidad debe indicar la dirección, el supervisor, la destinación del gasto, el origen de los recursos, y la breve justificación de la necesidad del bien o servicio.

En caso de que la Entidad requiera diferentes entregas en diferentes ubicaciones del territorio nacional, la Entidad deberá generar una orden de compra por cada ubicación.

Ahora bien, si las entregas son en diferentes ubicaciones de una misma región, indicará en esta sección la dirección principal, y posteriormente informará al Proveedor que sea adjudicado los demás lugares requeridos al interior de la misma región.

De acuerdo con lo establecido en la Cláusula 7 del contrato del Acuerdo marco de Precios, los Proveedores cuentan con un plazo de respuesta de cinco [5] días hábiles contados a partir del día siguiente a la fecha de recepción de la solicitud de cotización.

En relación con el desarrollo de cada una de las instancias del proceso de simulación, irá actualizándose el estado de esta de la siguiente manera:

Departamento Nacional de Planeación - **DNP** 

| ē!       |    |         | WWW.COLOMBIACOM | IPRA.GOV.CO |                       |                               |
|----------|----|---------|-----------------|-------------|-----------------------|-------------------------------|
| Versión: | 03 | Código: | CCE-GAD-GI-48   | Fecha:      | 29 DE FEBRERO DE 2024 | Página <b>59</b> de <b>80</b> |

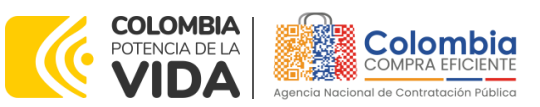

CÓDIGO: CCE-GAD-GI-48 VERSIÓN: 03 DEL 29 DE FEBRERO DE 2024

> Ilustración 79 – Estados o etapas del proceso de simulación Simulación: 8699 - Mantenimiento Lote 2 - Llantas sin instalación - 2023-06-05

| Borrador | Solicitud cotizaciones | Abrir ofertas | Selección proveedor | Envio a coupa | Finalizado |
|----------|------------------------|---------------|---------------------|---------------|------------|
| •        | •                      |               | •                   |               |            |
|          |                        |               |                     |               |            |

. Fuente: Colombia compra

Resulta importante precisar que antes de que cumpla el plazo de respuesta de los Proveedores vinculados, la Entidad compradora puede reiniciar la simulación o cancelar el evento de cotización.

| ≓ Reiniciar simulación              | × Cancelar proceso                             |   |             |
|-------------------------------------|------------------------------------------------|---|-------------|
| Datos                               |                                                | G | Gravamen    |
| Simulador                           | Mantenimiento Lote 2 - Llantas sin instalación |   | PRO EJEMPLO |
| Consecutivo                         | 8699                                           |   |             |
| Nombre tipo del simulador           | Evaluación por línea                           |   |             |
| Estado proceso simulación           | Solicitud cotizaciones                         |   |             |
| Evento cotización                   | 5435                                           |   |             |
| Catálogo                            | Defecto                                        |   |             |
| RFI                                 |                                                |   |             |
| Fecha cierre                        | 12/6/2023 17:00                                |   |             |
| Cotización seleccionada             |                                                |   |             |
| Número solicitud de compra<br>Coupa |                                                |   |             |
| Guía                                | Ver guía                                       |   |             |

Ilustración 80 - Botones de reinicio y cancelación de simulación.

Fuente: Colombia compra

Cuando los Proveedores han dado respuesta a la solicitud de cotización, la Entidad identificará esta condición de forma gráfica, ya que se identificarán con un doble visto bueno:

|              |                    | 11         | ustración 81 -           | - Respuesta de                | prove    | edo  | res           |
|--------------|--------------------|------------|--------------------------|-------------------------------|----------|------|---------------|
| Cotizaciones | Eventos cotización | Items      | Simulaciones válidas     | Simulaciones no válidas       | Archivos | Logs |               |
| Show entries | ¢                  |            |                          |                               |          | S    | earch         |
| #            | Proveedor          |            |                          |                               | Envio    |      | Ultima oferta |
| 38081        | REDLLANTAS S.A     |            |                          |                               |          | *    | *             |
| 38082        | AUTOSERVICIO MECA  | ANICO SAS  | - Mantenimiento Prevent  | tivo y/o Correctivo de Vehícu | ilos     | *    | *             |
| 38083        | MORARCI GROUP SA   | S - Manter | imiento Preventivo y/o C | orrectivo de Vehículos        |          | *    | *             |
| #            | Proveedor          |            |                          |                               | Envio    |      | Ultima oferta |

Una vez la Entidad le da clic en "Pasar a selección cotización":

| Depart<br>de Plai | tamento<br>neación - | Nacional<br><b>DNP</b> | <b>Agencia Nacional de</b><br><b>Tel.</b> (601)7956600 • C | <b>Contratación</b> I<br>arrera 7 No. 2 | <b>Pública - Colombia Compra I</b><br>16 - 20 Piso 17 • Bogotá - C | <b>ficiente</b><br>Iolombia   |
|-------------------|----------------------|------------------------|------------------------------------------------------------|-----------------------------------------|--------------------------------------------------------------------|-------------------------------|
| ie.               |                      |                        | WWW.COLOMBIACOM                                            | PRA.GOV.CO                              |                                                                    |                               |
| Versión:          | 03                   | Código:                | CCE-GAD-GI-48                                              | Fecha:                                  | 29 DE FEBRERO DE 2024                                              | Página <b>60</b> de <b>80</b> |
|                   |                      |                        |                                                            |                                         |                                                                    |                               |

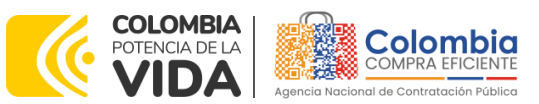

CÓDIGO: CCE-GAD-GI-48 VERSIÓN: 03 DEL 29 DE FEBRERO DE 2024

Nota: Recuerde que una vez se pase a selección de cotización no se puede retroceder para reiniciar la simulación

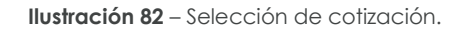

| Borrador                   | Solicitud cotizaciones | Abrir ofertas Sele         | ección proveedor  | Envio a coupa | Finalizado |
|----------------------------|------------------------|----------------------------|-------------------|---------------|------------|
| ≓ Reiniciar simulación     | 🗳 Pasar a selec        | ción cotización            | × Cancelar proces | so            |            |
| Datos                      |                        |                            | Gravamer          | 1             | Valor      |
| Simulador                  | Mantenimiento Lote     | 2 - Llantas sin instalació | n PRO EJEM        | IPLO          | 2%         |
| Consecutivo                | 8699                   |                            |                   |               |            |
| Nombre tipo del simulador  | Evaluación por línea   |                            |                   |               |            |
| Estado proceso simulación  | Solicitud cotizacione  | s                          |                   |               |            |
| Evento cotización          | 5435                   |                            |                   |               |            |
| Catálogo                   | Defecto                |                            |                   |               |            |
| RFI                        |                        |                            |                   |               |            |
| Fecha cierre               | 12/6/2023 17:00        |                            |                   |               |            |
| Cotización seleccionada    |                        |                            |                   |               |            |
| Número solicitud de compra |                        |                            |                   |               |            |

El sistema envía un mensaje de confirmación para dar cierre al proceso de cotización de la siguiente manera:

| lustración 83          | - Cor       | nfirmación de cierre del pro                                                                                                    | ceso de   | cotización. |
|------------------------|-------------|----------------------------------------------------------------------------------------------------|-----------|-------------|
| Simulación: 8699 ·     | - Manten    | Cerrar proceso cotización                                                                                                    | 23-06-05  |             |
| Borrador               | Solicitud c | ¿Seguro quiere cerrar el proceso de cotización y pasar a<br>revisión y selección de cotización?                                                                                                    | ) a coupa | Finalizado  |
| ₽ Reiniciar simulación |             | Respetada Entidad Compradora, tenga en cuenta que en<br>caso de presentarse un empate entre dos o más<br>cottacalones, se procederá de acuerdo con la normatividad<br>aplicable en la matería, y lo indicado en el Contrato del<br>instrumento como en el pilego de condiciones del cual<br>surido el mismo. |           |             |
| Datos                  |             |                                                                                                    | Valo      | e           |
| Simulador              | Marite      |                                                                                                    | 2%        |             |
| Consecutivo            | 8699        | Cerrar diaxogo Cerrar proceso contración                                                                                                    |           |             |
|                        |             | Fuente: Colombia compra                                                                                                    |           |             |

Una vez de clic en cerrar proceso de cotización, cambiará el estado del proceso de simulación:

Ilustración 84 – Etapa de selección de Proveedores. Simulación: 8699 - Mantenimiento Lote 2 - Llantas sin instalación - 2023-06-05

|                    | Bc                             | orrador S              | Solicitud cotizaciones                    | Abrir ofertas                              | Selección proveedor                                | Envio a coupa                                | Finalizado                             |  |
|--------------------|--------------------------------|------------------------|-------------------------------------------|--------------------------------------------|----------------------------------------------------|----------------------------------------------|----------------------------------------|--|
|                    |                                |                        | Fue                                       | ente: Colomb                               | pia compra                                         |                                              |                                        |  |
|                    |                                |                        |                                           |                                            |                                                    |                                              |                                        |  |
|                    |                                |                        |                                           |                                            |                                                    |                                              |                                        |  |
| Departa<br>de Plan | amento N<br>neación - <b>I</b> | lacional<br><b>DNP</b> | <b>Agencia Na</b><br><b>Tel.</b> (601)795 | <b>cional de Co</b><br>6600 ● Carre        | era 7 No. 26 - 2                                   | <b>ca - Colombia Co</b><br>20 Piso 17 • Bogo | <b>mpra Eficiente</b><br>tá - Colombia |  |
| Depart<br>de Plan  | amento N<br>neación - <b>I</b> | lacional<br><b>DNP</b> | Agencia Nac<br>Tel. (601)795<br>WWW.COLO  | cional de Co<br>6600 • Carre<br>MBIACOMPRA | ontratación Públic<br>era 7 No. 26 - 2<br>A.GOV.CO | <b>ca - Colombia Co</b><br>20 Piso 17 • Bogo | <b>mpra Eficiente</b><br>tá - Colombia |  |

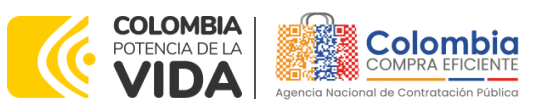

CÓDIGO: CCE-GAD-GI-48 VERSIÓN: 03 DEL 29 DE FEBRERO DE 2024

En esta instancia, cambiará el estado en el cual se visualizan las ofertas de los Proveedores, y figurará una imagen de una mano para seleccionar el Proveedor con el menor precio ofertado:

|                                              |                       | vernana ao ejemp                                                                                                    |                                                                 | 011010000105                                                                                                    |    |
|----------------------------------------------|-----------------------|----------------------------------------------------------------------------------------------------|-----------------------------------------------------------------|----------------------------------------------------------------------------------------------------|----|
| Cotizaciones                                 | Eventos cotización    | Items Simulaciones válidas                                                                                                    | Simulaciones no válidas                                         | Archivos Logs                                                                                                    |    |
| Show entries                                 |                       |                                                                                                    |                                                                 |                                                                                                    |    |
| 15                                           | \$                    |                                                                                                    |                                                                 | Search                                                                                                    |    |
| Item simulació                               | n                     | Cotizaciones                                                                                                    |                                                                 | Seleccionada                                                                                                    |    |
| GRA-03-006. AC<br>TAMBOR 16GL<br>Cantidad: 5 | CEITE 4T - MED: MINI  | Valor total: 8,929,049.<br>MORARCI GROUP SAS - I-<br>y/o Correctivo de Vehicul<br>Marca: EJEMPLO<br>Especificación equipo: E.<br>Valor total: 9,301,149.2<br>REDLLANTAS S.A<br>Marca: EJEMPLO<br>Especificación equipo: E.                           | 63<br>Wantenimiento Preventivo<br>los<br>JEMPLO<br>12<br>JEMPLO | Valor total: 8,929,049.63<br>Valor unitario: 1,765,506.60<br>IVA: 1,425,646.58<br>MORARCI GROUP SAS -<br>Mantenimiento Preventivo y/o<br>Correctivo de Vehículos<br>Marta: EJEMPLO<br>Especificación equipo: EJEMPI |    |
| 3RA-04-007. AC<br>3ALÓN<br>Cantidad: 6       | EITE HIDRÁULICO - MED | <ul> <li>Valor total: 789,490.00<br/>MORARCI GROUP SAS - 1<br/>y/o Correctivo de Vehícul<br/>Marca: EJEMPLO<br/>Especificación equipo: Ex<br/>Valor total: 615,520.19<br/>REDLLANTAS S.A<br/>Marca: EJEMPLO<br/>Especificación equipo: Ex</li> </ul> | <b>5</b><br>Mantenimiento Preventivo<br>los<br>JEMPLO<br>JEMPLO | Valor total: 615,520.19<br>Valor unitario: 123,153.30<br>IVA: 98,276.33<br>REDLLANTAS S.A<br>Marca: EJEMPLO<br>Especificación equipo: EJEMP                                                                         | LO |

#### Ilustración 85 – Ventana de ejemplo de Selección de Proveedores.

Fuente: Colombia compra

**Nota 22:** La Entidad podrá verificar que la *Marca* y *Especificación* técnica adicional insertadas por el proveedor, corresponden a las establecidas en el catálogo del mismo para cada ítem en particular.

**Nota 23:** La plataforma, de forma automática, ordena las ofertas de los Proveedores haciendo una "preselección" del proveedor con el menor valor. El cual, si la Entidad lo define en su evaluación, podrá ser modificado, eligiendo al proveedor que le resulte de su ejercicio de evaluación. Para ello, deberá hacer clic mediante la mano verde, y posteriormente elegir el proveedor que corresponda, así:

Ilustración 86 - Ventana de Selección de Proveedores.

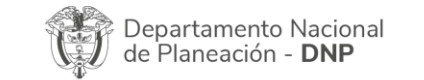

| ie:      |    | ,       | WWW.COLOMBIACOM | PRA.GOV.CO |                       |                               |
|----------|----|---------|-----------------|------------|-----------------------|-------------------------------|
| Versión: | 03 | Código: | CCE-GAD-GI-48   | Fecha:     | 29 DE FEBRERO DE 2024 | Página <b>62</b> de <b>80</b> |

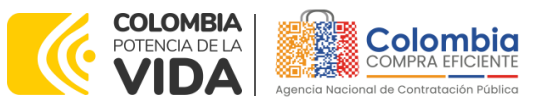

#### CÓDIGO: CCE-GAD-GI-48 VERSIÓN: 03 DEL 29 DE FEBRERO DE 2024

| Estado proceso sim                                                |                                                                            |                                |                                                                                                   |                   |          |     |   |
|-------------------------------------------------------------------|----------------------------------------------------------------------------|--------------------------------|---------------------------------------------------------------------------------------------------|-------------------|----------|-----|---|
| Evento cotización                                                 |                                                                            |                                |                                                                                                   |                   |          |     |   |
| Catálogo                                                          | Producto: LLA-011-01-02. MEDI                                              | DA DEL RIN EN PUL              | GADAS E: 16 - ANCHO B:                                                                            | 205 - RELA ASP C: | 55       |     |   |
| RFI                                                               |                                                                            |                                |                                                                                                   |                   |          |     |   |
| Fecha cierre                                                      | Show entries                                                               |                                |                                                                                                   | Search            |          |     |   |
| Cotización seleccior                                              | 15 <del>•</del>                                                            |                                |                                                                                                   |                   |          |     |   |
| Número solicitud de                                               | Proveedor                                                                  |                                | Precio                                                                                            |                   |          |     |   |
| Guía                                                              | 900110012-5. MORARCI GROUP<br>Mantenimiento Preventivo y/o 0<br>Vehículos  | SAS -<br>Correctivo de         | <b>Total: 1,864,912.06</b><br>Valor: 1,864,912.06<br>Valor bruto: 1,567,152.98<br>IVA: 297,759.07 |                   | •        |     |   |
| Cotizaciones E<br>Show entries                                    | 900355181-3. AUTOSERVICIO M<br>Mantenimiento Preventivo y/o 0<br>Vehículos | ECANICO SAS -<br>Correctivo de | <b>Total: 2,457,295.88</b><br>Valor: 2,457,295.88<br>Valor bruto: 2,064,954.51<br>IVA: 392,341.36 |                   | <b>b</b> |     |   |
| Item simulación<br>MEDIDA DEL RIN EN<br>16 - ANCHO B: 205 -<br>55 | 811041369-1. REDLLANTAS S.A.                                               | -                              | <b>Total: 2,407,327.92</b><br>Valor: 2,407,327.92<br>Valor bruto: 2,022,964.65<br>IVA: 384,363.28 |                   | .06      |     | 4 |
|                                                                   | Proveedor                                                                  |                                | Precio                                                                                            |                   | :ivo     | y/o |   |
|                                                                   | Showing 1 to 3 of 3 entries                                                | Previo                         | ous 1 Next                                                                                        |                   | 5        |     |   |
|                                                                   |                                                                            | _                              |                                                                                                   | _                 | Cerrar   |     |   |
| Item simulación                                                   | Cotizaciones                                                               |                                |                                                                                                   | Seleccionada      |          |     |   |
| Showing 1 to 1 of 1 en                                            | tries                                                                      | Previous                       | 1 Next                                                                                            |                   |          |     |   |

Fuente: Colombia compra

Allí mismo, la Entidad podrá verificar y validar el detalle de los ofrecimientos realizados por cada uno de los Proveedores, así como la verificación de la oferta completa, la verificación del valor del IVA ingresado y la verificación de presuntos precios artificialmente bajos; así como las situaciones de posible empate entre dos o más proveedores.

**Nota 24**: Es responsabilidad de la Entidad compradora (comité evaluador) validar la propuesta económica de los proveedores. En este sentido, validar que los proveedores hayan cotizado la totalidad de los ítems establecidos en su catálogo. En caso de tener alguna duda técnica, jurídica y/o financiera requerir al mismo para despejarlas; y de no satisfacer la respuesta emitida a la Entidad compradora, ésta en su autonomía administrativa podrá rechazar la oferta y comunicarle al proveedor por la ventana de mensajes el motivo del rechazo y deberá evaluar el proponente con el segundo menor valor ofertado.

Una vez la Entidad ha agotado estas instancias procederá a seleccionar el Proveedor que cotizó el menor valor, dando clic en la imagen de la mano, para lo cual aparecerá el siguiente diálogo:

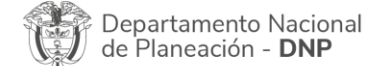

| ē!       | WWW.COLOMBIACOMPRA.GOV.CO |         |               |        |                       |                               |
|----------|---------------------------|---------|---------------|--------|-----------------------|-------------------------------|
| Versión: | 03                        | Código: | CCE-GAD-GI-48 | Fecha: | 29 DE FEBRERO DE 2024 | Página <b>63</b> de <b>80</b> |

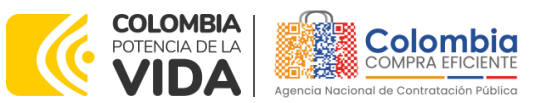

#### CÓDIGO: CCE-GAD-GI-48 VERSIÓN: 03 DEL 29 DE FEBRERO DE 2024

| Datos                               |          | Seleccionar cotización              | Valor     |      |
|-------------------------------------|----------|-------------------------------------|-----------|------|
| simulador                           | Сотр     | Confirmar salacción contración      | rds found |      |
| Consecutivo                         | 1210     |                                     |           |      |
| Estado proceso simulación           | Select   | Proveedor: 1 Incolmotos Yamaha S.A. |           | \$ > |
| Evento cotización                   | 490      | Valor cotización: 2,627,918         |           |      |
| CatAlogo                            | Defect   | Seleccionando cotización            |           |      |
| Focha cierre                        | 5/4/20   |                                     |           |      |
| Ciotzación seleccionada             |          | Cerrar diviliage                    | mar       |      |
| Número solicitud de compra<br>Coupa |          |                                     |           |      |
| Guia                                | Ver gist |                                     |           |      |

Ilustración 87 – Confirmación de selección de cotización.

Fuente: Colombia compra

Al finalizar el proceso en el simulador web, el mismo genera un numero de solicitud de compra, que es en adelante el número que identifica para proceso para el desarrollo final en la plataforma TVEC.

## Ilustración 88 – Confirmación de orden de compra en Coupa (TVEC).

| Datos                      |                                                | Gravan   |
|----------------------------|------------------------------------------------|----------|
| Simulador                  | Mantenimiento Lote 2 - Llantas sin instalación | PRO EJEM |
| Consecutivo                | 8699                                           |          |
| Nombre tipo del simulador  | Evaluación por línea                           |          |
| Estado proceso simulación  | Finalizada                                     |          |
| Evento cotización          | 5435                                           |          |
| Catálogo                   | Defecto                                        |          |
| RFI                        |                                                |          |
| Fecha cierre               | 12/6/2023 17:00                                |          |
| Cotización seleccionada    |                                                |          |
| Número solicitud de compra | 155070                                         |          |
| Coupa                      |                                                |          |
| Guía                       | Ver guía                                       |          |

Fuente: Colombia compra

Al hacer clic sobre el número de solicitud de orden de compra, la plantilla redireccionará al usuario directamente a la TVEC para que ingrese con usuario y contraseña. Seguido al paso anterior, aparecerá la solicitud de orden de compra para que la Entidad compradora de continuidad al flujo de aprobación.

Departamento Nacional de Planeación - **DNP** 

| ie!      | WWW.COLOMBIACOMPRA.GOV.CO |         |               |        |                       |                               |
|----------|---------------------------|---------|---------------|--------|-----------------------|-------------------------------|
| Versión: | 03                        | Código: | CCE-GAD-GI-48 | Fecha: | 29 DE FEBRERO DE 2024 | Página <b>64</b> de <b>80</b> |

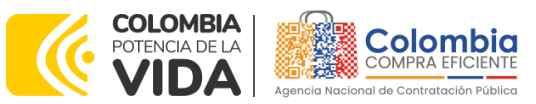

CÓDIGO: CCE-GAD-GI-48 VERSIÓN: 03 DEL 29 DE FEBRERO DE 2024

Ilustración 89 – Imagen de referencia línea de aprobación de orden de compra.

| erviada                                                                                                    |                                                                                                    |                                                                                                    |                                                                                                    |                           |                                                                                                    |                  |
|----------------------------------------------------------------------------------------------------|----------------------------------------------------------------------------------------------------|----------------------------------------------------------------------------------------------------|----------------------------------------------------------------------------------------------------|---------------------------|----------------------------------------------------------------------------------------------------|------------------|
| Información general                                                                                                    | Artículos del carrito Apro                                                                                                    | badores Comentarios                                                                                                    | Historial                                                                                                    |                           |                                                                                                    |                  |
| 🐔 Agregar etiqueta                                                                                                    |                                                                                                    |                                                                                                    |                                                                                                    |                           |                                                                                                    |                  |
| Informació                                                                                                    | n general                                                                                                    |                                                                                                    | Oirección d                                                                                                    | le envío                  | D                                                                                                    |                  |
| Creado por                                                                                                    | Test Client                                                                                                    |                                                                                                    | • Dirección                                                                                                    | Calle 1 ed                | if. 85 of. 234                                                                                       |                  |
| Solicitado por                                                                                                    | Juan Rodriguez Borraez (camb                                                                                                    | oio)                                                                                                    |                                                                                                    | Bogota, B<br>Colombia     | ogota 02312546                                                                                       |                  |
| Entidad                                                                                                    | Ninguno                                                                                                    |                                                                                                    |                                                                                                    | A la atenci               | ión de: Juan Rodrig                                                                                  | uez Borraez      |
| •Necesidad del bien o                                                                                                    | N/A                                                                                                    |                                                                                                    |                                                                                                    |                           |                                                                                                    |                  |
| servicio<br>Destinación del gasto                                                                                                    | Euroionamiento                                                                                                    |                                                                                                    |                                                                                                    |                           |                                                                                                    |                  |
| * Origen de los                                                                                                    | Pto. Nacional/Territorial                                                                                                    |                                                                                                    |                                                                                                    |                           |                                                                                                    |                  |
| recursos<br>Asociado al Acuerdo                                                                                                    | Ninguno                                                                                                    |                                                                                                    |                                                                                                    |                           |                                                                                                    |                  |
| de Paz                                                                                                    |                                                                                                    |                                                                                                    |                                                                                                    |                           |                                                                                                    |                  |
| <ul> <li>Supervisor de la<br/>Orden de Compra</li> </ul>                                                                                                    | RIGOBERTO RODRIGUEZ                                                                                                    |                                                                                                    |                                                                                                    |                           |                                                                                                    |                  |
| <ul> <li>Correo electrónico<br/>del supervisor</li> </ul>                                                                                                    | rigoberto.rodriguez@colombias                                                                                                    | compra.gov.co                                                                                                    |                                                                                                    |                           |                                                                                                    |                  |
| * Teléfono del                                                                                                    | 7456600                                                                                                    |                                                                                                    |                                                                                                    |                           |                                                                                                    |                  |
| supervisor<br>• Vencimiento de la                                                                                                    | 05/06/23                                                                                                    |                                                                                                    |                                                                                                    |                           |                                                                                                    |                  |
| Orden de Compra                                                                                                    | No                                                                                                    |                                                                                                    |                                                                                                    |                           |                                                                                                    |                  |
| Especificaciones<br>adicionales de entrega                                                                                                    | renguno                                                                                                    |                                                                                                    |                                                                                                    |                           |                                                                                                    |                  |
| Gravámenes<br>adicionales                                                                                                    | Ninguno                                                                                                    |                                                                                                    |                                                                                                    |                           |                                                                                                    |                  |
| Integración con SIIF                                                                                                    | Ninguno                                                                                                    |                                                                                                    |                                                                                                    |                           |                                                                                                    |                  |
| Código Unidad /<br>Subupidad Elecutora                                                                                                    | Ninguno                                                                                                    |                                                                                                    |                                                                                                    |                           |                                                                                                    |                  |
| Acchronic Linds of Y                                                                                                    | ed <sup>hin</sup>                                                                                                    |                                                                                                    |                                                                                                    |                           |                                                                                                    |                  |
| Artículos del                                                                                                    | carrito                                                                                                    |                                                                                                    | anzado Buscar                                                                                                    | _                         | Ordenar por                                                                                          | Número de línea  |
| Artículos del                                                                                                    | carrito                                                                                                    | Av                                                                                                    | anzado Buscar                                                                                                    | -                         | Crdenar por<br>Presupuesto                                                                           | Número de línea: |
| Artículos del<br>nan02 - LLA-011-<br>PULGADAS E: 16 -<br>IORARCI GROUP SAS                                                                                                    | Carrito<br>D1-02. MEDIDA DEL RI<br>ANCHO B: 205 - RELA                                                                                                    | N EN<br>ASP C: 55                                                                                                    | anzado Buscar<br>1.567.152,96<br>4 x 391.788,24 / 0.55                                                                                                    | 5 COP<br>Metros           | Ordenar por Presupuesto Ninguno Período Ninguno                                                      | Número de línea: |
| Artículos del<br>nan02 - LLA-011-1<br>ULGADAS E: 16 -<br>IORARCI GROUP SAS<br>Iercancia<br>Iantenimiento<br>reventivo yio Correctivo                                                                                                    | Carrito<br>D1-02. MEDIDA DEL RI<br>ANCHO B: 205 - RELA<br>Términos de pago<br>Según el acuerdo marco                                                                                                    | N EN<br>ASP C: 55<br>Términos de envío<br>Según el acuerdo marco                                                                             | anzado Buscar<br>1.567.152,90<br>4 x 301.788,247.055                                                                                                    | 5 COP<br>Metros           | Ordenar por<br>Presupuesto<br>Ninguno<br>Período<br>Ninguno                                          | Número de línea: |
| Artículos del<br>nan02 - LLA-011<br>ULGADAS E: 16 -<br>toorarci GROUP SAS<br>fercancia<br>fercancia<br>reventivo ylo Correctivo<br>e Vehiculos                                                                                                    | Carrito<br>01-02. MEDIDA DEL RI<br>ANCHO B: 205 - RELA<br>Términos de pago<br>Según el acuerdo marco                                                                                                    | N EN<br>(ASP C: 55<br>Términos de envilo<br>Según el acuerdo marco                                                                           | anzado Buscar<br>1.567.152,90<br>4 x 301.768,24 / 0.55                                                                                                    | 5 COP<br>Metros           | Cridenar por<br>Presupuesto<br>Ninguno<br>Periodo<br>Ninguno                                         | Número de línea: |
| Artículos del<br>nan02 - LLA-011-1<br>VULGADAS E: 16 -<br>corranci GROUP SAS<br>tercancia<br>tantenimiento<br>reventho ylo Comectivo<br>e Vehiculos<br>C Agregar efiqueta<br>nan02 - IVA - LLA.<br>VULGADAS E: 16 -<br>corranci GROUP SAS                                                                                                    | Carrito<br>01-02. MEDIDA DEL RI<br>ANCHO B: 205 - RELA<br>Términos de pago<br>Bogin el acuento marco<br>011-01-02. MEDIDA D<br>ANCHO B: 205 - RELA                                                                                                    | N EN<br>ASP C: 55<br>Términos de envio<br>Según el acuerdo marco                                                                             | алгабо Визсаг<br>1.567.152,94<br>4 x 301.786,24 / 0.55<br>297.759,07<br>1 x 207.759,07 / 0.56                                                                                                    | 5 COP<br>Metros           | Ordenar por      Presupuesto     Ninguno     Ninguno     Ninguno     Ninguno     Periodo     Ninguno | Número de línea: |
| Artículos del<br>nano2 - LLA-011-1<br>ULGADAS E: 16 - OCHARG GROUP SAS<br>Herranda<br>Matemánianto<br>treatación<br>Matemánianto<br>treatación<br>Argore request<br>Argore request<br>nano2 - IVA - LLA-<br>ULGADAS E: 16<br>- OcharG GROUP SAS<br>Herranda<br>Hartoninanto                                                                                                    | Carrito<br>D1-02. MEDIDA DEL RI<br>ANCHO B: 205 - RELA<br>Términos de pago<br>Según el acuerdo marco<br>011-01-02. MEDIDA D<br>ANCHO B: 205 - RELA<br>Términos de pago<br>Según el acuerdo marco                                                                                                    | N EN<br>ASP C: 55<br>Términos de envio<br>Begún el acuerdo marco<br>DEL RIN EN<br>ASP C: 55<br>Términos de envio<br>Begún el acuerdo marco   | anzado Buscar<br>1.567.152,90<br>4 x 381.788,347.035<br>297.759,07<br>1 x 387.786,077.035                                                                                                    | 7 cop                     | Cridenar por Presupuesto Ninguno Ninguno Ninguno Ninguno Periodo Ninguno                             | Número de líneo: |
| Artículos del<br>man02 - LLA-011-1<br>ULGADAS E: 16 -<br>Gonarci GROUP SAS<br>Estantistico de<br>estantistico de<br>estantistico                                                                                                    | Carrito<br>01-02. MEDIDA DEL RI<br>ANCHO B: 205 - RELA<br>Begin el acuerdo marco<br>011-01-02. MEDIDA D<br>ANCHO B: 205 - RELA<br>Términos de pago<br>Según el acuerdo marco                                                                                                    | N EN<br>ASP C: 55<br>Términos de enviro<br>Begin el acuerdo marco<br>DEL RIN EN<br>ASP C: 55                                                 | 297.759.07/056                                                                                                    | 7 cop<br>Metros           | Ordenar por Presupuesto Ninguno Periodo Ninguno Ninguno Ninguno                                      | Nômero de línea: |
| Artículos del<br>man02 - LLA-011-1<br>ULGADAS E: 16 -<br>Constancia GROUP SAS<br>terranda<br>a Whicave<br>Argurar eliquida<br>man02 - NA - LLA-<br>ULGADAS E: 16 -<br>conarci conur SAS<br>terranda<br>terranda<br>e Variour Sas<br>terranda<br>e Construccionour SAS                                                                                                    | Carrito<br>01-02. MEDIDA DEL RI<br>ANCHO B: 205 - RELA<br>Begin el acuerdo marco<br>011-01-02. MEDIDA D<br>ANCHO B: 205 - RELA<br>Términos de pago<br>Según el acuerdo marco                                                                                                    | N EN<br>ASP C: 55<br>Términos de envio<br>Begin el acuerdo marco<br>DEL RIN EN<br>ASP C: 55<br>Términos de envio<br>Begin el acuerdo marco   | 297.759,07<br>1 x 207.759,07<br>1 x 207.75 | 7 COP<br>Metros           | Crdenar por Presupuesto Ninguno Ninguno Ninguno Ninguno Ninguno Ninguno                              | Nômero de línea: |
| Artículos del<br>nan02 - LLA-011-1<br>ULGADAS E: 16 -<br>ioconanci oraciur sasse<br>teransiniminto<br>internationario d'arternation<br>de Agropar ingusta<br>Caregora ingusta<br>Manabiana<br>Manabiana<br>Caregora ingusta<br>Manabiana<br>Manabiana<br>Manabi               | Carrito<br>01-02. MEDIDA DEL RI<br>ANCHO B: 205 - RELA<br>Begin el acuento mano<br>011-01-02. MEDIDA D<br>ANCHO B: 205 - RELA<br>Términos de pago<br>Según el acuento mano                                                                                                    | N EN<br>ASP C: 55<br>Términos de envio<br>Según el acuerdo marco                                                                             | алгабо Винсат<br>1.557.152.94<br>4.391.769.24/035<br>297.759.07<br>1.1 207.759.07/035<br>Тоtal 1.864.912.03                                                                                                    | 7 cop<br>Metros           | Crdenar por Presupuesto Ninguno Ninguno Ninguno Ninguno Ninguno                                      | Nômero de línea: |
| Artículos del<br>nan02 - LLA-011-1<br>ULGADA E: 16-<br>iornanci encuir sus<br>tercansia<br>tercansia<br>Meniculas<br>Meniculas<br>Meniculas<br>tercansia<br>tercansia | Carrito<br>01-02. MEDIDA DEL RI<br>ANCHO B: 205 - RELA<br>Términos de pago<br>Bogin el acuesto marco<br>011-01-02. MEDIDA D<br>ANCHO B: 205 - RELA<br>Términos de pago<br>Bogin el acuesto marco                                                                                                    | N EN<br>ASP C: 55<br>Términos de envio<br>Begin el acuerdo marco<br>DEL RIN EN<br>ASP C: 55<br>Términos de envio<br>Begin el acuerdo marco   | anzado Buscar<br>1.557.152,94<br>4 x 201766,24 / 0.55<br>297.759,07<br>1 x 207.769,07 / 0.55<br>Total 1.864.912,03                                                                                                    | 7 COP<br>Metros           | Crdenar por Presupuesto Ninguno Periodo Ninguno Periodo Ninguno Periodo Ninguno                      | Nômero de línea: |
| Artículos del<br>nan02 - LLA-011-1<br>ULGADAS E: 16 -<br>CONACIGNOU SAS<br>terranda<br>Maniferitationario<br>twentho yob Correctiva<br>Whitolas<br>Correctiva<br>Manager Anguer Anguer<br>Hamiltonia<br>Manager Anguer<br>Manager Anguer<br>Mana                                                                                                    | Carrito<br>01-02. MEDIDA DEL RI<br>ANCHO B: 205 - RELA<br>Términos de pago<br>Bogin el acuerdo marco<br>011-01-02. MEDIDA D<br>ANCHO B: 205 - RELA<br>Términos de pago<br>Según el acuerdo marco                                                                                                    | N EN<br>ASP C: 55<br>Términos de envio<br>Begin el acuerdo marco<br>DEL RIN EN<br>ASP C: 55<br>Términos de envio<br>Según el acuerdo marco   | 1.567.152,94<br>4 x 391788,247035<br>297.759,07<br>1 x 297.759,07<br>1 x 297.759,07                                                                                                    | 7 COP                     | Crdenar por Presupuesto Ninguno Periodo Ninguno Periodo Ninguno                                      | Nômero de línea: |
| Artículos del<br>nan02 - LLA-011-<br>ULGADAS E: 16-<br>ioscancia<br>Internation<br>Internation<br>Internatio<br>Internatio<br>Internatio<br>Internation<br>Internation<br>I                                                                                             | Carrito<br>01-02. MEDIDA DEL RI<br>ANCHO B. 205 - RELA<br>Begin el acuerdo marco<br>011-01-02. MEDIDA D<br>ANCHO B. 205 - RELA<br>Términos de pago<br>Según el acuerdo marco                                                                                                    | N EN<br>ASP C: 55<br>Términos de envio<br>Begin el acuerdo marco<br>DEL RIN EN<br>ASP C: 55<br>Términos de envio<br>Según el acuerdo marco   | 1.557.152.94<br>4 x 391.789.24 / 0.55<br>297.759.07<br>1 x 297.759.07 / 0.55                                                                                                    | 7 COP<br>Metros           | Crdenar por Presupuesto Ninguno Ninguno Ninguno Ninguno Ninguno                                      | Nômero de línea: |
| Artículos del<br>nan02 - LLA-011-<br>IULGADAS E: 16 -<br>iocnancia (antiminiario<br>inventio yo Concilio:<br>Mandari antio)<br>Aprigur silguida<br>Aprigur silguida<br>Mateminiario<br>Mateminiario<br>Mateminiario<br>Mateminiario<br>Carpar e Valoria<br>Mateminiario<br>Carpar e Valoria<br>Mateminiario<br>Mateminiario<br>Carpar e Valoria<br>Mateminiario<br>Mateminiario<br>Matemi                                                                                                    | Carrito 01-02. MEDIDA DEL RI ANCHO B: 205 - RELA Términos de pago Bogin el acuento marco 011-01-02. MEDIDA D ANCHO B: 205 - RELA Términos de pago Según el acuento marco                                                                                                    | N EN<br>ASP C: 55<br>Términos de envio<br>Begin el acuerdo mareco<br>ELL RIN EN<br>ASP C: 55<br>Términos de envio<br>Begún el acuerdo mareco | Anzado Buscar     1.557.152.94     4.391.789.24/035     297.759.07     1.x 207.759.07/035     Total 1.864.912.03                                                                                                    | 7 core<br>Metros<br>1 COP | Crdenar por Presupuesto Ninguno Ninguno Ninguno Ninguno                                              | Nômero de línea: |
| Artículos del<br>nan02 - LLA-011-<br>ULGADAS E: 16-<br>ionnanci encour sass<br>terenaña<br>tantenimiento<br>wincius d'unicus<br>Apropri ritgata<br>Apropri ritgata<br>Apropri ritgata<br>aprica 15 / 45<br>Aprobadores<br>grear<br>JR<br>Tast Ciente                                                                                                    | Carrito O1-02. MEDIDA DEL RI AACHO B: 205 - RELA O1-01-02. MEDIDA D AACHO B: 205 - RELA O11-01-02. MEDIDA D AACHO B: 205 - RELA O11-01-02. MEDIDA D Color ad composition O11-01-02. MEDIDA D Color ad composition O11-01-02. MEDIDA D O11-01-02. MEDIDA D O11-02. MEDIDA D O11-02. MEDIDA D O11-02. | N EN<br>ASP C: 55<br>Términos de envio<br>Según el acuerdo marco<br>DEL RIN EN<br>ASP C: 55<br>Términos de envio<br>Según el acuerdo marco   | anzado         Buscar           1.567.152,94         4.391.78524/035           4.391.78524/035         3.301.78524/035           297.759,01         1.4297.759,01           1.4297.759,02         1.4297.759,02           1.564.912,03         3.301.7035           Total 1.864.912,03         3.301.7035                                                                                                    | 7 cor<br>Metros           | Crdenar por Presupuesto Ninguno Periodo Ninguno Periodo Ninguno                                      | Nômero de línea: |

## 6. SOLICITUD DE COMPRA

El detalle para poder realizar las solicitudes de compra se encontrará en la **Guía General de los Acuerdos Marco de precios** que Colombia Compra Eficiente tiene

| Ţ | Departamento Nacional<br>de Planeación - <b>DNP</b> |
|---|-----------------------------------------------------|
|---|-----------------------------------------------------|

| ie!      | WWW.COLOMBIACOMPRA.GOV.CO |         |               |        |                       |                               |
|----------|---------------------------|---------|---------------|--------|-----------------------|-------------------------------|
| Versión: | 03                        | Código: | CCE-GAD-GI-48 | Fecha: | 29 DE FEBRERO DE 2024 | Página <b>65</b> de <b>80</b> |

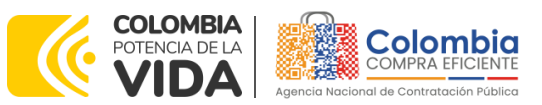

CÓDIGO: CCE-GAD-GI-48 VERSIÓN: 03 DEL 29 DE FEBRERO DE 2024

a disposición en la sección de guías y manuales de la página web oficial de la Entidad, en el siguiente enlace: <u>Guía General de los Acuerdos Marco de Precios.</u>

# 7. VERIFICACIÓN DE INHABILIDADES, MULTAS, SANCIONES E INCOMPATIBILIDADES DEL PROVEEDOR

La Entidad compradora es responsable de realizar la verificación de las inhabilidades, multas, sanciones e incompatibilidades en que pueda estar en curso el proveedor que presento la oferta más económica antes del momento de la adjudicación de la Orden de Compra, para lo cual se sugiere revisar la información consignada en el aplicativo RUES, sin que ello sea la única fuente de verificación.

En ese sentido, en caso tal de identificar que se encuentra incurso en alguna de las causales de inhabilidad o incompatibilidad previstas en la legislación vigente, deberá informarlo de inmediato a la Agencia Nacional de Contratación Pública - Colombia Compra Eficiente para el trámite respectivo y tomar las acciones que se consideren necesarias por la Entidad compradora.

# 8. ORDEN DE COMPRA

El detalle para las órdenes de compra se encontrará en la *Guía General de los* Acuerdos Marco de precios que Colombia Compra Eficiente tiene a disposición en el siguiente enlace: <u>Guía General de los Acuerdos Marco de Precios.</u>

A continuación, se relacionan los correos de los proveedores adjudicados en el presente AMP. Sin embargo, la Entidad no podrá tomar contacto con ningún proveedor a través del correo electrónico, pues para esto está dispuesto el cajón de mensajes en el Simulador Web.

| Proveedor                                             | Correo Electrónico                        | Lote        |
|-------------------------------------------------------|-------------------------------------------|-------------|
| Morarci Group S.A.S                                   | loly.ariza@morarci.com                    |             |
| Centro Integral De<br>Mantenimiento<br>Autocars S.A.S | autocars@autocars.com.co                  |             |
| Omar Henry Cortes Velásquez                           | licitacionesycontratos@motomundial.com.co | Adjudicados |
| Industria Colombiana De<br>Motocicletas - Yamaha S.A. | negocios@incolmotos-yamaha.com.co         | Lote 1 y 2  |
| Autoservicio mecánico S.A.S                           | licitaciones@autoserviciomecanico.com     |             |
| Auto Inversiones Colombia S.A.<br>Autoinvercol        | espitiagiovanni@gmail.com                 |             |
| Proveedor                                             | Correo Electrónico                        | Lote        |

Departamento Nacional de Planeación - **DNP** 

| ē.       | WWW.COLOMBIACOMPRA.GOV.CO |         |               |        |                       |                               |
|----------|---------------------------|---------|---------------|--------|-----------------------|-------------------------------|
| Versión: | 03                        | Código: | CCE-GAD-GI-48 | Fecha: | 29 DE FEBRERO DE 2024 | Página <b>66</b> de <b>80</b> |

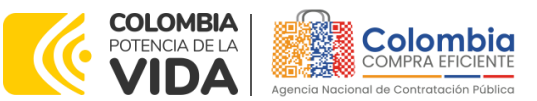

# CÓDIGO: CCE-GAD-GI-48

VERSIÓN: 03 DEL 29 DE FEBRERO DE 2024

| Unión Temporal Automayor<br>Centrodiesel -Continautos 2021-<br>2024 | ndonoso@centrodiesel.com.co        |             |
|---------------------------------------------------------------------|------------------------------------|-------------|
| Hyundautos S.A.S                                                    | facturacion02@hyundautos.com       |             |
| Reimpodiesel S.A.S                                                  | reimpodiesel1@hotmail.com          | Adjudicador |
| Unión Temporal Automotriz 2020                                      | pedro.pelaez@greit.com.co          | Sála Lata 1 |
| Toyonorte Ltda.                                                     | <u>deabello@toyonorte.com.co</u>   | 3010 LOIE 1 |
| Inversiones el Norte S.A.S                                          | ernesto.pulido@tallereseInorte.com |             |
| Yokomotor S.A.                                                      | <u>gfierro@yokomotor.com.co</u>    |             |
| Unión Temporal UMG Motorrad -                                       | licitaciones@umg.com.co            |             |
| 7                                                                   |                                    |             |

| Proveedor                     | Correo electrónico              | Lote        |
|-------------------------------|---------------------------------|-------------|
| Redllantas S.A.               | licitaciones@redllantas.com     |             |
| Unión Temporal Repuestos 2020 | pedro.pelaez@greit.com.co       | Adjudicador |
| Doradautos S.A.S              | juridicodoradautossas@gmail.com | Sála Lata 2 |
| Saludcar Operación Colombia   | alianza-saludcar@hotmail.com    | 3010 LOTE 2 |
| S.A.                          |                                 |             |

Fuente: Colombia compra

# 9. FACTURACIÓN Y PAGO

El detalle para la Facturación y pago se encontrará en la Minuta del Acuerdos Marco de precios clausula 10 que Colombia Compra Eficiente tiene a disposición en el siguiente enlace: <u>Minuta AMP</u>

Si la entidad requiere realizar cambios en el aprobador de facturas, puede realizar esta solicitud a través de la mesa de servicio de Colombia Compra Eficiente, creando un caso por formulario de soporte (<u>https://www.colombiacompra.gov.co/soporte/formulario-de-soporte</u>) y anexando a la solicitud una carta indicando el nuevo usuario aprobador y si se requiere, indicar las facturas en las cuales se debe establecer, esta carta debe venir firmada por el ordenador del gasto registrado en la TVEC

\*Si la entidad requiere que haya más de un usuario aprobador de facturas, debe realizar el proceso antes descrito indicando los usuarios que desea establecer como aprobadores.

\*El aprobador o los aprobadores que la entidad deseé establecer, para el momento de la solicitud deben estar creados en la TVEC, de lo contrario debe realizar primero el registro de los usuarios en el siguiente enlace: <u>https://www.colombiacompra.gov.co/tienda-virtual-del-estadocolombiano/instrumentos</u>

Departamento Nacional de Planeación - **DNP** 

| ē.       | WWW.COLOMBIACOMPRA.GOV.CO |         |               |        |                       |                               |
|----------|---------------------------|---------|---------------|--------|-----------------------|-------------------------------|
| Versión: | 03                        | Código: | CCE-GAD-GI-48 | Fecha: | 29 DE FEBRERO DE 2024 | Página <b>67</b> de <b>80</b> |

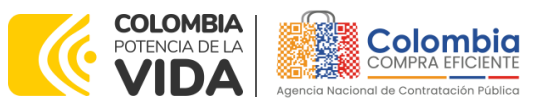

CÓDIGO: CCE-GAD-GI-48 Versión: 03 del 29 de febrero de 2024

# 10. PUBLICACIÓN DE DOCUMENTOS ADICIONALES EN LAS ÓRDENES DE COMPRA

El detalle para la publicación de documentos adicionales en las órdenes de compra se encontrará en la *Guía General de los Acuerdos Marco* que Colombia Compra Eficiente tiene a disposición en el siguiente enlace: <u>Guía General de los Acuerdos Marco de Precios.</u>

# 11. MODIFICACIONES, ACLARACIONES, TERMINACIÓN O LIQUIDACIÓN DE LA ORDEN DE COMPRA

Las modificaciones, adiciones o terminación de la Orden de Compra son la modificación, adición o terminación de un contrato y la Entidad compradora debe estar consciente de los efectos legales, económicos, disciplinarios y fiscales de cualquiera de estas. Las Entidades compradoras pueden modificar o adicionar el valor y la fecha de vencimiento de una Orden de Compra, acordar la terminación anticipada o aclarar datos de la Orden de Compra.

Para el efecto, antes de la fecha de vencimiento de la Orden de Compra la Entidad compradora debe llegar a un acuerdo con el Proveedor y seguir los pasos descritos en el manual de usuario de Modificaciones de Órdenes de Compra El detalle para las Modificaciones, aclaraciones, terminación o liquidación de la Orden de Compra se encontrará en la Tienda Virtual del Estado Colombiano (TVEC), que Colombia Compra Eficiente tiene a disposición en el siguiente enlace: https://www.colombiacompra.gov.co/solicitud-modificacion-orden-de-compra-Entidad donde encontrará material de apoyo para realizar este procedimiento.

Ilustración 90 – Modificación, aclaración, terminación o liquidación

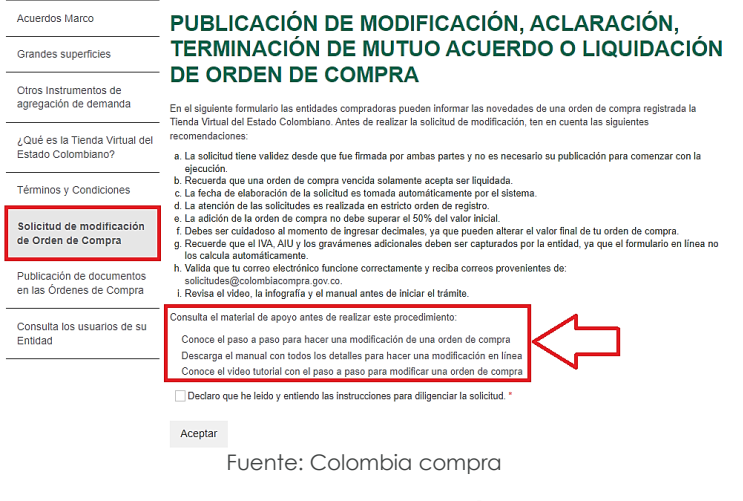

Departamento Nacional de Planeación - **DNP** 

| ie.      | WWW.COLOMBIACOMPRA.GOV.CO |         |               |        |                       |                               |  |
|----------|---------------------------|---------|---------------|--------|-----------------------|-------------------------------|--|
| Versión: | 03                        | Código: | CCE-GAD-GI-48 | Fecha: | 29 DE FEBRERO DE 2024 | Página <b>68</b> de <b>80</b> |  |

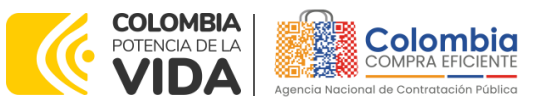

CÓDIGO: CCE-GAD-GI-48 VERSIÓN: 03 DEL 29 DE FEBRERO DE 2024

**Nota 25:** Las Órdenes de Compra son contratos estatales en los términos del artículo 32 de la Ley 80 de 1993, debido a que son actos jurídicos generadores de obligaciones, que constan por escrito.

Por lo anterior, las Órdenes de Compra de tracto sucesivo, aquellas cuya ejecución o cumplimiento se prolongue en el tiempo, deben ser objeto de liquidación (artículo 60 de la Ley 80 de 1993), por el contrario, las Órdenes de Compra que no cumplan con esta condición y que solo tengan una entrega, no deben ser liquidadas. La liquidación es un procedimiento a partir del cual el contrato finaliza, y mediante el cual las partes del contrato, o eventualmente un juez, se pronuncian sobre la ejecución de las prestaciones, y sobre las circunstancias presentadas durante la ejecución del objeto contractual.

La liquidación de una Orden de Compra respecto de la cual no se ejecutó la totalidad del valor y la posterior liberación del compromiso presupuestal, debe hacerse de la misma manera que cualquier otro contrato, esto es, de acuerdo con las normas presupuestales para tal efecto y los procedimientos internos definidos por la Entidad Estatal.

Independientemente de que aplique o no la liquidación para las Órdenes de Compra, todas deben ser cerradas en la Tienda Virtual del Estado Colombiano, por lo anterior, la Entidad compradora debe diligenciar el formato de modificación, aclaración, terminación o liquidación de Orden de Compra una vez ejecutada la Orden de Compra, y enviarlo junto con el formato adicional que diligencie la Entidad compradora (este formato solo aplica para las Órdenes de Compra que deben ser liquidadas) a Colombia Compra Eficiente, para que esta pueda dejar cerrada y liquidada la Orden de Compra en la Tienda Virtual del Estado Colombiano.

Tenga en cuenta que para poder liquidar la Orden de Compra no puede hacer facturas en estado (i) "pendiente de aprobación", (ii) "rechazada" o (iii) "en borrador" en la Tienda Virtual del Estado Colombiano. Si hay alguna factura de la Orden de Compra en alguno de esos estados, la Entidad debe realizar el siguiente procedimiento según corresponda:

- i. Pendiente de aprobación: aprobar o rechazar la factura.
- ii. Rechazada: registrar el caso a través del formulario de soporte (www.colombiacompra.gov.co/soporte, en la opción "Crear caso soporte Técnico"), adjuntando un documento de solicitud de anulación firmado por el Supervisor de la Orden de Compra. Documento en el cual debe indicar el número de la Orden de Compra y los números de las facturas en estado rechazado que deben ser anuladas.
- iii. Borrador: solicitar al Proveedor que elimine la factura.

| Departa<br>de Plane | mento Nacional<br>eación - <b>DNP</b> | Agencia Nacional de C<br>Tel. (601)7956600 • Car | t <b>ontratación</b><br>Trera 7 No. 2 | Pública - Colombia Compra Eficient<br>26 - 20 Piso 17 • Bogotá - Colomb | t <b>e</b><br>via           |
|---------------------|---------------------------------------|--------------------------------------------------|---------------------------------------|-------------------------------------------------------------------------|-----------------------------|
| ip.                 |                                       | WWW.COLOMBIACOMP                                 | A.GOV.CO                              |                                                                         |                             |
| Versión:            | 03 Código:                            | CCE-GAD-GI-48                                    | Fecha:                                | 29 DE FEBRERO DE 2024 Pág                                               | jina <b>69</b> de <b>80</b> |

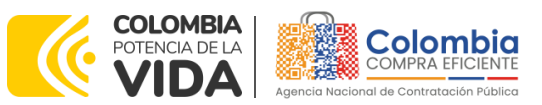

CÓDIGO: CCE-GAD-GI-48 VERSIÓN: 03 DEL 29 DE FEBRERO DE 2024

Solo cuando la Entidad esté segura de que todas las facturas de la Orden de Compra estén aprobadas o anuladas, debe enviar a Colombia Compra Eficiente el formato para publicar la liquidación en la Tienda Virtual del Estado Colombiano.

# 12. FACTORES PONDERABLES DE INTERÉS DE LAS ENTIDADES COMPRADORAS (CRITERIOS DE SOSTENIBILIDAD)

La Entidad compradora deberá indicar los factores ponderables que fueron objeto de evaluación y que sean aplicables a cada proceso de selección y así mismo deberá verificar y hacer seguimiento al cumplimiento de dichos factores en la operación secundaria por parte del particular proveedor que resuelte adjudicado.

Acuerdo marco de precios para la adquisición de (i) Servicio de Mantenimiento Preventivo y Correctivo incluidas Autopartes y Mano de Obra; y (ii) Adquisición de Autopartes, cuenta con los siguientes criterios de sostenibilidad:

La cláusula 7.9 y 11.55 establecen lo siguiente en relación con los criterios de sostenibilidad del Acuerdo marco de precios, respectivamente:

"7.9 Mantener en su planta de personal el número de trabajadores con discapacidad, adultos mayores, primer empleo, vinculación de género y vinculación de personal de la región que dio lugar a la obtención del puntaje adicional según sea el caso.

11.55 Mantener por el término de duración del Acuerdo marco de precios contratado el personal en condición de discapacidad si obtuvo el puntaje de acuerdo con las condiciones definidas en el Decreto 392 de 2018, así mismo, mantener en su planta de personal el número de trabajadores adultos mayores, primer empleo, vinculación de género y vinculación de personal de la región que dio lugar a la obtención del puntaje adicional según sea el caso y remitir los soportes de acuerdo con lo exigido por el supervisor del Acuerdo marco de precios y la Orden de Compra."

Departamento Nacional de Planeación - **DNP** 

| ie.      | WWW.COLOMBIACOMPRA.GOV.CO |         |               |        |                       |                               |  |
|----------|---------------------------|---------|---------------|--------|-----------------------|-------------------------------|--|
| Versión: | 03                        | Código: | CCE-GAD-GI-48 | Fecha: | 29 DE FEBRERO DE 2024 | Página <b>70</b> de <b>80</b> |  |

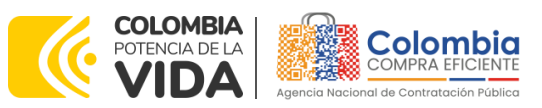

# CÓDIGO: CCE-GAD-GI-48 VERSIÓN: 03 DEL 29 DE FEBRERO DE 2024

|                                                             |                                                                         | Tabla                                                                                          | 4 Criterios de s                                                         | sostenibilidad                                                  |                                                                 |                                                                         |                                            |
|-------------------------------------------------------------|-------------------------------------------------------------------------|------------------------------------------------------------------------------------------------|--------------------------------------------------------------------------|-----------------------------------------------------------------|-----------------------------------------------------------------|-------------------------------------------------------------------------|--------------------------------------------|
| Proveedor                                                   | Cant. de<br>empleados<br>que posee<br>la empresa<br>al inicio del<br>AM | Cant. Total<br>de<br>empleados<br>vinculación<br>de<br>personal<br>de la<br>región<br>Dic 2021 | Cant. Total<br>de<br>empleados<br>vinculación<br>de género<br>a Dic 2021 | Cant. Total<br>de<br>empleados<br>primer<br>empleo<br>Dic. 2021 | Cant. Total<br>de<br>empleados<br>adulto<br>mayor a<br>Dic 2021 | Cant. Total<br>de<br>empleados<br>con<br>discapacid<br>ad a Dic<br>2021 | Cant. real<br>de<br>empleados<br>Dic. 2021 |
| CENTRO INTEGRAL<br>DE<br>MANTENIMIENTO<br>AUTOCARS SAS      | 68                                                                      | -                                                                                              | 11                                                                       | 1                                                               | 3                                                               | -                                                                       | 68                                         |
| AUTO INVERSIONES<br>COLOMBIA S.A.<br>AUTOINVERCOL           | 30                                                                      | -                                                                                              | 9                                                                        | 4                                                               | 13                                                              | -                                                                       | 30                                         |
| AUTOSERVICIO<br>MECANICO SAS                                | 52                                                                      | -                                                                                              | 13                                                                       | 8                                                               | -                                                               | -                                                                       | 52                                         |
| DORADAUTOS SAS                                              | 19                                                                      | -                                                                                              | -                                                                        | -                                                               | -                                                               | -                                                                       | 19                                         |
| HYUNDAUTOS SAS                                              | 65                                                                      | 19                                                                                             | 18                                                                       | 7                                                               | 5                                                               | -                                                                       | 65                                         |
| INVERSIONES EL<br>NORTE SAS                                 | 80                                                                      | 19                                                                                             | 22                                                                       | 8                                                               | 2                                                               | -                                                                       | 80                                         |
| MORARCI GROUP<br>S.A.S.                                     | 53                                                                      | -                                                                                              | 17                                                                       | 12                                                              | 4                                                               | -                                                                       | 53                                         |
| CORIES<br>VELASQUEZ, OMAR<br>HENRY                          | 23                                                                      | -                                                                                              | -                                                                        | 6                                                               | -                                                               | -                                                                       | 23                                         |
| REDLLANTAS S.A.                                             | 94                                                                      | 52                                                                                             | 22                                                                       | 2                                                               | 5                                                               | -                                                                       | 94                                         |
| REIMPODIESEL SAS                                            | 44                                                                      | -                                                                                              | 9                                                                        | 6                                                               | 3                                                               | 2                                                                       | 44                                         |
| SALUDCAR<br>OPERACION<br>COLOMBIA S.A.                      | 25                                                                      | -                                                                                              | -                                                                        | -                                                               | -                                                               | -                                                                       | 25                                         |
| TOYONORTE LTDA                                              | -                                                                       | -                                                                                              | -                                                                        | -                                                               | -                                                               | -                                                                       | -                                          |
| UNION TEMPORAL                                              | Centrodies<br>el 221                                                    | Centrodies<br>el 168                                                                           | Centrodies<br>el<br>61                                                   | Centrodies<br>el<br>21                                          | Centrodies<br>el<br>4                                           | Centrodies<br>el<br>4                                                   |                                            |
| CENTRODIESEL–<br>CONTINAUTOS<br>2021-2024                   | Automayor<br>14<br>Continauto<br>s<br>405                               | Automayor<br>10<br>Continauto<br>s<br>405                                                      | Automayor<br>9<br>Continauto<br>s<br>79                                  | Automayor<br>1<br>Continauto<br>s<br>94                         | Automayor<br>1<br>Continauto<br>s<br>23                         | Automayor<br>0<br>Continauto<br>s<br>0                                  | 640                                        |
| UNION TEMPORAL<br>AUTOMOTRIZ 2020                           | 154                                                                     | -                                                                                              | 53                                                                       | 1                                                               | 3                                                               | -                                                                       | 154                                        |
| UNION TEMPORAL<br>UMG-MOTORRAD-<br>7M                       | 23                                                                      | -                                                                                              | 3                                                                        | 1                                                               | 3                                                               | -                                                                       | 23                                         |
| INDUSTRIA<br>COLOMBIANA DE<br>MOTOCICLETAS<br>YAMAHA S.A. – | 161                                                                     | -                                                                                              | 48                                                                       | -                                                               | _                                                               | -                                                                       | 161                                        |
| Departament<br>de Planeaciór                                | o Nacional<br>1 - <b>DNP</b>                                            | <b>Agencia Na</b><br><b>Tel.</b> (601)79                                                       | <b>scional de Cor</b><br>56600 • Carrei                                  | n <b>tratación Púb</b><br>ra 7 No. 26 -                         | l <b>ica - Colombia</b><br>20 Piso 17 • E                       | <b>Compra Efici</b><br>Bogotá - Color                                   | <b>ente</b><br>mbia                        |
|                                                             |                                                                         | WWW.COLC                                                                                       | OMBIACOMPRA.                                                             | .GOV.CO                                                         |                                                                 |                                                                         |                                            |
| Versión: 03                                                 | Código:                                                                 | CCE-GA                                                                                         | D-GI-48                                                                  | Fecha:                                                          | 29 DE FEBRERC                                                   | DE 2024 P                                                               | ágina <b>71</b> de <b>8</b> 0              |

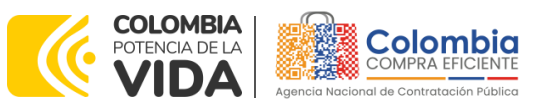

CÓDIGO: CCE-GAD-GI-48 VERSIÓN: 03 DEL 29 DE FEBRERO DE 2024

| Proveedor                 | Cant. de<br>empleados<br>que posee<br>la empresa<br>al inicio del<br>AM | Cant. Total<br>de<br>empleados<br>vinculación<br>de<br>personal<br>de la<br>región<br>Dic 2021 | Cant. Total<br>de<br>empleados<br>vinculación<br>de género<br>a Dic 2021 | Cant. Total<br>de<br>empleados<br>primer<br>empleo<br>Dic. 2021 | Cant. Total<br>de<br>empleados<br>adulto<br>mayor a<br>Dic 2021 | Cant. Total<br>de<br>empleados<br>con<br>discapacid<br>ad a Dic<br>2021 | Cant. real<br>de<br>empleados<br>Dic. 2021 |
|---------------------------|-------------------------------------------------------------------------|------------------------------------------------------------------------------------------------|--------------------------------------------------------------------------|-----------------------------------------------------------------|-----------------------------------------------------------------|-------------------------------------------------------------------------|--------------------------------------------|
| INCOLMOTOS<br>YAMAHA S.A. |                                                                         |                                                                                                |                                                                          |                                                                 |                                                                 |                                                                         |                                            |
| YOKOMOTOR S.A.            | 85                                                                      |                                                                                                | 15                                                                       | 3                                                               | 3                                                               | -                                                                       | 85                                         |

Fuente: Colombia compra

# **13. CRITERIOS DE DESEMPATE DE LOS PROVEEDORES EN SUS PROPUESTAS**

Teniendo en cuenta que la Ley 2069 de 2020 fue promulgada y publicada el 31 de diciembre de 2020 y que la misma comprende criterios de desempate a ser observados al momento de decidir la colocación de órdenes de compra derivadas de los Acuerdos Marco de Precios. Es preciso señalar a las Entidades compradoras que con el fin de identificar y establecer cuáles son los criterios aplicables a cada Acuerdo marco de precios, deberán remitirse a los documentos del proceso y a la minuta toda vez que allí se definen tales criterios y la forma en que deben ser acreditados por parte de los proveedores que resulten adjudicados.

**Nota 26:** La Entidad compradora deberá tener en cuenta que estos factores fueron presentados en el desarrollo de la licitación pública mediante la cual se adjudicó el acuerdo marco de precios, no obstante, es responsabilidad de la Entidad compradora requerirlos en caso de presentarse situaciones de empate, y esto obedece a una relación de la operación principal, sin embargo, pueden presentarse situaciones cambiantes de estas condiciones en el transcurso del tiempo.

# 14. CASO ESPECÍFICO PARA NO COTIZACIÓN POR PARTE DE LOS PROVEEDORES

En caso de que un Proveedor, ya le hubiesen colocado una o varias Órdenes de Compra las cuales ocupan su capacidad para ofrecer el servicio, deberá notificar a Colombia Compra Eficiente a través de una carta firmada por el Representante Legal en la cual contenga las órdenes de compra que le han sido colocadas y la razón por la cual no podrá prestar el servicio de mantenimiento, con el fin de deshabilitarlo temporalmente del catálogo y simulador.

Por otro lado, una vez el Proveedor cuente nuevamente con espacios de trabajo, deberá enviar nuevamente una carta a Colombia Compra Eficiente firmada por el

Departamento Nacional de Planeación - **DNP** 

|          | WWW.COLOMBIACOMPRA.GOV.CO |         |               |        |                       |                               |  |
|----------|---------------------------|---------|---------------|--------|-----------------------|-------------------------------|--|
| Versión: | 03                        | Código: | CCE-GAD-GI-48 | Fecha: | 29 DE FEBRERO DE 2024 | Página <b>72</b> de <b>80</b> |  |
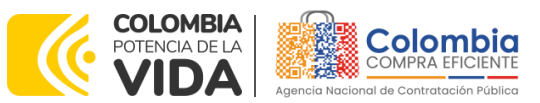

CÓDIGO: CCE-GAD-GI-48 Versión: 03 del 29 de febrero de 2024

Representante Legal, notificando que ya se encuentra en capacidad de participar en otros eventos de cotización y de esta manera activarlo nuevamente en el Catálogo y Simulador.

En caso de que el Proveedor aún tenga puestos de trabajo disponibles pero se dé el caso que una Entidad monte un Evento de Cotización cuyas exigencias en cuanto a los puestos de trabajo supere los puestos de trabajo que aún tiene disponibles el Proveedor, este deberá notificar a la Colombia Compra Eficiente que no cumple con la cantidad de puestos de trabajo requeridos por la Entidad, este proceso se deberá hacer a través de una carta firmada por el Representante Legal en el que manifieste lo mencionado anteriormente, esto debe ir acompañado con el detalle de las Órdenes de Compra que tiene a su nombre para hacer la respectiva revisión.

## 15. RESPONSABILIDAD AMBIENTAL DE LOS PARTÍCIPES DEL ACUERDO MARCO DE PRECIOS

Todos los Proveedores del Acuerdo marco de precios, indistinto el lote al que hubiesen sido adjudicados, deberán cumplir las leyes ambientales dispuestas para el correcto manejo de residuos peligrosos, los cuales incluyen la correcta disposición de Autopartes reemplazadas, correcta disposición de los aceites, manejo de llantas usadas, correcta disposición de baterías y todas las normas aplicables, debe tener en cuenta que, a pesar que el Acuerdo marco de precios no exigiera alguno de los anteriores como requisitos habilitantes, la leyes y normas dispuestas para el funcionamiento de los distinto establecimientos siguen rigiendo de manera dinámica en el Acuerdo marco de precios.}

# 16. REVISIÓN TÉCNICO-MECÁNICA Y RECTIFICACIÓN DEL SISTEMA DE GAS

Los oferentes podrán tercerizar la revisión técnico-mecánica y rectificación del sistema de gas, para esto el proveedor deberá entregar al Supervisor de la Orden de Compra una cotización previa del Centro de Diagnóstico Automotor (CDA) y/o taller de rectificación del sistema de gas; el supervisor de la orden de compra deberá verificar que dicho centro de diagnóstico o taller de instalación de gas se encuentran acreditados por el Ministerio de Transporte.

Las condiciones, características de seguridad y rangos de precios a los usuarios del servicio prestado por los Centros de Diagnostico Automotor (CDA) están dispuestos en la resolución 3318 de 2015 del Ministerio de Transporte. En cuanto a los precios de referencia la resolución dispone lo siguiente:

| Depart<br>de Plai | tamento l<br>neación - | Nacional<br><b>DNP</b> | <b>Agencia Nacional de (</b><br><b>Tel.</b> (601)7956600 • Ca | <b>Contratación P</b><br>arrera 7 No. 26 | <b>ública - Colombia Compra</b><br>5 - 20 Piso 17 • Bogotá - C | <b>Eficiente</b><br>Colombia  |
|-------------------|------------------------|------------------------|---------------------------------------------------------------|------------------------------------------|----------------------------------------------------------------|-------------------------------|
| ip.               |                        |                        | WWW.COLOMBIACOMF                                              | RA.GOV.CO                                |                                                                |                               |
| Versión:          | 03                     | Código:                | CCE-GAD-GI-48                                                 | Fecha:                                   | 29 DE FEBRERO DE 2024                                          | Página <b>73</b> de <b>80</b> |

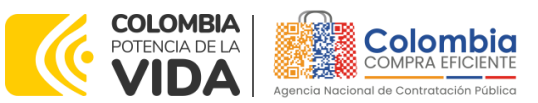

CÓDIGO: CCE-GAD-GI-48 VERSIÓN: 03 DEL 29 DE FEBRERO DE 2024

| Tabla 5 Precios de referencia CDA |                      |                  |  |  |  |  |  |  |  |
|-----------------------------------|----------------------|------------------|--|--|--|--|--|--|--|
| Tipo de Vehículo                  | Tarifa Inferior      | Tarifa Superior  |  |  |  |  |  |  |  |
| Motocicletas                      | 3,06                 | 3,62             |  |  |  |  |  |  |  |
| Livianos                          | 4,97                 | 5,96             |  |  |  |  |  |  |  |
| Pesados                           | 8,07                 | 9,72             |  |  |  |  |  |  |  |
| Euopto: Posolución 2210           | do 2015 dol Ministor | ia da Transporta |  |  |  |  |  |  |  |

Los precios de referencia de la

Tabla 5 se encuentran expresados en SMMLV.

Para diligenciar en la oferta económica estos dos ítems, el proponente deberá especificar el porcentaje que tendrá de utilidad por llevar a cabo esta tarea, este valor debe ser colocado en %. En cualquier caso, este valor no podrá superar el 10% del valor total de la tarea, incluidos todos los gravámenes nacionales.

Para este caso, es necesario que al momento de facturar, el Proveedor discrimine el valor como tal del servicio de la revisión técnico-mecánica v/o Rectificación de gas. Lo anterior, diferenciándolo del valor del cargo puesto por llevar a cabo dicho servicio.

Para este ítem no aplicará el descuento global ofertado por el Proveedor, este ítem tendrá el precio o valor de intermediación diligenciado por el proveedor.

## 17. COTIZACIÓN REPUESTOS Y TAREAS QUE NO ESTÁN INCLUIDAS EN EL CATÁLOGO DEL LOTE 1

Cuando se dé el caso que un vehículo requiere una reparación que no está contemplada en la lista de tareas del Catálogo, el Proveedor y la Entidad deben tener en cuenta los siguientes casos:

- La tarea fue ofertada en la Operación Principal: Proveedor verificará si en su oferta económica sí oferto dicho Repuesto y Mano de Obra (cabe aclarar que no todos los repuestos ofertados resultaron habilitados). En caso de ser así, deberá notificarlo a la Entidad compradora para que la Entidad, si así lo requiere, pueda realizar la verificación de la Oferta del Proveedor, esta oferta la podrá revisar a través del SECOP II o requerir a Colombia Compra Eficiente para que realice la revisión.
- En caso de que la tarea o repuesto no hubiese sido ofertada: el Proveedor deberá adelantar al menos 3 cotizaciones en el mercado con el fin de presentarlas a la Entidad y, así sustentar el precio de dicho repuesto o tarea. Sin embargo, si el precio no beneficia a la Entidad, ésta deberá

| : | Depar<br>de Pla | tamento<br>ineación | Nacional<br>- <b>DNP</b> | Agencia Naciona<br>Tel. (601)7956600 | <ul> <li>I de Contratació</li> <li>Carrera 7 No</li> </ul> | n <b>Pública - Colombia Compra Ef</b><br>. 26 - 20 Piso 17 • Bogotá - Co | <b>iciente</b><br>Iombia      |
|---|-----------------|---------------------|--------------------------|--------------------------------------|------------------------------------------------------------|--------------------------------------------------------------------------|-------------------------------|
|   |                 |                     |                          | WWW.COLOMBIA                         | COMPRA.GOV.CO                                              |                                                                          |                               |
|   | Versión:        | 03                  | Código                   | CCE-GAD-GI-4                         | 8 Fecha:                                                   | 29 DE FEBRERO DE 2024                                                    | Página <b>74</b> de <b>80</b> |

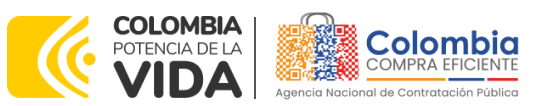

CÓDIGO: CCE-GAD-GI-48 VERSIÓN: 03 DEL 29 DE FEBRERO DE 2024

demostrar al Proveedor que su precio no está acorde con los precios de mercado. Para lo anterior, la Entidad podrá:

- Realizar 3 cotizaciones del repuesto y el valor de la mano de obra que requeriría el reemplazo de dicha autoparte.
- Realizar un RFI (Solicitud de información) a través de la Tienda Virtual del Estado Colombiano, para que los Proveedores le coticen el valor del repuesto y el valor de la mano de obra que requeriría el reemplazo de dicha autoparte.
- Verificar si el repuesto requerido se encuentra en el Lote 2.

**Nota 27:** El Proveedor debe recordar que el precio que acuerde con la Entidad compradora será sujeto de aplicar el descuento del que hubiese ofertado en el evento de cotización en la sección de descuento global sobre la lista ubicada en la "Cotización" del Simulador; esto aplica para Repuesto y Tempario.

## **18. PREGUNTAS FRECUENTES REFERENTE AL AMP**

# 1. ¿Si el proveedor cotiza valores en \$0,00 o significativamente bajos, qué procede?

R/. Es posible que los proveedores coticen en valor \$0,00 algunos elementos. Estos elementos cotizados a ese valor, corresponderán a los demarcados como "**N/A**" en el catálogo publicado en el minisitio del Acuerdo marco de precios. En este sentido, es responsabilidad de la Entidad (comité evaluador) verificar tanto la propuesta económica de los proveedores, como los valores de referencia ofertados en el mencionado catálogo. El escenario planteado, entre otros, se encuentra previsto en el texto de la minuta del Acuerdo marco de precios en los siguientes términos:

## "Cláusula 7 Actividades de las Proveedores durante la Operación Secundaria

Los Proveedores deben cumplir las condiciones y los pasos descritos a continuación:

7.4. Indicar en la Cotización los valores establecidos con un precio igual o menor al precio máximo permitido en el Catálogo del Acuerdo marco de Precios. Los precios cotizados mayores a los máximos permitidos para ese Proveedor se entenderán como cotizados con el precio publicado en el Catálogo."

Así mismo, el mismo documento indica:

Departamento Nacional de Planeación - **DNP** 

|          | WWW.COLOMBIACOMPRA.GOV.CO |         |               |        |                       |                               |  |  |
|----------|---------------------------|---------|---------------|--------|-----------------------|-------------------------------|--|--|
| Versión: | 03                        | Código: | CCE-GAD-GI-48 | Fecha: | 29 DE FEBRERO DE 2024 | Página <b>75</b> de <b>80</b> |  |  |

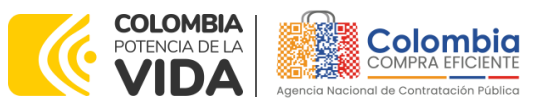

CÓDIGO: CCE-GAD-GI-48 VERSIÓN: 03 DEL 29 DE FEBRERO DE 2024

#### "Cláusula 8 Precio

El precio que el Proveedor cotiza en la Operación Secundaria incluye y remunera integralmente todas las condiciones solicitadas en la Orden de Compra, incluyendo todos los requisitos para prestar el servicio de mantenimiento preventivo y/o correctivo o suministrar las autopartes y las retenciones que deban realizarse por concepto de tributos del orden territorial.

Para cada lote se debe tener en cuenta lo siguiente:

### Lote 1. Servicio de Mantenimiento de Vehículos y Motocicletas incluidas Mano de Obra y Autopartes

El precio de venta es el que resulte de: (a) aplicar el porcentaje de descuento sobre el valor de la totalidad de los repuestos sobre los precios ofertados durante la Operación Principal, diferenciando la Tipología del Vehículo (Automóvil, Campero/Camioneta/Pick up, Vehículo de carga Liviana o Motocicleta) y la marca del vehículo; (b) Aplicar el porcentaje de descuento sobre el valor de la totalidad de las Tareas sobre los precios ofertados durante la Operación Principal, diferenciando la Tipología del Vehículo (Automóvil, Campero/Camioneta/Pick up, Vehículo de carga Liviana o Motocicleta) y la marca del vehículo; (c) Aplicar el porcentaje de descuento sobre el valor de la Mano de Obra para el cambio de Repuestos sobre los precios ofertados durante la Operación Principal, diferenciando la Tipología del Vehículo (Automóvil, Campero/Camioneta/Pick up, Vehículo de carga Liviana o Motocicleta) y la marca del vehículo; (d) El precio del IVA y los gravámenes adicionales incluidos por la Entidad Compradora; (e) Aplicación de los niveles de servicio cuando haya lugar a ello."

En ese orden de ideas, si posterior a la evaluación realizada entre la oferta presentada por el proveedor y los precios establecidos en el catálogo, la Entidad Compradora considera que el valor de determinados ítems presentados en la cotización puede generar un costo adicional durante la ejecución y/o que se trata de un error del proveedor que altera el valor real de la oferta para efectos de evaluación, la Entidad Compradora podrá emplear como insumo de análisis de la propuesta la Guía<sup>2</sup> para el manejo de ofertas artificialmente bajas en Procesos de Contratación establecida para el efecto por la Agencia Nacional de Contratación Pública -Colombia Compra Eficiente-

| <sup>2</sup> <u>https://co</u><br>Depart<br>de Plar | lombiacomp<br>amento Na<br>neación - <b>D</b> | ora.gov.co/site<br>acional<br>DNP | s/cce_public/files/cce_dd<br>Agencia Nacional de<br>Tel. (601)7956600 • ( | <b>Contratación Pú</b><br>Contratación Pú<br>Carrera 7 No. 26 | <u>artificialmente bajas.pdf</u><br><b>iblica - Colombia Compra</b><br>- 20 Piso 17 • Bogotá - C | <b>Eficiente</b><br>Colombia  |  |
|-----------------------------------------------------|-----------------------------------------------|-----------------------------------|---------------------------------------------------------------------------|---------------------------------------------------------------|--------------------------------------------------------------------------------------------------|-------------------------------|--|
| WWW.COLOMBIACOMPRA.GOV.CO                           |                                               |                                   |                                                                           |                                                               |                                                                                                  |                               |  |
| Versión:                                            | 03                                            | Código:                           | CCE-GAD-GI-48                                                             | Fecha:                                                        | 29 DE FEBRERO DE 2024                                                                            | Página <b>76</b> de <b>80</b> |  |

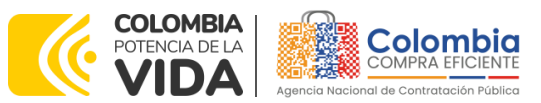

CÓDIGO: CCE-GAD-GI-48 VERSIÓN: 03 DEL 29 DE FEBRERO DE 2024

. Con fundamento en dicho procedimiento, la Entidad Compradora podrá solicitar al Proveedor aclaración sobre su oferta; de ratificar su cotización (no podrá aumentar el valor de su oferta inicial) y resultar satisfactorias las explicaciones para la Entidad, el Proveedor no podrá tampoco indicar que hay un desequilibrio contractual originado en dichos precios posteriormente en la ejecución de la Orden de Compra.

Lo anterior en cumplimiento del Artículo 2.2.1.1.2.2.4. del Decreto 1082 de 2015.

"Artículo 2.2.1.1.2.2.4. Oferta con valor artificialmente bajo. Si de acuerdo con la información obtenida por la Entidad Estatal en su deber de análisis de que trata el artículo 2.2.1.1.1.6.1 del presente decreto, el valor de una oferta parece artificialmente bajo, la Entidad Estatal debe requerir al oferente para que explique las razones que sustentan el valor ofrecido. Analizadas las explicaciones, el comité evaluador de que trata el artículo anterior, o quien haga la evaluación de las ofertas, debe recomendar rechazar la oferta o continuar con el análisis de la misma en la evaluación de las ofertas.

Cuando el valor de la oferta sobre la cual la Entidad Estatal tuvo dudas sobre su valor, responde a circunstancias objetivas del oferente y de su oferta que no ponen en riesgo el cumplimiento del contrato si este es adjudicado a tal oferta, la Entidad Estatal debe continuar con su análisis en el proceso de evaluación de ofertas.

En la subasta inversa esta disposición es aplicable sobre el precio obtenido al final de la misma."

Una vez recibidas las aclaraciones por parte de la Entidad Compradora, su comité evaluador tendrá la responsabilidad de definir si dichas aclaraciones son conducentes para determinar que no se trata de ofertas con un valor artificialmente bajo por cualquier concepto. Se trata de un análisis que corresponde exclusivamente a la autonomía de cada Entidad.

En ese caso y conforme a la minuta, y esta guía, deberá seleccionarse la oferta de valor más bajo que sea válida conforme al diagnóstico provisto por el comité evaluador de la Entidad Compradora.

En el evento de no recibir las aclaraciones solicitadas conforme al criterio objetivo especificado por el Comité Evaluador, la Ley lo faculta para emitir recomendación de rechazar la oferta.

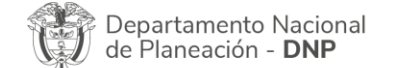

|          | WWW.COLOMBIACOMPRA.GOV.CO |         |               |        |                       |                               |  |
|----------|---------------------------|---------|---------------|--------|-----------------------|-------------------------------|--|
| Versión: | 03                        | Código: | CCE-GAD-GI-48 | Fecha: | 29 DE FEBRERO DE 2024 | Página <b>77</b> de <b>80</b> |  |

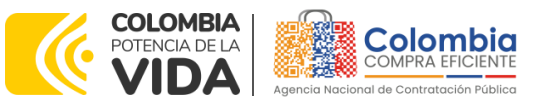

CÓDIGO: CCE-GAD-GI-48 VERSIÓN: 03 DEL 29 DE FEBRERO DE 2024

2. ¿Por qué hay dos opciones de llantas en el simulador del Lote 2, una con instalación y una sin instalación?

R/. El Acuerdo marco de precios CCE-286-AMP-2020 - Adquisición de (i) Servicio de Mantenimiento Preventivo y Correctivo incluidas Autopartes y Mano de Obra; y (ii) Adquisición de autopartes, en el Segmento de llantas del Lote 2 contempla la posibilidad de adquirir la instalación de las mismas, en este sentido, cuando la Entidad elige la opción de "Llantas con instalación", el simulador calculará automáticamente un cobro adicional del hasta el 10% del valor de la Orden de Compra antes de gravámenes. Ahora bien, el proveedor podrá otorgar el descuento que considere en su oferta.

Si la Entidad elige la opción de "Llantas sin instalación", el proveedor entregará las llantas en la ubicación requerida por la Entidad, sin que éstas vayan a ser instaladas.

# 3. ¿El presente AMP permite Inclusiones de proveedores, marcas o nuevas coberturas geográficas?

R/. el Acuerdo marco de precios CCE-286-AMP-2020 - Adquisición de (i) Servicio de Mantenimiento Preventivo y Correctivo incluidas Autopartes y Mano de Obra; y (ii) Adquisición de autopartes, en este momento se encuentra en el desarrollo de la operación secundaria hasta el día 2 de febrero del 2024. Por lo anterior no es posible la inclusión de proveedores, marcas y/o cambios en las coberturas, de conformidad con el marco jurídico existente y lo dispuesto en las cláusulas de la minuta del acuerdo, así como con la resolución número 285 del 2020 de adjudicación del proceso de licitación **CCENEG-031-01-2020**.

## 4. ¿Es obligatorio que en el Lote 2 el proveedor cotice los ítems de marcas y especificación técnicas que están relacionados en el catálogo publicado en el minisito?

R/. Sí, es obligatorio, toda vez que éstos fueron los elementos para los cuales los proveedores participaron en la operación principal y les fueron adjudicados, conforme a la cadena de distribución certificada.

# 5. ¿En qué casos la Entidad compradora se puede apartar de hacer uso de los AMP?

R/. La Agencia Nacional de Contratación Pública -Colombia Compra Eficiente-, no emite concepto alguno al respecto, pues el Decreto 310 de 2021 establece la obligatoriedad de adhesión a los Acuerdos Marco de Precios existentes, si ellos satisfacen la necesidad de la Entidad. En este sentido, será la Entidad compradora quien, en su autonomía técnica, administrativa, jurídica y

Departamento Nacional de Planeación - **DNP** 

| ie:      | WWW.COLOMBIACOMPRA.GOV.CO |         |               |        |                       |                               |  |
|----------|---------------------------|---------|---------------|--------|-----------------------|-------------------------------|--|
| Versión: | 03                        | Código: | CCE-GAD-GI-48 | Fecha: | 29 DE FEBRERO DE 2024 | Página <b>78</b> de <b>80</b> |  |

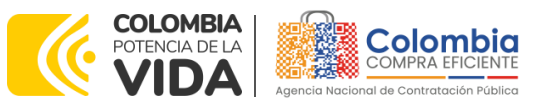

CÓDIGO: CCE-GAD-GI-48 VERSIÓN: 03 DEL 29 DE FEBRERO DE 2024

económica valide si el AMP satisface, o no, sus necesidades y las determinaciones a tomar a partir de esa validación.

## **19. CONTROL DE CAMBIOS**

| FICHA TÉCNICA DE DOCUMEN                                                                               | ICHA TÉCNICA DE DOCUMENTO: 1. IDENTIFICACIÓN Y UBICACIÓN                                                                                                    |  |  |  |  |
|----------------------------------------------------------------------------------------------------|----------------------------------------------------------------------------------------------------|--|--|--|--|
| Título del documento:                                                                                  | Guía para comprar en la Tienda Virtual del Estado Colombiano<br>(TVEC) a través del acuerdo marco de precios adquisición de (i)<br>servicio de mantenimiento preventivo y correctivo incluidas<br>autopartes y mano de obra; y (ii) adquisición de autopartes |  |  |  |  |
| Fecha de aprobación:                                                                                   | 29/02/2024                                                                                                    |  |  |  |  |
| Área / Dependencia de<br>autoría:                                                                      | Subdirección de Negocios                                                                                                    |  |  |  |  |
| Resumen / Objetivo de<br>contenido:                                                                    | Orientar a las Entidades Estatales en el proceso de compra, en el<br>Acuerdo marco de precios (AMP) de adquisición de (i) servicio de<br>mantenimiento preventivo y correctivo incluidas autopartes y mano<br>de obra; y (ii) adquisición de autopartes       |  |  |  |  |
| Código de estandarización:                                                                             | CCE-GAD-GI-48                                                                                                    |  |  |  |  |
| Categoría / Tipo de documento:                                                                         | Guía                                                                                                    |  |  |  |  |
| Aprobación por:                                                                                        | Sandra Milena López López - subdirectora de negocios (E)                                                                                                    |  |  |  |  |
| Información adicional:                                                                                 | N/A                                                                                                    |  |  |  |  |
| Serie documental según TRD                                                                             | 36. Guías para comprar en la Tienda Virtual del Estado Colombiano                                                                                                    |  |  |  |  |
| Enlace de ubicación<br>original del documento<br>(especifique donde se aloja<br>o reposa el documento) | https://www.colombiacompra.gov.co/tienda-virtual-del-estado-<br>colombiano/transporte/adquisicion-de-i-servicio-de-<br>mantenimiento                                                                                                    |  |  |  |  |

| FICHA TECN    | FICHA TECNICA DE DOCUMENTO: 2. AUTORES Y RESPONSABLES DE REVISIÓN Y APROBACIÓN |                                              |                       |           |  |  |  |  |  |  |  |
|---------------|--------------------------------------------------------------------------------|----------------------------------------------|-----------------------|-----------|--|--|--|--|--|--|--|
| ACCIÓN        | NOMBRE                                                                         | CARGO/ PERFIL                                | FECHA                 | FIRMA     |  |  |  |  |  |  |  |
| Elaboró       | Juan Rodríguez Borráez                                                         | Contratistas-<br>Subdirección de<br>Negocios | 8/02/2024             | J.Rgz.Brz |  |  |  |  |  |  |  |
| Revisó        | Jairo Mendoza<br>Giovany Cantor Ortega                                         | Gestor T1-15<br>Analista T2-02               | 8/02/2024             | Juit M    |  |  |  |  |  |  |  |
| Aprobó        | Sandra Milena López López                                                      | Subdirectora de<br>negocios (E)              | 07/03/24              | faccest   |  |  |  |  |  |  |  |
| Neter Sila an | robación se realizó mediante acta                                              | do alauno do los oomi                        | tás intornos considor |           |  |  |  |  |  |  |  |

**Nota:** Si la aprobación se realizó mediante acta de alguno de los comités internos considerados en la resolución número 173 de 2020 por favor especificar acta y mes del desarrollo de esta.

| CONTROL DE CAMBIOS DOCUMEMNTO |                                |                                                    |                |                                                         |                       |  |  |  |  |  |
|-------------------------------|--------------------------------|----------------------------------------------------|----------------|---------------------------------------------------------|-----------------------|--|--|--|--|--|
| VERSION                       | AJUSTES                        | FECHA                                              | VERSIÓN        | VIGENTE                                                 | 03                    |  |  |  |  |  |
| Departamer<br>de Planeació    | to Nacional<br>ón - <b>DNP</b> | Agencia Nacional de Co<br>Tel. (601)7956600 • Carr | era 7 No. 26 - | l <b>ica - Colombia Compra</b><br>20 Piso 17 • Bogotá - | Eficiente<br>Colombia |  |  |  |  |  |
|                               |                                | WWW.COLOMBIACOMPR                                  | A.GOV.CO       |                                                         |                       |  |  |  |  |  |
| Versión: 03                   | Código:                        | CCE-GAD-GI-48                                      | Fecha:         | 29 DE FEBRERO DE 2024                                   | Página <b>79</b> de   |  |  |  |  |  |

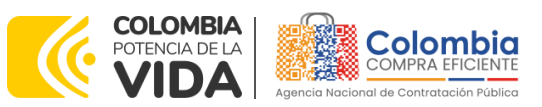

#### CÓDIGO: CCE-GAD-GI-48

VERSIÓN: 03 DEL 29 DE FEBRERO DE 2024

| 01                                                                                          | Creación Guía                                                                                                    | 10/11/2022 | Elaboró | John Didier<br>Facundo<br>Juan Rodríguez<br>Borráez | Contratista-<br>Subdirección de<br>Negocios<br>Contratista-<br>Subdirección de<br>Negocios |
|---------------------------------------------------------------------------------------------|----------------------------------------------------------------------------------------------------|------------|---------|-----------------------------------------------------|--------------------------------------------------------------------------------------------|
|                                                                                             |                                                                                                    |            | Revisó  | Sergio Peña<br>Giovany Cantor<br>Ortega             | Gestor T1-15<br>Analista T2-02                                                             |
|                                                                                             | Creación Guía<br>Actualización Guía Se actualiz<br>cuadro de Directivos, inclusió<br>imágenes 36 hasta la 49 y desc<br>la 49 hasta la 77 cambio en<br>botones simuladores web, ane<br>de ítems 5.2.1 hasta 5.2.7 y los<br>ítems desde el 5.5.1 hasta el 5.5<br>en la tabla de contenido hasta<br>5.5.6 en la tabla de contenido<br>Actualización de guía por<br>activación de Lote 2, prorroga |            | Aprobó  | Catalina Pimienta                                   | subdirectora de<br>negocios (E)                                                            |
|                                                                                             | Actualización Guía Se actualizo<br>cuadro de Directivos, inclusión                                                                                                    |            | Elaboró | Wilson Eduardo<br>Beltrán                           | Pineda Analista T2-01                                                                      |
|                                                                                             | imágenes 36 hasta la 49 y desde<br>la 49 hasta la 77 cambio en                                                                                                    |            | Revisó  | Sergio Peña                                         | Gestor T1-15                                                                               |
| cuadro<br>imágene<br>la 49 h<br>02 botones<br>de ítem<br>ítems des<br>en la tab<br>5.5.6 en | botones simuladores web, anexo<br>de ítems 5.2.1 hasta 5.2.7 y los<br>ítems desde el 5.5.1 hasta el 5.5.6<br>en la tabla de contenido hasta el<br>5.5.6 en la tabla de contenido.                                                                                                    | 26/12/2022 | Aprobó  | Sergio Peña                                         | Gestor T1-15                                                                               |
|                                                                                             |                                                                                                    | 29/02/2024 | Elaboró | Juan Rodríguez<br>Borráez                           | Contratista-<br>Subdirección de<br>Negocios                                                |
| 03                                                                                          | Actualización de guía por<br>activación de Lote 2, prorroga 1                                                                                                    |            | Revisó  | Jairo Mendoza<br>Giovany Cantor<br>Ortega           | Gestor T1-15<br>Analista T2-02                                                             |
|                                                                                             |                                                                                                    |            | Aprobó  | Sandra Milena<br>López López                        | Subdirectora de<br>Negocios (e)                                                            |

Nota: El control de cambios en el documento, se refiere a cualquier ajuste que se efectúe sobre el documento que describe <u>ficha técnica del presente documento.</u>

Departamento Nacional de Planeación - **DNP** 

| ie!      | WWW.COLOMBIACOMPRA.GOV.CO |         |               |        |                       |                               |  |
|----------|---------------------------|---------|---------------|--------|-----------------------|-------------------------------|--|
| Versión: | 03                        | Código: | CCE-GAD-GI-48 | Fecha: | 29 DE FEBRERO DE 2024 | Página <b>80</b> de <b>80</b> |  |